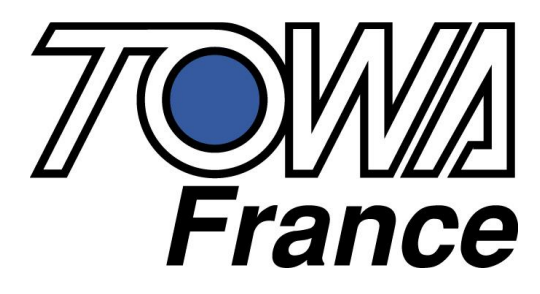

# **TX 500**

# MANUEL DE PROGRAMMATION ET D'UTILISATION

# **TX 500**

# Suivi des modifications

| Date<br>modification | Date<br>nodificationVersionModification                                                                                                    |                                                                                                    | Observations                                                               |
|----------------------|----------------------------------------------------------------------------------------------------|----------------------------------------------------------------------------------------------------|----------------------------------------------------------------------------|
|                      | 1.0                                                                                                    | Documentation provisoire en cours de modification                                                                                                    |                                                                            |
| 22/06/2001           | 1.1                                                                                                    | Documentation 1 série de livraison                                                                                                    |                                                                            |
| 09/07/2001           | 1.15                                                                                                    | Correction programmation alpha des départements. Ajout dans la partie utilisation de l'utilisation €uro                                                                                                    |                                                                            |
| 13/11/2001           | 1.20                                                                                                    | Conversion automatique Francs / €uro<br>Codes barres poids prix, corrections diverses.<br>Saisie d'un prix sur un article, programmation d'un article en R                                                 | Modifications valables sur<br>caisses livrées à partir de<br>Novembre 2001 |
| 25/01/2002           | 25/01/2002<br>1.25<br>Nouvelles langues<br>Touches d'accès directes aux vendeurs<br>Ajout fonction bit 7 instruction 20 : Journal électronique<br>Ajout instruction 23 : Journal électronique<br>Sélection de la parité sur le port de communication<br>Contrôle de la version de programme |                                                                                                    |                                                                            |
| 04/03/2002           | 1.30                                                                                                    | Sélection symbole du prix converti<br>Sélection symbole de la quantité<br>Impression numéro consécutif sur les rapports<br>Remise a zéro des rapports après remonté par PC<br>Envoi du compteur de Z au PC | Disponible sur version de<br>production de février<br>2002                 |
| 28/10/2002           | 1.35                                                                                                    | Clavier RK                                                                                                    |                                                                            |
| 29/11/2002           | 1.36                                                                                                    | Modification prix article sans changement du nom                                                                                                    |                                                                            |
| 20/01/2003           | 1.37                                                                                                    | Modification page de garde<br>Ajout programmation du clavier RK                                                                                                    |                                                                            |
| 08/10/2003           | 1.38                                                                                                    | Ajout instruction 25                                                                                                    |                                                                            |
| 30/03/2004           | 1.39                                                                                                    | Programmation département au clavier                                                                                                    |                                                                            |
| 07/09/2004           | 1.40                                                                                                    | Effacement de la programmation des articles                                                                                                    |                                                                            |
| 14/11/2005           | 1.45                                                                                                    | Modifications diverses                                                                                                    |                                                                            |
| 11/03/2008           | 1.50                                                                                                    | Corrections diverses / Ajout mot de passe en vente /<br>Interrogation prix code barre en vente                                                                                                    |                                                                            |

# SOMMAIRE

| INTRODUCTION . A LIKE, TRES INI OKTANT.                                                                                                    | 9                                                              |
|----------------------------------------------------------------------------------------------------|----------------------------------------------------------------|
|                                                                                                    | 11                                                             |
| I PRESENTATION DE LA CAISSE ENREGISTREUSE                                                                                                    |                                                                |
| 1.1 Spécifications techniques                                                                                                    |                                                                |
| 1.2 Précautions à prendre                                                                                                    | 11                                                             |
| 1.3 Description des fonctions                                                                                                    |                                                                |
| 1.3.1 Vue extérieure                                                                                                    |                                                                |
| 1.3.2 Clé de contrôle                                                                                                    |                                                                |
| 1.3.3 Imprimante                                                                                                    |                                                                |
| 1.3.4 Clavier FK.                                                                                                    |                                                                |
| 1.3.5 Clavier RK                                                                                                    | 15                                                             |
| 1.4 Afficheur                                                                                                    |                                                                |
| 1.4.1 Exemple de symbole affiché                                                                                                    |                                                                |
| 1.4.2 Affichage d'un vendeur en attente                                                                                                    |                                                                |
| 1.4.5 Affichage de l'neure ou du vendeur utilise                                                                                                    |                                                                |
| 2 INSTALLATION DE LA CAISSE                                                                                                    | 21                                                             |
| 2.1 Installation de la caisse enregistreuse                                                                                                    | 21                                                             |
| 2.2 Purge Totale de la caisse enregistreuse                                                                                                    | 21                                                             |
| 2.2.1 Purge totale de la caisse                                                                                                    |                                                                |
| 2.3 Mise en place et retrait du rouleau de papier                                                                                                    |                                                                |
| 2.3.1 Précautions :                                                                                                    |                                                                |
| 2.3.2 Installation du rouleau de papier                                                                                                    |                                                                |
| 2.3.3 Retrait d'un rouleau de papier (en bande de contrôle)                                                                                                    |                                                                |
| 3 PROGRAMMATION                                                                                                    | 25                                                             |
| 3.1 Conseils avant de commencer                                                                                                    | 25                                                             |
| 3.1.1 Pour faire la purge partielle :                                                                                                    |                                                                |
|                                                                                                    |                                                                |
| 3.2 Liste des touches utilisées pour la programmation et claviers de programmation                                                                                                    | 25<br>25                                                       |
| <b>3.2 Liste des touches utilisées pour la programmation et claviers de programmation</b><br>3.2.1 Liste des touches pour la programmation                                                                                                    |                                                                |
| <b>3.2 Liste des touches utilisées pour la programmation et claviers de programmation</b><br>3.2.1 Liste des touches pour la programmation                                                                                                    | 25<br>25<br>25<br>26                                           |
| <ul> <li>3.2 Liste des touches utilisées pour la programmation et claviers de programmation</li> <li>3.2.1 Liste des touches pour la programmation</li> <li>3.2.2 Claviers de programmation RK et FK</li> <li>3.3 Saisie Alphanumérique</li></ul>                                                                | 25<br>25<br>26<br>26<br>27                                     |
| <ul> <li>3.2 Liste des touches utilisées pour la programmation et claviers de programmation</li> <li>3.2.1 Liste des touches pour la programmation</li> <li>3.2.2 Claviers de programmation RK et FK</li> <li>3.3 Saisie Alphanumérique</li> <li>3.3.1 Table de caractère alphanumérique (table ASCII)</li></ul> |                                                                |
| <ul> <li>3.2 Liste des touches utilisées pour la programmation et claviers de programmation</li></ul>                                                                                                    |                                                                |
| <ul> <li>3.2 Liste des touches utilisées pour la programmation et claviers de programmation</li></ul>                                                                                                    |                                                                |
| <ul> <li>3.2 Liste des touches utilisées pour la programmation et claviers de programmation</li></ul>                                                                                                    | 25<br>25<br>25<br>26<br>27<br>27<br>27<br>27<br>27<br>27<br>28 |
| <ul> <li>3.2 Liste des touches utilisées pour la programmation et claviers de programmation</li></ul>                                                                                                    |                                                                |
| <ul> <li>3.2 Liste des touches utilisées pour la programmation et claviers de programmation</li></ul>                                                                                                    |                                                                |
| <ul> <li>3.2 Liste des touches utilisées pour la programmation et claviers de programmation</li></ul>                                                                                                    |                                                                |
| <ul> <li>3.2 Liste des touches utilisées pour la programmation et claviers de programmation</li></ul>                                                                                                    |                                                                |
| <ul> <li>3.2 Liste des touches utilisées pour la programmation et claviers de programmation</li></ul>                                                                                                    |                                                                |
| <ul> <li>3.2 Liste des touches utilisées pour la programmation et claviers de programmation</li></ul>                                                                                                    |                                                                |
| <ul> <li>3.2 Liste des touches utilisées pour la programmation et claviers de programmation</li></ul>                                                                                                    |                                                                |
| <ul> <li>3.2 Liste des touches utilisées pour la programmation et claviers de programmation</li></ul>                                                                                                    |                                                                |
| <ul> <li>3.2 Liste des touches utilisées pour la programmation et claviers de programmation</li></ul>                                                                                                    |                                                                |
| <ul> <li>3.2 Liste des touches utilisées pour la programmation et claviers de programmation</li></ul>                                                                                                    |                                                                |
| <ul> <li>3.2 Liste des touches utilisées pour la programmation et claviers de programmation</li></ul>                                                                                                    |                                                                |
| <ul> <li>3.2 Liste des touches utilisées pour la programmation et claviers de programmation</li></ul>                                                                                                    |                                                                |
| <ul> <li>3.2 Liste des touches utilisées pour la programmation et claviers de programmation</li></ul>                                                                                                    |                                                                |

| 3.6.5 Programmation d'un article par lecteur code barre clé en R                                       | 34                  |
|----------------------------------------------------------------------------------------------------|---------------------|
| 3.6.6 Effacement de la programmation d'un article par lecteur code barre.                              | 34                  |
| 3.6.7 Interrogation du prix d'article code barre en vente                                              | 34                  |
| 3.7 Programmation de la TVA                                                                            | 35                  |
| 3.7.1 Programmation du taux de TVA                                                                     | 35                  |
| 3.7.2 Programmation du système de TVA                                                                  | 35                  |
| 3.8 Programmation des touches de remise et de rabais                                                   | 36                  |
| 3.8.1 Programmation de la touche de rabais [-]                                                         | 36                  |
| 3.8.2 Programmation de la touche de rabais [-2]                                                        | 36                  |
| 3.8.3 Programmation des touches [+%], et [-%]                                                          | 37                  |
| 3.8.4 Programmation des touches [+%2], et [-%2]                                                        | 38                  |
| 3.9 Programmation du temps de mise en attente du ticket automatique                                    | 39                  |
| 3.10 Instructions générales                                                                            | 40                  |
| 3.10.1 Instructions conseillées                                                                        | 40                  |
| Instruction n°1 : nombre de décimales à l'afficheur et sur l'imprimante                                | 41                  |
| Instruction n°2 : Format d'impression de la date                                                       | 41                  |
| Instruction n°3 : Arrondi sur le pourcentage et sur les multiplications                                | 41                  |
| Instruction n°4 : Arrondi sur le Calcul des taxes                                                      |                     |
| Instruction n°5 : Utilisation des arrondis                                                             | 42                  |
| Instruction n°6 : Elements imprimes sur ticket client et journal (1 v A, date neure, numero de ticket) | 42                  |
| Instruction n° 7 : Elements imprimes et contraintes sur les rapports                                   | 43                  |
| Instruction n°9 : Alarmes paiement mixte rendu monnaie symbole taxe prix 3.0                           | 45<br>11            |
| Instruction n° 9. Alarmes, palement mixie, rendu monnaie, symbole taxe, prix a 0                       | <del>44</del><br>44 |
| Instruction n°11 : Rendu monnaie, symbole taxe, prix à 0, Rappel ticket ON/OFF                         | 45                  |
| Instruction n°12 : Contrainte vendeur. Année. Rapport, Page département, RAZ numéro consécutif         |                     |
| Instruction n°13 : Ticket en attente, mode école                                                       | 46                  |
| Instruction n°14 : Autorisation création code barre en R, compteur ventes nettes et mode de paiements  | 46                  |
| Instruction n°15 : Non utilisé                                                                         | 46                  |
| Instruction n°16 : Fonction €uro                                                                       | 47                  |
| Instruction n°17 : Fonction €uro                                                                       | 47                  |
| Instruction n°18 : Rapport annulations – retours, Symbole taux de conversion, Touches vendeurs         | 48                  |
| Instruction n°19 : Fonction pointeuse, format heure, impression logo, lecteur code barre               |                     |
| Instruction n°20 : Journal électronique                                                                | 49                  |
| Instruction n°21 : Lecture code barre poids prix                                                       | 49                  |
| Instruction n°22 : Lecture code barre poids prix (suite)                                               |                     |
| Instruction n°24 : Mots de passes en vente (voir chapitre 3 13 8)                                      | 50                  |
| Instruction n°25 : Paiement mixte avec CB 1 et CB 2 Mots de passes en vente (voir chapitre 3.13.8)     |                     |
| <b>3 11 Drogrammation des fonctions snégiolos</b>                                                      |                     |
| 3 11 1 Blocage de la fonction VOID (annulation) et RET et (retour)                                     |                     |
| 3 11 2 Programmation de la touche Ticket ON / OFF                                                      |                     |
| 3.11.3 Retrait des arrondis après mode de paiement                                                     |                     |
| 3 12 RAZ du NRGT et RAZ des numéros de rannort                                                         | 53                  |
| 3 12 1 Programmation du numéro de départ des Rapport a                                                 | 53                  |
| 3.12.2 Programmation ou RAZ du Grand Total.                                                            |                     |
| 3 13 Programmation des mots de nasses                                                                  | 54                  |
| 3.13.1 Programmation des mots de passes et des noms des vendeurs                                       |                     |
| 3.13.2 Mot passe manager                                                                               | 54                  |
| 3.13.3 Non affichage du mot de passe lors de la saisie                                                 | 54                  |
| 3.13.6 Mot de passe Ecole                                                                              | 55                  |
| 3.13.7 Mot de passe rapport financier en R                                                             | 55                  |
| 3.13.8 Mots de passe fonction de correction                                                            | 56                  |
| 3.14 Programmation des alarmes                                                                         | 57                  |
| 3.14.1 Programmation du délai avant déclenchement de l'alarme tiroir ouvert                            | 57                  |
| 3.14.2 Programmation de l'alarme pour dépassement d'argent dans le tiroir                              | 57                  |
| 3.14.3 Délai avant mise en attente automatique d'un ticket                                             | 57                  |
| 3.15 Programmation de la fonction page de départements                                                 |                     |
| 3.16 Programmation du numéro d'article de départ pour les codes barres                                 |                     |

| 3.17 Programmation du clavier RK et FK                                                                                                    | 59                                                                                                    |
|----------------------------------------------------------------------------------------------------|----------------------------------------------------------------------------------------------------|
| 3.17.1 Disposition des numéros de touches clavier FK (clavier plat)                                                                                                    |                                                                                                    |
| 3.17.2 Disposition des numéros de touches clavier RK (clavier à touche)                                                                                                    |                                                                                                    |
| 3.17.3 Programmation                                                                                                    |                                                                                                    |
| 3.17.4 Exemple                                                                                                    |                                                                                                    |
| 3.17.5 Tableau des codes fonctions                                                                                                    | 61                                                                                                    |
| 3.18 TAUX DE L'€URO                                                                                                    |                                                                                                    |
| 3.18.1 Programmation du taux de l'euro                                                                                                    |                                                                                                    |
| 3.18.2 Programmation des taux de change                                                                                                    |                                                                                                    |
| 3.18.3 Programmation du symbole du montant converti                                                                                                    |                                                                                                    |
| 3 19 Mots de la caisse                                                                                                    | 64                                                                                                    |
| 3 19 1 Programmation des mots de la caisse                                                                                                    | 64                                                                                                    |
| 3 19 2 Liste des mots                                                                                                    | 64                                                                                                    |
| 3 19 3 Listing de contrôle des mots de la caisse                                                                                                    | 65                                                                                                    |
| 3 20 Lago at massage commercial                                                                                                    | 65                                                                                                    |
| 2 20 Lago et message commercial                                                                                                    |                                                                                                    |
| 3.20 Logo et message commercial                                                                                                    |                                                                                                    |
| 2.20.2 Decommention du message commercial                                                                                                    |                                                                                                    |
| 5.20.2 Programmation du message commercial                                                                                                    |                                                                                                    |
| 3.21 Verification des programmations                                                                                                    |                                                                                                    |
| 3.21.1 Rapport de programmation n°1 : Appuyer sur la touche ESPECES                                                                                                    |                                                                                                    |
| 3.21.2 Rapport de programmation n°2 : Appuyer sur la touche PLU                                                                                                    |                                                                                                    |
| 3.21.3 Rapport de programmation n°3 : Appuyer sur la touche CHRG                                                                                                    |                                                                                                    |
| 3.21.4 Rapport de programmation n°4 : Appuyer sur la touche RET                                                                                                    |                                                                                                    |
| 3.21.5 Rapport de programmation n°5                                                                                                    | ا /<br>11                                                                                                    |
| 2 21 7 Deprort de programmation p <sup>o</sup> 7                                                                                                    | 1 /<br>71                                                                                                    |
| 5.21.7 Kapport de programmation in 7                                                                                                    | 71 / 71                                                                                                    |
| 2 21 7 Version de programme dans la caisse enregistreuse                                                                                                    |                                                                                                    |
| 3.21.7 Version de programme dans la caisse enregistreuse                                                                                                    | 70                                                                                                    |
| <ul> <li>3.21.7 Version de programme dans la caisse enregistreuse</li> <li>3.22 Modification automatique de la caisse en €uro</li></ul>                                                                                                    |                                                                                                    |
| <ul> <li>3.21.7 Version de programme dans la caisse enregistreuse</li> <li>3.22 Modification automatique de la caisse en €uro</li> <li>3.23 Modification des mots de la caisse pour le passage en €uro (Année 2002)</li> </ul>                                                                                                    | 72<br>72                                                                                                    |
| <ul> <li>3.21.7 Version de programme dans la caisse enregistreuse</li></ul>                                                                                                    |                                                                                                    |
| <ul> <li>3.21.7 Version de programme dans la caisse enregistreuse</li></ul>                                                                                                    |                                                                                                    |
| <ul> <li>3.21.7 Version de programme dans la caisse enregistreuse</li></ul>                                                                                                    |                                                                                                    |
| <ul> <li>3.21.7 Version de programme dans la caisse enregistreuse</li></ul>                                                                                                    |                                                                                                    |
| <ul> <li>3.21.7 Version de programme dans la caisse enregistreuse</li></ul>                                                                                                    |                                                                                                    |
| <ul> <li>3.21.7 Version de programme dans la caisse enregistreuse</li></ul>                                                                                                    |                                                                                                    |
| <ul> <li>3.21.7 Version de programme dans la caisse enregistreuse</li></ul>                                                                                                    |                                                                                                    |
| <ul> <li>3.21.7 Version de programme dans la caisse enregistreuse</li></ul>                                                                                                    |                                                                                                    |
| <ul> <li>3.21.7 Version de programme dans la caisse enregistreuse</li></ul>                                                                                                    | 72<br>72<br>72<br>73<br>73<br>73<br>76<br>76<br>76<br>76<br>76<br>76<br>77                                           |
| <ul> <li>3.21.7 Version de programme dans la caisse enregistreuse</li></ul>                                                                                                    | 72<br>72<br>72<br>73<br>73<br>73<br>76<br>76<br>76<br>76<br>76<br>76<br>76<br>77<br>77                               |
| <ul> <li>3.21.7 Version de programme dans la caisse enregistreuse</li></ul>                                                                                                    | 72<br>72<br>72<br>73<br>73<br>73<br>76<br>76<br>76<br>76<br>76<br>76<br>76<br>77<br>77<br>77                         |
| <ul> <li>3.21.7 Version de programme dans la caisse enregistreuse</li></ul>                                                                                                    | 72<br>72<br>72<br>73<br>73<br>73<br>76<br>76<br>76<br>76<br>76<br>76<br>77<br>77<br>77<br>77                         |
| <ul> <li>3.21.7 Version de programme dans la caisse enregistreuse</li></ul>                                                                                                    | 72<br>72<br>72<br>73<br>73<br>73<br>76<br>76<br>76<br>76<br>76<br>76<br>76<br>77<br>77<br>77<br>77<br>77<br>77       |
| <ul> <li>3.21.7 Version de programme dans la caisse enregistreuse</li></ul>                                                                                                    | 72<br>72<br>72<br>73<br>73<br>73<br>76<br>76<br>76<br>76<br>76<br>76<br>76<br>76<br>77<br>77<br>77<br>77<br>77       |
| <ul> <li>3.21.7 Version de programme dans la caisse enregistreuse</li> <li>3.22 Modification automatique de la caisse en €uro</li> <li>3.23 Modification des mots de la caisse pour le passage en €uro (Année 2002)</li> <li>3.24 Sélection de la parité pour le port de communication</li> <li>3.24 Récapitulatif des séquences de programmation</li> <li>4 UTILISATION DE LA CAISSE ENREGISTREUSE</li> <li>4.1 Avant d'utiliser la caisse enregistreuse</li> <li>4.2 Opérations de base</li> <li>4.2.1 Vente d'un département ou d'un article</li> <li>4.2.2 Vente d'un article ou d'un département unique</li> <li>4.2.3 Vente de plusieurs articles</li> <li>4.2.4 Vente de plusieurs articles identiques</li> <li>4.2.5 Affichage du total</li> </ul> 4.3 Ticket client Marche / Arrêt <ul> <li>4.3.1 Ticket client Marche / Arrêt</li> <li>4.3.2 Second ticket (rappel ticket)</li> </ul>                                                                                                    | 72<br>72<br>72<br>73<br>73<br>76<br>76<br>76<br>76<br>76<br>76<br>76<br>76<br>76<br>76<br>77<br>77<br>77             |
| <ul> <li>3.21.7 Version de programme dans la caisse enregistreuse</li></ul>                                                                                                    | 72<br>72<br>72<br>73<br>73<br>76<br>76<br>76<br>76<br>76<br>76<br>76<br>76<br>76<br>76<br>76<br>76<br>77<br>77       |
| <ul> <li>3.21.7 Version de programme dans la caisse enregistreuse</li> <li>3.22 Modification automatique de la caisse en €uro</li> <li>3.23 Modification des mots de la caisse pour le passage en €uro (Année 2002)</li> <li>3.24 Sélection de la parité pour le port de communication</li> <li>3.24 Récapitulatif des séquences de programmation</li> <li>4 UTILISATION DE LA CAISSE ENREGISTREUSE</li> <li>4.1 Avant d'utiliser la caisse enregistreuse</li> <li>4.2 Opérations de base</li> <li>4.2.1 Vente d'un département ou d'un article</li> <li>4.2.2 Vente d'un article ou d'un département unique</li> <li>4.2.3 Vente de plusieurs articles</li> <li>4.2.4 Vente de plusieurs articles identiques</li> <li>4.2.5 Affichage du total</li> <li>4.3.1 Ticket client Marche / Arrêt</li> <li>4.3.2 Second ticket (rappel ticket)</li> <li>4.4 Chèque, CB et Crédit</li> <li>4.4.1 Vente avec des chèques.</li> </ul>                                                                                                    | 72<br>72<br>72<br>73<br>73<br>76<br>76<br>76<br>76<br>76<br>76<br>76<br>76<br>76<br>76<br>76<br>76<br>77<br>77       |
| <ul> <li>3.21.7 Version de programme dans la caisse enregistreuse</li> <li>3.22 Modification automatique de la caisse en €uro</li> <li>3.23 Modification des mots de la caisse pour le passage en €uro (Année 2002)</li> <li>3.24 Sélection de la parité pour le port de communication</li> <li>3.24 Récapitulatif des séquences de programmation</li> <li>3.24 Récapitulatif des séquences de programmation</li> <li>4.2 Opérations de base</li> <li>4.2.1 Vente d'un département ou d'un article</li> <li>4.2.2 Vente d'un article ou d'un département unique</li> <li>4.2.3 Vente de plusieurs articles</li> <li>4.2.4 Vente de plusieurs articles identiques</li> <li>4.2.5 Affichage du total</li> <li>4.3.1 Ticket client Marche / Arrêt</li> <li>4.3.2 Second ticket (rappel ticket)</li> <li>4.4 Chèque, CB et Crédit</li> <li>4.4.2 Vente avec des CB</li> </ul>                                                                                                    | 72<br>72<br>72<br>73<br>73<br>73<br>76<br>76<br>76<br>76<br>76<br>76<br>76<br>76<br>76<br>76<br>76<br>76<br>77<br>77 |
| <ul> <li>3.21.7 Version de programme dans la caisse enregistreuse</li></ul>                                                                                                    | 72<br>72<br>72<br>73<br>73<br>73<br>76<br>76<br>76<br>76<br>76<br>76<br>76<br>76<br>76<br>76<br>76<br>77<br>77       |
| <ul> <li>3.21.7 Version de programme dans la caisse enregistreuse</li> <li>3.22 Modification automatique de la caisse en €uro</li> <li>3.23 Modification des mots de la caisse pour le passage en €uro (Année 2002)</li> <li>3.24 Sélection de la parité pour le port de communication</li> <li>3.24 Récapitulatif des séquences de programmation</li> <li>3.24 Récapitulatif des séquences de programmation</li> <li>4 UTILISATION DE LA CAISSE ENREGISTREUSE</li> <li>4.1 Avant d'utiliser la caisse enregistreuse</li> <li>4.2 Opérations de base</li> <li>4.2.1 Vente d'un département ou d'un article</li> <li>4.2.2 Vente d'un article ou d'un département unique</li> <li>4.2.3 Vente de plusieurs articles</li> <li>4.2.4 Vente de plusieurs articles identiques</li> <li>4.2.5 Affichage du total</li> <li>4.3 Ticket client Marche / Arrêt</li> <li>4.3.1 Ticket client Marche / Arrêt</li> <li>4.3.2 Second ticket (rappel ticket)</li> <li>4.4 Chèque, CB et Crédit</li> <li>4.4.3 Vente à crédit</li> <li>4.3 Vente à crédit</li> <li>4.3 Vente à crédit</li> </ul>                                                                                                    | 72<br>72<br>72<br>73<br>73<br>76<br>76<br>76<br>76<br>76<br>76<br>76<br>76<br>76<br>76<br>76<br>76<br>76             |
| <ul> <li>3.21.7 Version de programme dans la caisse enregistreuse</li> <li>3.22 Modification automatique de la caisse en €uro</li> <li>3.23 Modification des mots de la caisse pour le passage en €uro (Année 2002)</li> <li>3.24 Sélection de la parité pour le port de communication</li> <li>3.24 Récapitulatif des séquences de programmation</li> <li>4.24 Récapitulatif des séquences de programmation</li> <li>4.1 Avant d'utiliser la caisse enregistreuse</li> <li>4.2 Opérations de base</li> <li>4.2.1 Vente d'un département ou d'un article</li> <li>4.2.2 Vente d'un département ou d'un article</li> <li>4.2.3 Vente de plusieurs articles</li> <li>4.2.4 Vente de plusieurs articles identiques</li> <li>4.2.5 Affichage du total</li> <li>4.3.1 Ticket client Marche / Arrêt</li> <li>4.3.2 Second ticket (rappel ticket)</li> <li>4.4 Chèque, CB et Crédit</li> <li>4.4.3 Vente à crédit</li> <li>4.5 Fonction rendu monnaie</li> <li>4.6 Fonction paiement mixte</li> </ul>                                                                                                    | 72<br>72<br>72<br>73<br>73<br>76<br>76<br>76<br>76<br>76<br>76<br>76<br>76<br>76<br>76<br>76<br>76<br>76             |
| <ul> <li>3.21.7 Version de programme dans la caisse enregistreuse</li></ul>                                                                                                    | 72<br>72<br>72<br>73<br>73<br>76<br>76<br>76<br>76<br>76<br>76<br>76<br>76<br>76<br>76<br>76<br>76<br>76             |
| <ul> <li>3.21.7 Version de programme dans la caisse enregistreuse</li> <li>3.22 Modification automatique de la caisse en €uro</li> <li>3.23 Modification des mots de la caisse pour le passage en €uro (Année 2002)</li> <li>3.24 Sélection de la parité pour le port de communication</li> <li>3.24 Récapitulatif des séquences de programmation</li> <li>3.24 Récapitulatif des séquences de programmation</li> <li>3.24 Récapitulatif des séquences de programmation</li> <li>4.1 Avant d'utiliser la caisse enregistreuse</li> <li>4.2 Opérations de base</li> <li>4.2.1 Vente d'un département ou d'un article</li> <li>4.2.2 Vente d'un article ou d'un département unique</li> <li>4.2.3 Vente de plusieurs articles</li> <li>4.2.4 Vente de plusieurs articles identiques</li> <li>4.2.5 Affichage du total</li> <li>4.3 Ticket client Marche / Arrêt</li> <li>4.3.1 Ticket client Marche / Arrêt</li> <li>4.3.2 Second ticket (rappel ticket)</li> <li>4.4 Chèque, CB et Crédit</li> <li>4.4.3 Vente avec des CB</li> <li>4.4.3 Vente à crédit</li> <li>4.5 Fonction rendu monnaie</li> <li>4.6 Fonction paiement mixte</li> </ul>                                                                                       | 72<br>72<br>72<br>73<br>73<br>76<br>76<br>76<br>76<br>76<br>76<br>76<br>76<br>76<br>76<br>76<br>76<br>76             |
| <ul> <li>3.21.7 Version de programme dans la caisse enregistreuse</li></ul>                                                                                                    | 72<br>72<br>72<br>73<br>73<br>76<br>76<br>76<br>76<br>76<br>76<br>76<br>76<br>76<br>76<br>76<br>76<br>76             |
| <ul> <li>3.21.7 Version de programme dans la caisse enregistreuse</li> <li>3.22 Modification automatique de la caisse en €uro.</li> <li>3.23 Modification des mots de la caisse pour le passage en €uro (Année 2002)</li> <li>3.24 Sélection de la parité pour le port de communication.</li> <li>3.24 Récapitulatif des séquences de programmation</li> <li>4 UTILISATION DE LA CAISSE ENREGISTREUSE.</li> <li>4.1 Avant d'utiliser la caisse enregistreuse.</li> <li>4.2 Opérations de base</li> <li>4.2.1 Vente d'un département ou d'un article.</li> <li>4.2.2 Vente d'un article ou d'un département unique</li> <li>4.2.3 Vente de plusieurs articles identiques</li> <li>4.2.5 Affichage du total</li> <li>4.3 Ticket client Marche / Arrêt.</li> <li>4.3.1 Ticket client Marche / Arrêt.</li> <li>4.3.2 Second ticket (rappel ticket)</li> <li>4.4 Chèque, CB et Crédit</li> <li>4.4.3 Vente à crédit</li> <li>4.5 Fonction rendu monnaie</li> <li>4.6 Fonction rabis avec les touches [-1], [-2], [-3], [-4].</li> <li>4.7.2 Remise aura automaticale</li> </ul>                                                                                                    | 72<br>72<br>72<br>73<br>73<br>73<br>76<br>76<br>76<br>76<br>76<br>76<br>76<br>76<br>76<br>76<br>76<br>76<br>76       |
| <ul> <li>3.21.7 Version de programme dans la caisse enregistreuse</li> <li>3.22 Modification automatique de la caisse en €uro</li> <li>3.23 Modification des mots de la caisse pour le passage en €uro (Année 2002)</li> <li>3.24 Sélection de la parité pour le port de communication</li> <li>3.24 Récapitulatif des séquences de programmation</li> <li>4 UTILISATION DE LA CAISSE ENREGISTREUSE.</li> <li>4.1 Avant d'utiliser la caisse enregistreuse.</li> <li>4.2 Opérations de base</li> <li>4.2.1 Vente d'un département ou d'un article</li> <li>4.2.2 Vente d'un article ou d'un département unique</li> <li>4.2.3 Vente de plusieurs articles identiques</li> <li>4.2.4 Vente de plusieurs articles identiques</li> <li>4.2.5 Affichage du total</li> <li>4.3 Ticket client Marche / Arrêt</li> <li>4.3.2 Second ticket (rappel ticket)</li> <li>4.4 Chèque, CB et Crédit</li> <li>4.4.3 Vente à crédit</li> <li>4.5 Fonction rendu monnaie</li> <li>4.6 Fonction paiement mixte</li> <li>4.7 Encuise avec les touches [-1], [-2], [-3], [-4]</li> <li>4.8.1 Remise sur un article</li> <li>4.8.1 Remise sur un article</li> </ul>                                                                                    | 72<br>72<br>72<br>73<br>73<br>73<br>76<br>76<br>76<br>76<br>76<br>76<br>76<br>76<br>76<br>76<br>76<br>76<br>76       |
| <ul> <li>3.21.7 Version de programme dans la caisse enregistreuse</li> <li>3.22 Modification automatique de la caisse en €uro</li> <li>3.23 Modification des mots de la caisse pour le passage en €uro (Année 2002)</li> <li>3.24 Sélection de la parité pour le port de communication</li> <li>3.24 Récapitulatif des séquences de programmation</li> <li>4 UTILISATION DE LA CAISSE ENREGISTREUSE.</li> <li>4.1 Avant d'utiliser la caisse enregistreuse.</li> <li>4.2 Opérations de base</li> <li>4.2.1 Vente d'un département ou d'un article</li> <li>4.2.2 Vente d'un article ou d'un département unique</li> <li>4.2.3 Vente de plusieurs articles</li> <li>4.2.4 Vente de plusieurs articles identiques</li> <li>4.2.5 Affichage du total</li> <li>4.3 Ticket client Marche / Arrêt.</li> <li>4.3.1 Ticket client Marche / Arrêt.</li> <li>4.3.2 Second ticket (rappel ticket)</li> <li>4.4 Chèque, CB et Crédit</li> <li>4.4.3 Vente avec des CB</li> <li>4.4.3 Vente à crédit</li> <li>4.5 Fonction rendu monnaie</li> <li>4.6 Fonction paiement mixte</li> <li>4.7 Fonction rabais avec les touches [-1], [-2], [-3], [-4].</li> <li>4.8.1 Remise sur un article.</li> <li>4.8.2 Remise après un sous-total</li> </ul> | 72<br>72<br>72<br>73<br>73<br>73<br>76<br>76<br>76<br>76<br>76<br>76<br>76<br>76<br>76<br>76<br>76<br>76<br>76       |
| <ul> <li>3.21.7 Version de programme dans la caisse enregistreuse.</li> <li>3.22 Modification automatique de la caisse en €uro.</li> <li>3.23 Modification des mots de la caisse pour le passage en €uro (Année 2002)</li> <li>3.24 Sélection de la parité pour le port de communication</li></ul>                                                                                                    | 72<br>72<br>72<br>73<br>73<br>73<br>76<br>76<br>76<br>76<br>76<br>76<br>76<br>76<br>76<br>76<br>76<br>76<br>76       |
| <ul> <li>3.21.7 Version de programme dans la caisse enregistreuse.</li> <li>3.22 Modification automatique de la caisse en €uro.</li> <li>3.23 Modification des mots de la caisse pour le passage en €uro (Année 2002)</li> <li>3.24 Sélection de la parité pour le port de communication</li></ul>                                                                                                    | 72<br>72<br>72<br>73<br>73<br>76<br>76<br>76<br>76<br>76<br>76<br>76<br>76<br>76<br>76<br>76<br>76<br>76             |

| 4.9.2 Vente d'un article soumis à TVA et d'un article sans TVA                  |     |
|---------------------------------------------------------------------------------|-----|
| 4.9.3 Changement de TVA en cours de ticket                                      |     |
| 4.9.4 Suppression de la TVA du département 4                                    |     |
| 4.10 Retour d'un article vendu                                                  |     |
| 4.11 Entrée et Sortie d'argent                                                  |     |
| 4.11.1 Rentrée d'argent                                                         |     |
| 4.11.2 Sortie d'argent                                                          |     |
| 4.12 Ouverture du tiroir                                                        |     |
| 4.13 Calcul du rendu monnaie après clôture de la vente                          |     |
| 4.14 Modification du prix d'un article ou entrée du prix libre d'un article     |     |
| 5 POUR LES CORRECTIONS                                                          | 85  |
| 5.1 Correction en cours de vente                                                | 85  |
| 5.2 Annulation de la dernière entrée                                            |     |
| 5.3 Annulation d'un article n'importe où dans le ticket                         |     |
| 6 FONCTION VENTE EN ATTENTE (5 VENTES)                                          | 86  |
| 7 OPERATIONS €URO                                                               | 88  |
| 7.1 Encaissement prix en francs avec équivalence en euro et rendu monnaie en FF |     |
| 7.2 Prix en francs et paiement en Espèces euro                                  |     |
| 7.3 Caisse en francs, encaissement en francs, rendu monnaie en €uro             |     |
| 7.4 Prix en francs et paiement panaché Francs / €uro                            |     |
| 7.5 Prix en francs et paiement en chèque euro                                   |     |
| 7.6 Entrée d'argent en euro                                                     | 80  |
| 7.7 Sortia d'argant an aura                                                     | 00  |
| 7.7 Sortie d'argent en euro                                                     |     |
| 7.8 Prix en turo et paiement en turo                                            |     |
| 7.9 Prix en €uro, palement en €uro et rendu €uro                                |     |
| 8 FONCTIONS SPECIALES                                                           | 91  |
| 8 1 Mode école                                                                  | 91  |
| 8.1.1 Pour entrer dans le mode école                                            |     |
| 8.1.2 Pour sortir du mode école                                                 |     |
| 9 LES RAPPORTS X ET Z                                                           | 92  |
| 9.1 Affichage des différents totaux                                             |     |
| 9.2 Les différents types de rapport                                             |     |
| 9.2.1 Rapports X1 et Z1                                                         |     |
| 9.2.2 Rapports X2 et Z2                                                         |     |
| 9.3 Exemple de rapports                                                         |     |
| 9.3.1 Rapport général                                                           |     |
| 9.3.2 Rapport Articles                                                          |     |
| 9.5.5 Kapport firoir                                                            |     |
| 9.3.4 Rapport thou                                                              |     |
| 9.3.5 Rapport vendeur                                                           |     |
| 9.3.6 Rapport sur les groupes                                                   |     |
| 9.3.7 Rapport école                                                             |     |
| 9.4 Comparaison du contenu des espèces du tiroir caisse et du rapport           |     |
| 9.5 Le journal electronique                                                     |     |
| 10 INTERFACE RS 232C                                                            | 100 |

| 10.1 Utilisation des interfaces                         |  |
|---------------------------------------------------------|--|
| 10.2 Brochage                                           |  |
| 10.3 Schéma de câblage adaptateur scanner / douchette   |  |
| 11 MAINTENANCE                                          |  |
| 11.1 Nettoyage                                          |  |
| 11.2 Ouverture manuelle du tiroir caisse                |  |
| 11.3 Verrouillage du tiroir caisse                      |  |
| 11.4 Nettoyage du bloc imprimeur                        |  |
| 11.4.1 Précautions                                      |  |
| 11.4.2 Procédure                                        |  |
| 11.5 Problème de fonctionnement                         |  |
| 11.5.1 Pas d'affichage                                  |  |
| 11.5.2 Les ventilations d'article ne sont pas possibles |  |
| 11.5.3 L'impression du ticket client ne se fait pas     |  |

# **INTRODUCTION : A LIRE, TRES IMPORTANT.**

Le clavier de vente / programmation (feuille de papier) qui est fourni dans la caisse étant en anglais vous pouvez trouver dans cette notice des termes anglais ou des termes français pour décrire les différentes fonctions du clavier. Voir en pages 15 et 16 la liste des équivalences français / anglais.

Si vous déplacez une touche de fonction vous déplacez également la touche de programmation correspondante.

# PARTIE

# INSTALLATION ET PROGRAMMATION

## **1 PRESENTATION DE LA CAISSE ENREGISTREUSE**

#### 1.1 Spécifications techniques

| Alimentation                  | 220 VAC 🗗 10%                                          |
|-------------------------------|--------------------------------------------------------|
| Consommation                  | 26 W                                                   |
| Température de fonctionnement | 0°C à +40°C                                            |
| Type de mémoire               | RAM CMOS                                               |
| Durée de sauvegarde mémoire   | 1 mois environ                                         |
| Imprimante                    | 1 station d'impression thermique                       |
| Vitesse d'impression          | Environ 10 lignes par secondes                         |
| Rouleau de Papier             | Largeur 57.5mm                                         |
|                               | Diamètre maxi 70mm                                     |
| Dimension externe             | 410mm x 415mm x 321mm (largeur x profondeur x hauteur) |
| Poids                         | 10 Kg                                                  |

#### 1.2 Précautions à prendre

- > Ne pas utiliser la caisse enregistreuse dans les situations suivantes :
  - Exposition directe au soleil ou à la pluie
  - Environnements trop chauds ou trop humides
  - Proximité avec d'autres équipements générant des champs magnétiques
  - Environnement changeant trop souvent de température
- > Ne pas utiliser la caisse avec les mains humides
- > Si la caisse enregistreuse a un problème technique ne pas essayez de la dépanner vous-même
- Ne brancher la caisse enregistreuse que sur un secteur traditionnel à 220V (une autre tension provoquera la destruction de la caisse)
- > Brancher la prise de courant à proximité de la prise de courant pour être accessible.

# 1.3 Description des fonctions

#### 1.3.1 Vue extérieure

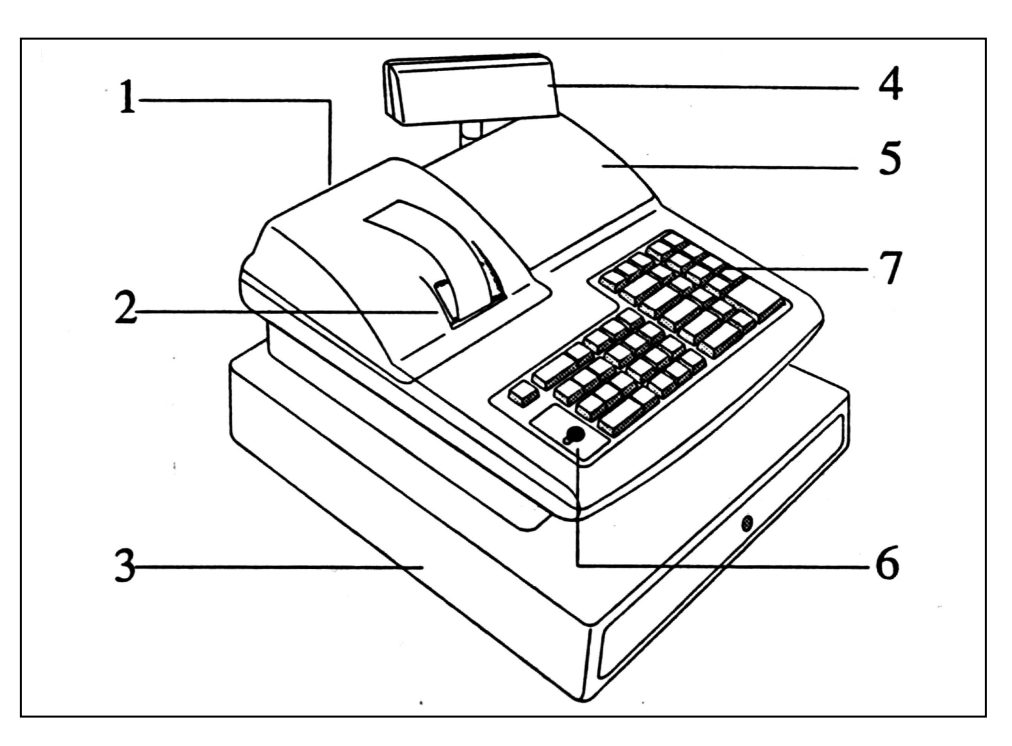

| N°             | Nom                     | Fonction                                                                     | Voir page |
|----------------|-------------------------|------------------------------------------------------------------------------|-----------|
| 1              | Capot imprimeur         | Ce couvercle protège l'imprimante                                            |           |
| 2              | Réceptacle ticket       | Sortie du ticket client ou de la bande de contrôle                           |           |
|                |                         | Le tiroir caisse permet de stocker l'argent liquide, les chèques, et les     |           |
| 3              | Tiroir caisse monnayeur | tickets CB etc                                                               |           |
|                | -                       | Il est commandé par la caisse et peut être fermé par clé                     |           |
| 4              | Afficheur alient        | Permet au client de voir le prix des articles vendu ainsi que le total payé  |           |
| 4 Ameneur chem | Ameneur chem            | en francs ou en €uro. Cet afficheur est numérique                            |           |
| 5              | Afficheur utilisateur   | Permet à l'utilisateur de voir le prix des articles vendu ainsi que le total |           |
| 5              | Ameneur utmsateur       | payé en francs ou en €uro. Cet afficheur est numérique                       |           |
| 6              | Clé de contrôle         | Permet de changer le mode d'utilisation de la caisse                         |           |
| 7              | Clavier                 | Permet d'enregistrer les ventes et les transactions                          |           |

#### 1.3.2 Clé de contrôle

La clé de contrôle permet de changer le mode d'utilisation de la caisse enregistreuse. La caisse enregistreuse comporte 5 modes de fonctionnement. La caisse enregistreuse est toujours dans l'un des 5 modes de fonctionnement. Pour changer un mode, il faut utiliser les clés MA ou OP qui sont fournies avec la caisse enregistreuse.

La clé MA permet de sélectionner les modes suivants **P**, **L**, **R**, **X**, **Z** 

La clé R permet de sélectionner les modes suivants L, R

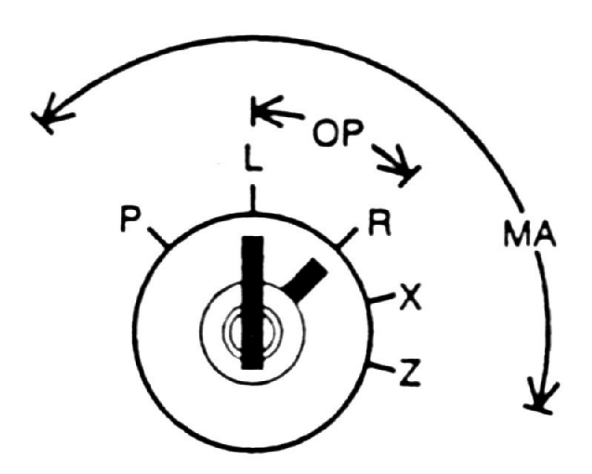

Le tableau ci-dessous indique l'utilisation des différents modes.

| Р                              | Position Programme                     | Utilisée pour programmer les différentes fonctions de la caisse            |  |
|--------------------------------|----------------------------------------|----------------------------------------------------------------------------|--|
| L Position Arrêt de la caisse  |                                        | Utilisée pour arrêter la caisse 🗲 pas d'affichage, pas d'accès au clavier, |  |
|                                |                                        | mais la caisse est allumée.                                                |  |
| <b>R</b> Position Encaissement |                                        | Utilisée pour faire des encaissements (mode de fonctionnement normal)      |  |
| Х                              | Lecture rapport financier 1 ou 2       | Utilisée pour imprimer le journal des ventes 1 ou 2                        |  |
| Ζ                              | Remise à zéro rapport financier 1 ou 2 | Utilisée pour imprimer le journal des ventes 1 et pour le remettre à zéro  |  |

#### 1.3.3 Imprimante

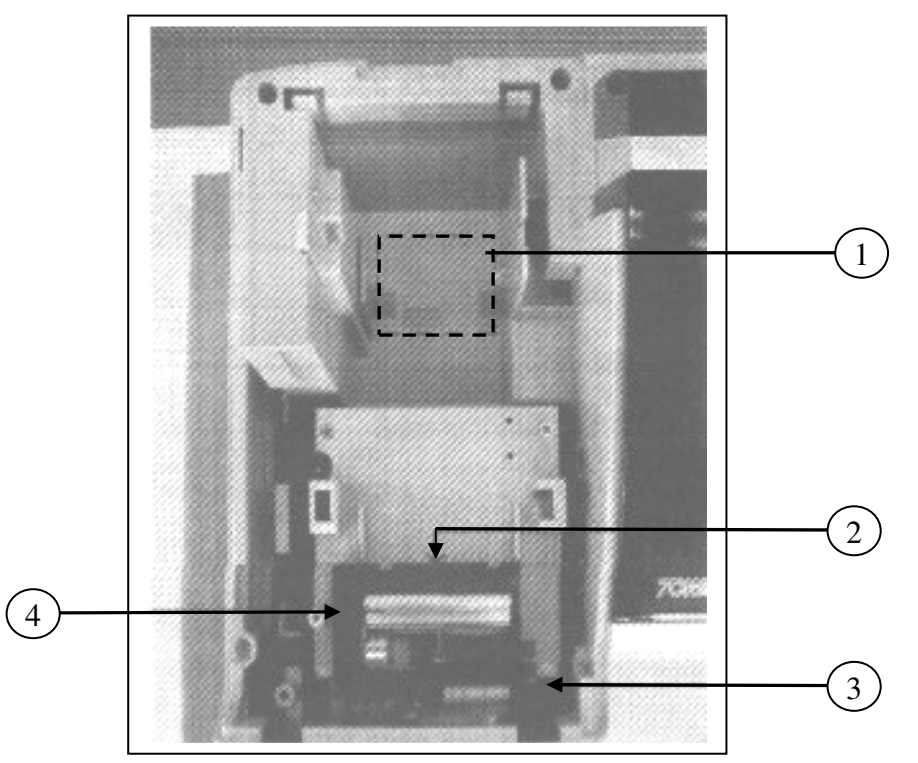

| N° | Nom                            | Fonction                                  |
|----|--------------------------------|-------------------------------------------|
| 1  | Réceptacle papier              | Emplacement du rouleau de papier          |
| 2  | Entrée papier                  | Emplacement où le papier doit être inséré |
| 3  | Levier de la tête d'impression | Permet de soulever la tête d'impression   |
| 4  | Tête thermique                 |                                           |

1.3.4 Clavier FK

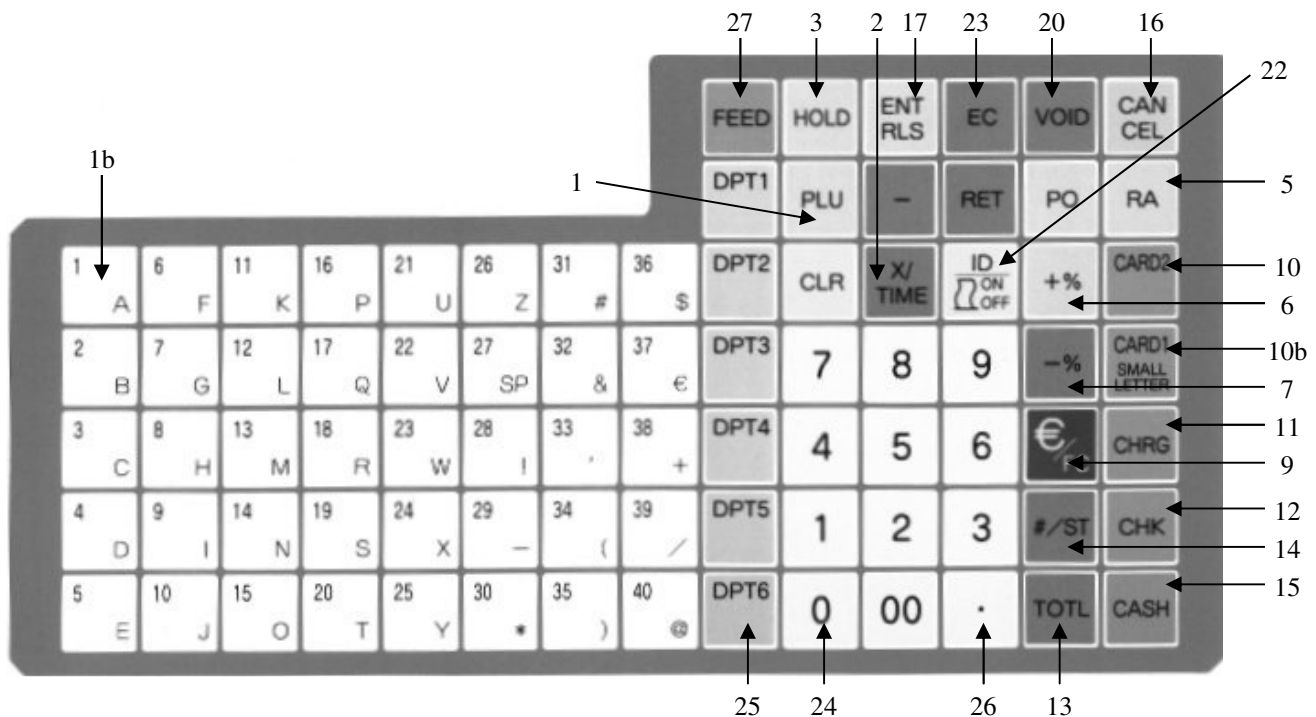

1.3.5 Clavier RK

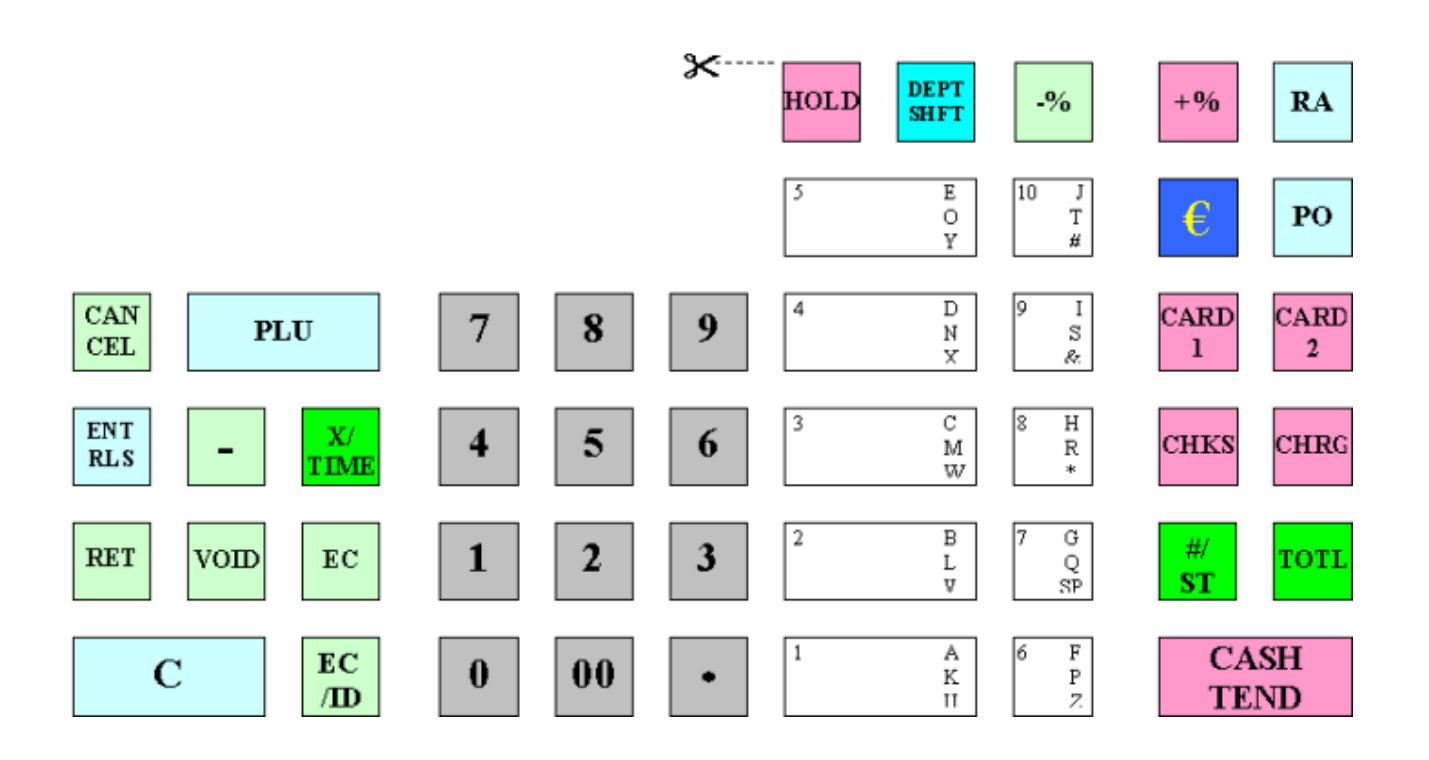

| N°        | Nom                      | Fonction                                                                        |
|-----------|--------------------------|---------------------------------------------------------------------------------|
| 1         |                          | Utilisé pour entrer un numéro d'article 3000 articles maximums sont             |
| 1         | PLO (ARTICLE)            | utilisables                                                                     |
| 1b        | PLUs                     | Touches directe d'appel article (40 touches par défaut)                         |
|           |                          | 3 fonctions : Multiplication de plusieurs articles ou départements              |
|           | Touche multiplication /  | Affichage de l'heure                                                            |
| 2         | Affichage Horloge        | Affichage du numéro de vendeur                                                  |
|           | Affichage numéro vendeur | Utilisée aussi en programmation sur les claviers RK pour passer le clavier      |
|           | Ū                        | alpha sur les trois niveaux (bas moyen haut)                                    |
| 3         | HOLD (ATTENTE)           | Permet de mettre et de rappeler un ticket en attente avec vendeurs              |
|           |                          | Permet de faire une entrée d'argent                                             |
| 5         | BA                       | Permet de masquer la saisie du mot de passe                                     |
| •         |                          | Utilisé aussi en programmation                                                  |
|           |                          | Permet de faire une sortie d'argent                                             |
| 6         | PO (S/A)                 | Utilisé aussi en programmation                                                  |
| 7         | -%                       | Remise en pourcentage                                                           |
| -         | - /0                     | Kennise en pourcentage                                                          |
| 8         | . 07                     | Majoration en pourcentage                                                       |
| U         | +%                       | indjoration on positooniago                                                     |
| 9         | €/Fc                     | Touche permettant de changer le type de monnaie encaissée (Francs ou €uro)      |
| 10        |                          | CR 2                                                                            |
| 10        | CANDZ                    | CB 2                                                                            |
| 10b       | CARD1                    | CD I<br>En programmation permet de passer les caractères en minuscules          |
| 11        |                          | Darmat da faira du grádit au gliant                                             |
| 12        |                          | Permet d'anagissar an abàqua                                                    |
| 12        | CHKS (CHEQUES)           | Permet d'afficher la sous total à l'afficheur                                   |
| 13        | TOTL (TOTAL)             | Permet d'afficher le sous-total à l'afficheur                                   |
|           |                          | En programmation permet d'imprimer le controle de la programmation              |
| 14        | #/ST                     | Permet d'imprimer un article non additionne et d'articher un sous-total         |
| 1.5       |                          | Permet aussi de faire le rappel ticket. Utilisée en programmation               |
| 15        | CASH TEND (ESPECES)      | Permet d'encaisser en espèces                                                   |
| 16        |                          | Permet d'annuler un ticket en cours                                             |
|           | (ANNULATION TICKET)      | ~ ~ ~ ~ ~ ~ ~ ~ ~ ~ ~ ~ ~ ~ ~ ~ ~ ~ ~ ~                                         |
| 17        | ENT RLS                  | Permet d'entrer le prix d'un article même s'il est préprogrammé                 |
| 10        | _                        | Utilisee en programmation                                                       |
| 18        | -                        | Utilise pour faire une remise en montant                                        |
| 19        | RET (RETOUR)             | Permet de faire le retour d'un article                                          |
| 20        | VOID                     | Permet d'annuler un montant entré                                               |
|           | (ANNULATION ARTICLE)     |                                                                                 |
| 21        | CLR                      | Permet d'effacer une erreur à l'afficheur, permet d'effacer une saisie en cours |
| (EFFACER) |                          | de frappe                                                                       |
| 22        | ID – ON/OFF              | Permet d'entrer un numéro de vendeur                                            |
|           |                          | Permet aussi de bloquer le ticket client                                        |
| 23        | EC                       | Permet d'annuler un article qui vient d'être entré                              |
| 24        | 1 à 00                   | Clavier numérique                                                               |
| 25        | DPT1 à DPT6              | Touches de départements de 1 à 6                                                |
| 26        | •                        | Permet d'entrer un nombre avec décimale                                         |
| 27        | FEED                     | Permet de faire monter le papier                                                |

#### 1.4 Afficheur

Votre caisse enregistreuse possède deux afficheurs sept segments un pour l'utilisateur et un pour le client. Ces afficheurs permettent d'afficher le prix, le sous-total, le rendu monnaie etc. Chaque afficheur possède 9 digits (9 chiffres).

Position des informations.

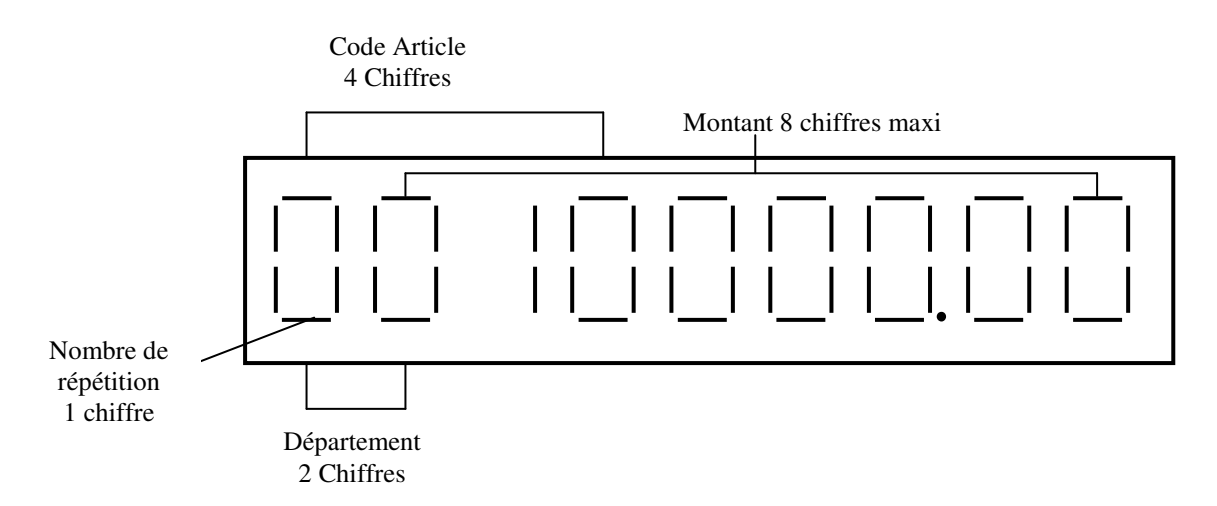

Exemples d'affichages

Vente du département 10 à 5F00 ou 5€00

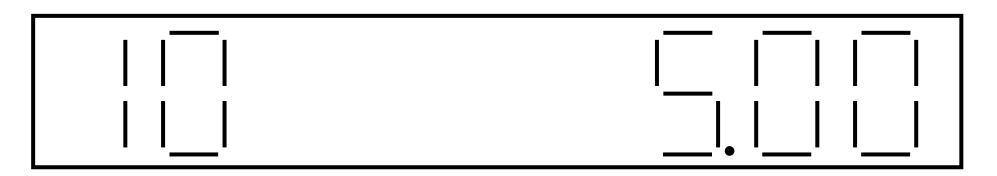

Vente d'un deuxième département 10 à 5F00 ou 5€00

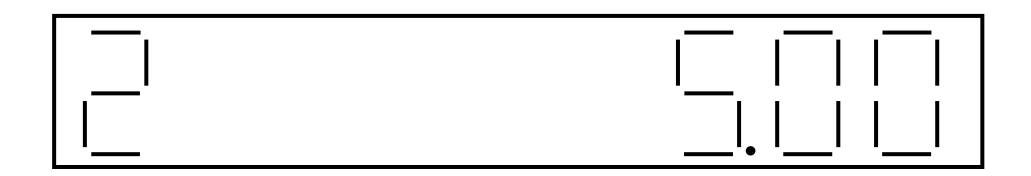

#### 1.4.1 Exemple de symbole affiché

Votre caisse enregistreuse dispose de 10 symboles de statut affichable.

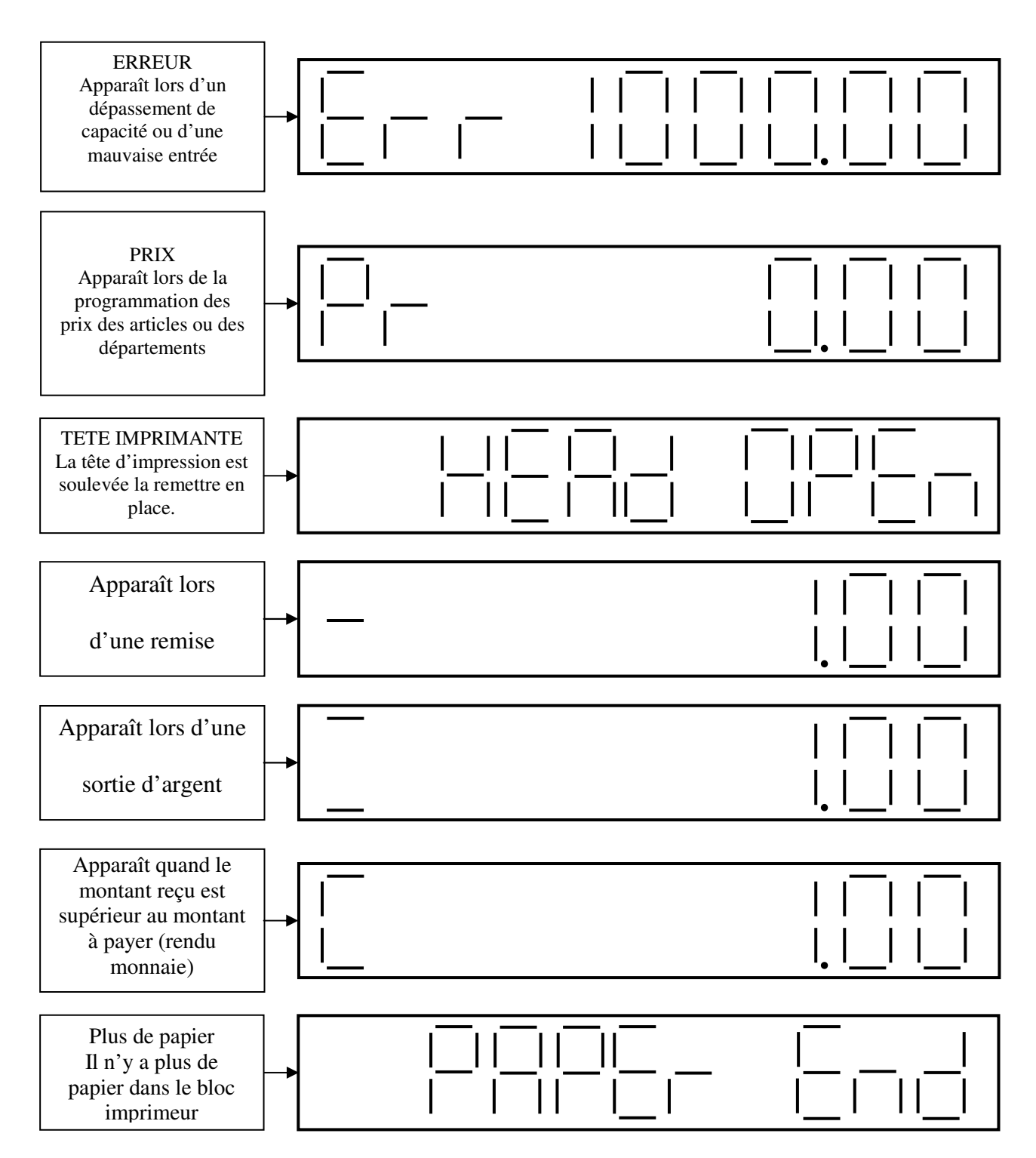

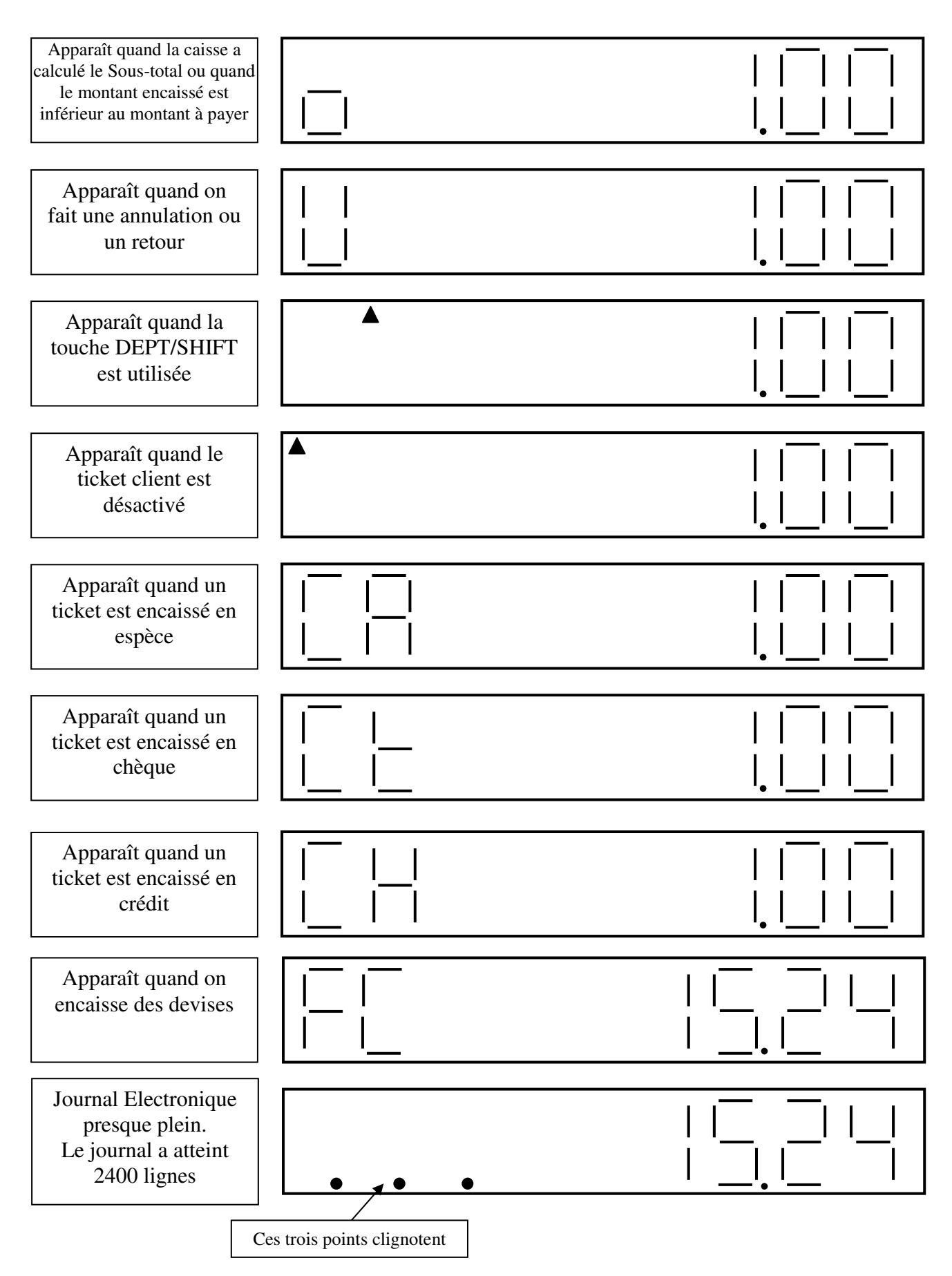

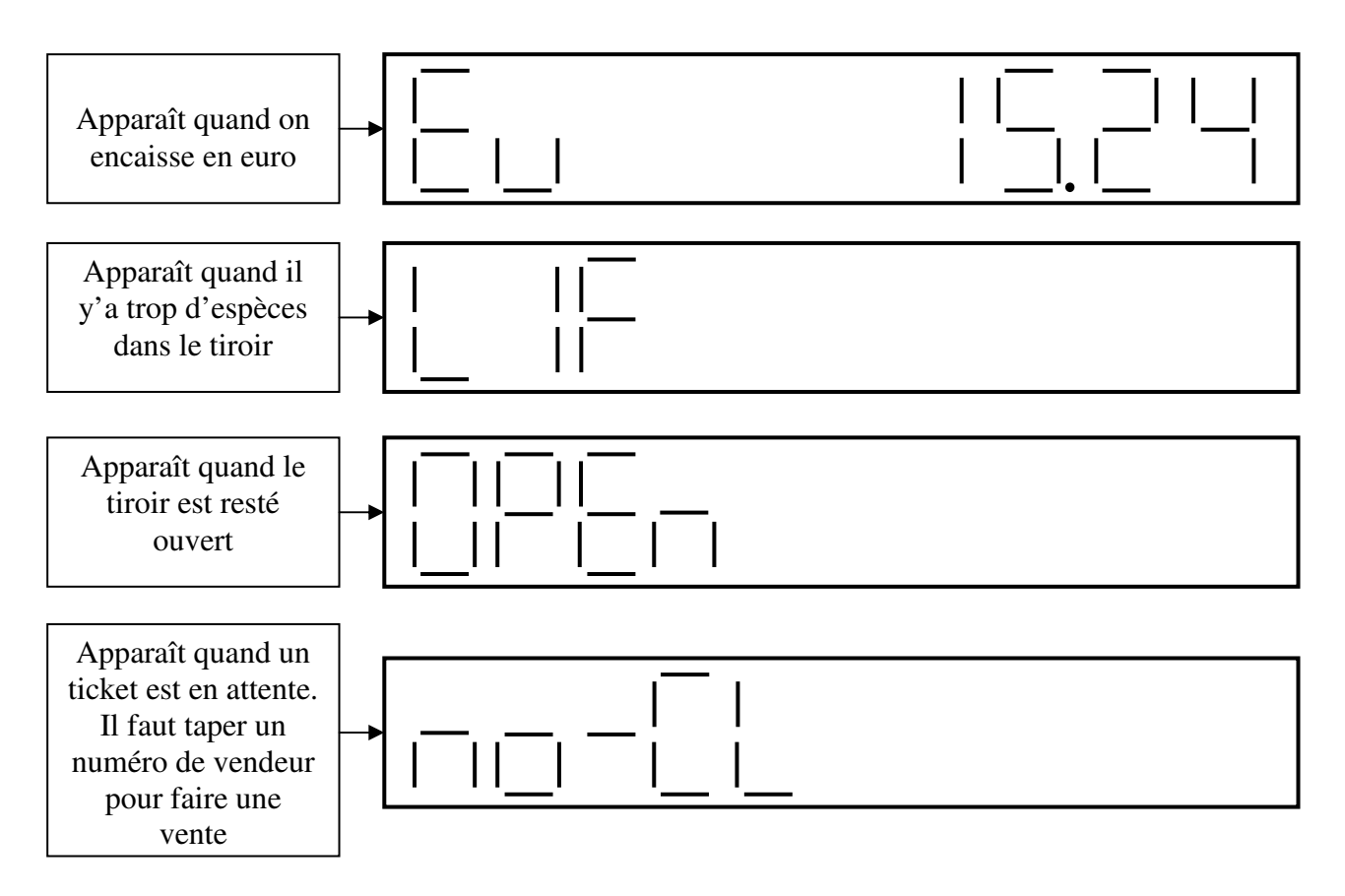

#### 1.4.2 Affichage d'un vendeur en attente

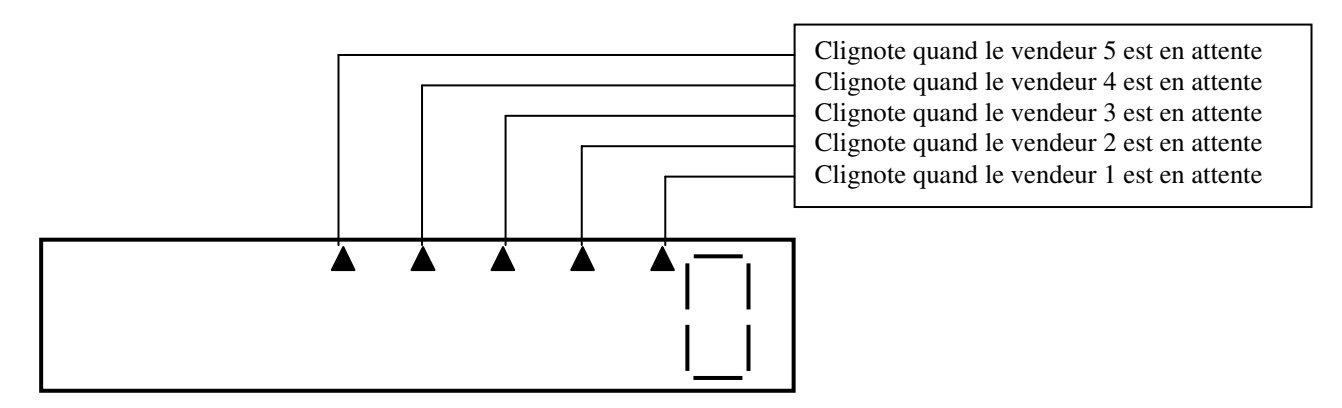

#### 1.4.3 Affichage de l'heure ou du vendeur utilisé

Pour afficher l'heure appuyer une fois sur la touche **X/TIME** pour afficher le vendeur utilisé appuyer deux fois sur la touche **X/TIME**.

Attention : Il faut avoir la clé en position R. Ne pas appuyer sur une touche numérique avant d'utiliser **X/TIME** sinon cela correspondra à une multiplication d'article ou de département.

## **2 INSTALLATION DE LA CAISSE**

#### 2.1 Installation de la caisse enregistreuse

Pour installer la caisse enregistreuse

Placer la caisse à proximité d'une prise de courant muraleAttention :Vérifier que les conditions requises au paragraphe 1.2 soient remplies.

Pour faire la programmation insérer la clé (marquée MA) dans la serrure fonction et tourner la en position P.

Brancher le cordon d'alimentation sur le secteur.

A l'afficheur vous devez avoir un 0.

Tourner la clé en position L pour éteindre l'afficheur.

#### 2.2 Purge Totale de la caisse enregistreuse

Avant de programmer la caisse enregistreuse vous devez faire la purge complète de la caisse Attention : Ne pas faire cette opération si la caisse est en fonctionnement normal. Cette opération effaçant totalement la mémoire de la caisse.

2.2.1 Purge totale de la caisse
- Mettre la clé en position L
- Débranchen la cardan cast

- Débrancher le cordon secteur de la prise de courant

. \_ \_ \_ \_ \_ \_ \_ \_

- Mettre la clé en position P
- Appuyer sur la touche 3 et laisser la touche appuyée tout en
- rebranchant la caisse sur le secteur. Garder la touche appuyée
- · deux secondes puis relâcher. Un zéro apparaît à l'afficheur, la caisse est alors
- initialisée.

La touche 3 permet de mettre la caisse en français pour les autres langues voir le tableau ci-dessous.

| Pays / Langue | Touche |
|---------------|--------|
| Angleterre    | 1      |
| Espagnol      | 2      |
| France        | 3      |
| Allemagne     | 4      |
| Hollande      | 5      |
| Danemark      | 6      |
| Portugal      | 7      |
| Suède         | 8      |
| Finlande      | 9      |
| Norvège       | 0      |
| Croatie       | 00     |
| Slovénie      |        |

# 2.3 Mise en place et retrait du rouleau de papier

#### 2.3.1 Précautions :

Afin d'éviter de provoquer des bourrages papier suivre les indications ci-dessous.

- Vérifier que le rouleau de papier tourne dans le sens inverse des aiguilles d'une montre

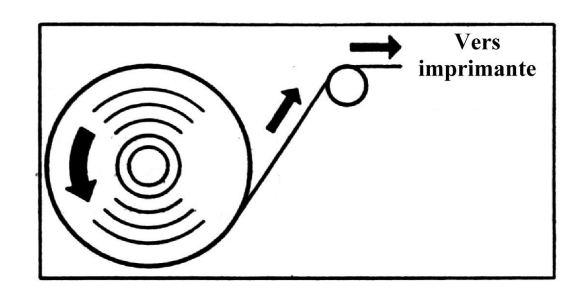

- Vérifier que la fin du papier insérée dans le bloc imprimeur ressemble à la figure n°2 et non pas à la figure n°3

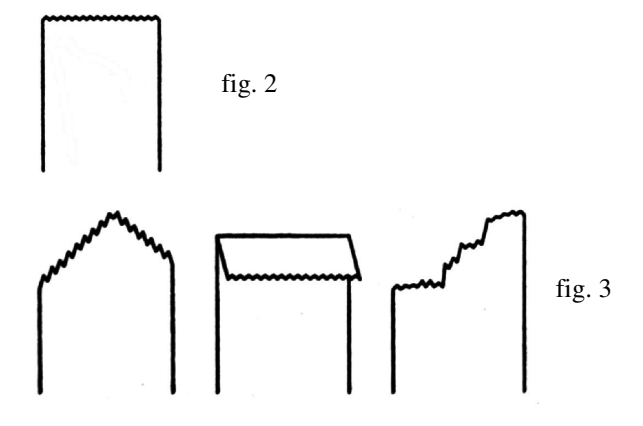

#### 2.3.2 Installation du rouleau de papier

Pour installer un rouleau de papier

- Soyez certain que la clé fonction est en position R
- Retirer le couvercle de protection en le soulevant par l'arrière.

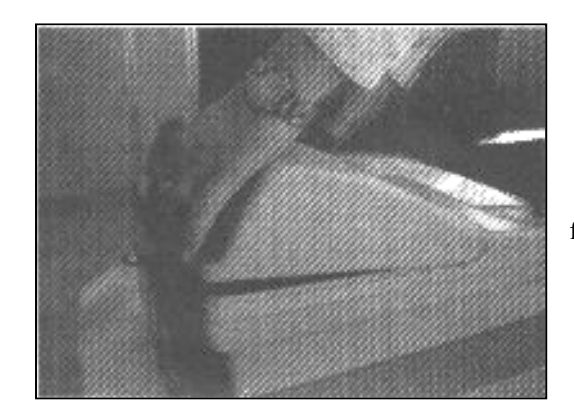

fig. 4

fig. 6

# TOWA France

- Placer le rouleau de papier comme indiqué en figure 5

- Placer le papier comme indiqué en figure 6
- Utiliser la touche « FEED » pour faire avancer le papier

- Mettre le papier dans l'enrouleur de bande de contrôle pour l'utilisation en bande de contrôle

- En cas d'utilisation de rouleau en ticket client faire sorti le papier par le couvercle de l'imprimeur.

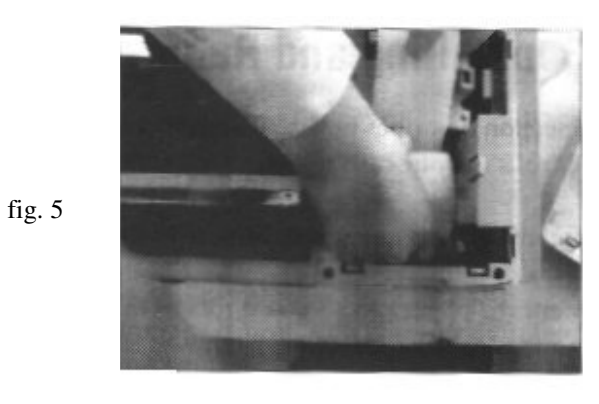

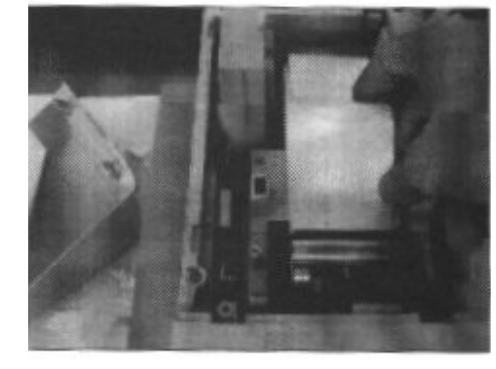

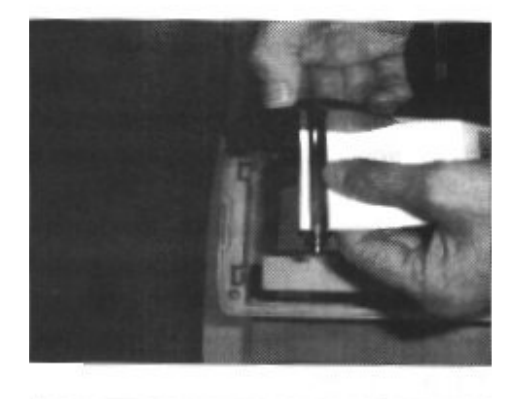

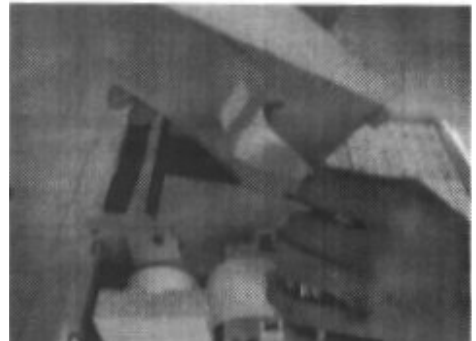

#### 2.3.3 Retrait d'un rouleau de papier (en bande de contrôle)

Le rouleau de papier doit être changé quand une ligne rouge apparaît sur les tickets.

Pour retirer le rouleau de papier

Couper le papier (figure 10)

Faire monter le papier avec la touche « FEED » (figure 9)

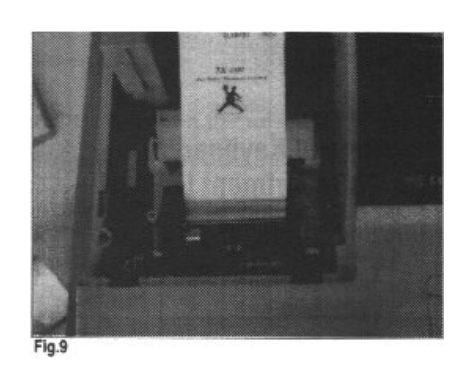

Fig.10

Retirer le papier du mandrin (figure 11)

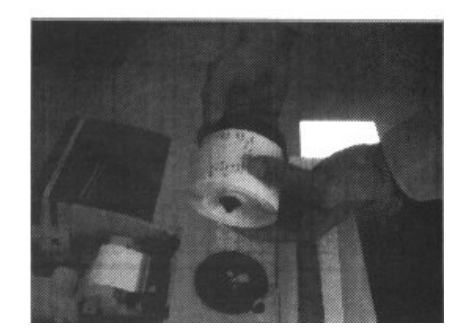

# **3 PROGRAMMATION**

#### 3.1 Conseils avant de commencer

Avant de commencer à utiliser la caisse il est nécessaire de la programmer.

Lors de la première programmation il est nécessaire de faire la purge totale de la caisse (voir section 2.2).

Pour passer en mode programmation il est nécessaire d'utiliser la clé MA en position P. Pour plus d'information sur la serrure fonction voir la section 1.3

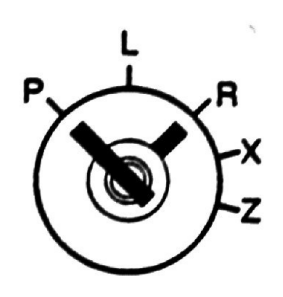

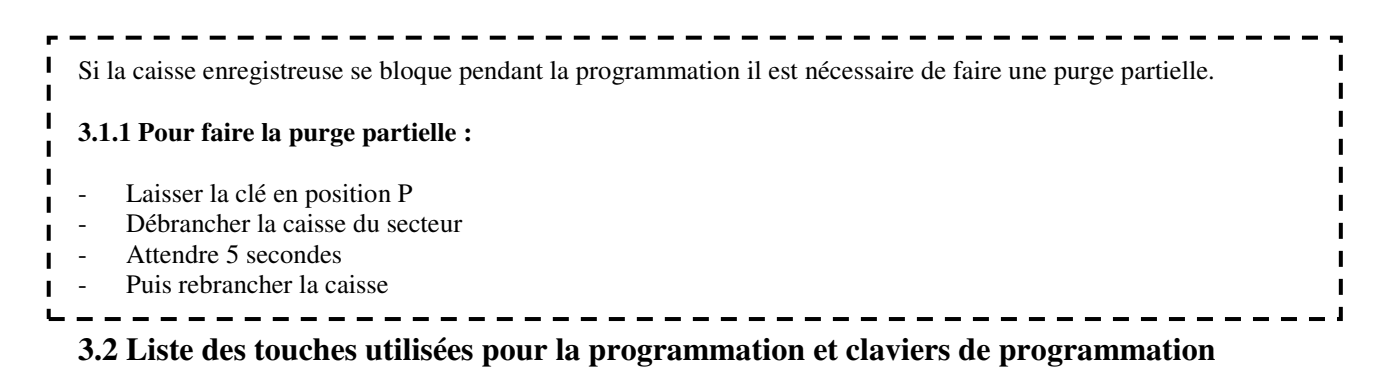

#### 3.2.1 Liste des touches pour la programmation

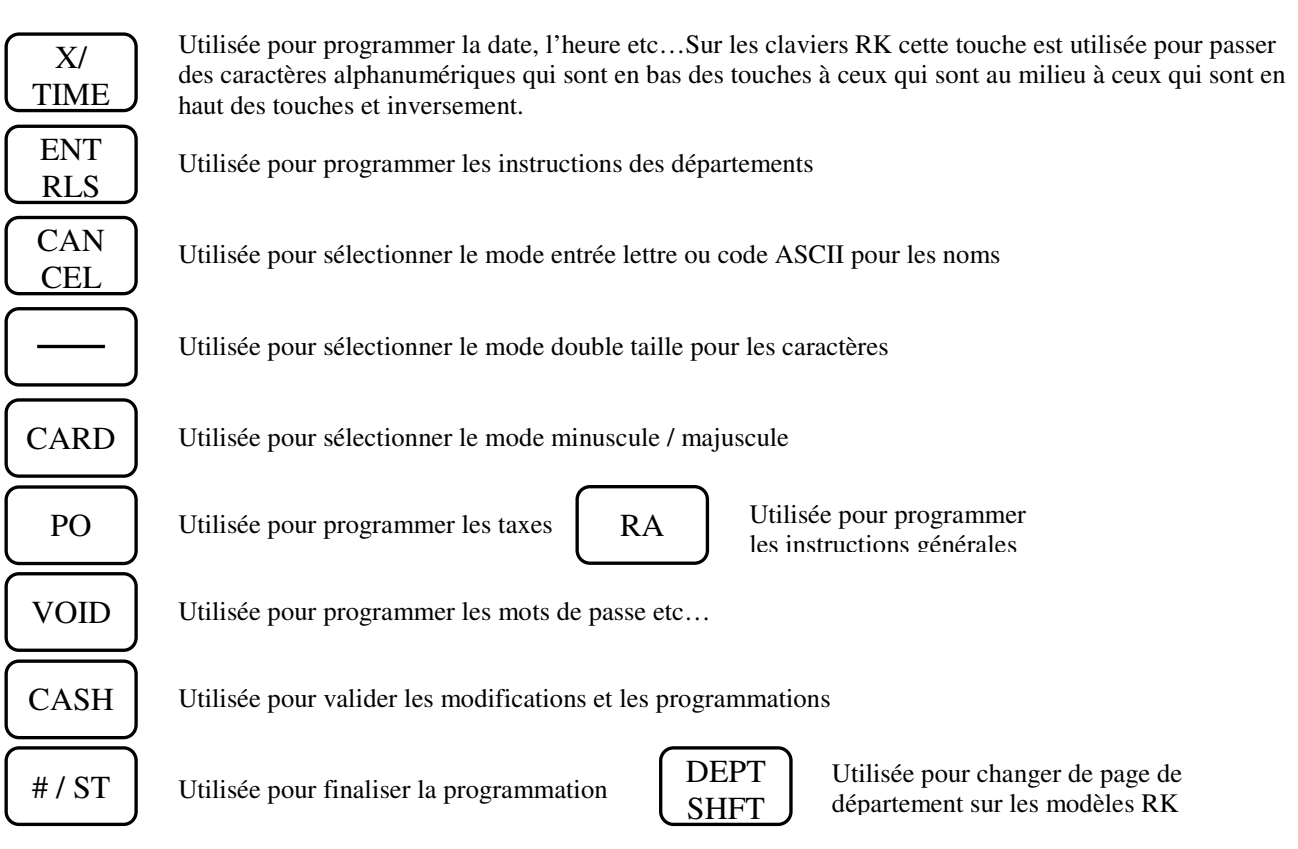

#### 3.2.2 Claviers de programmation RK et FK

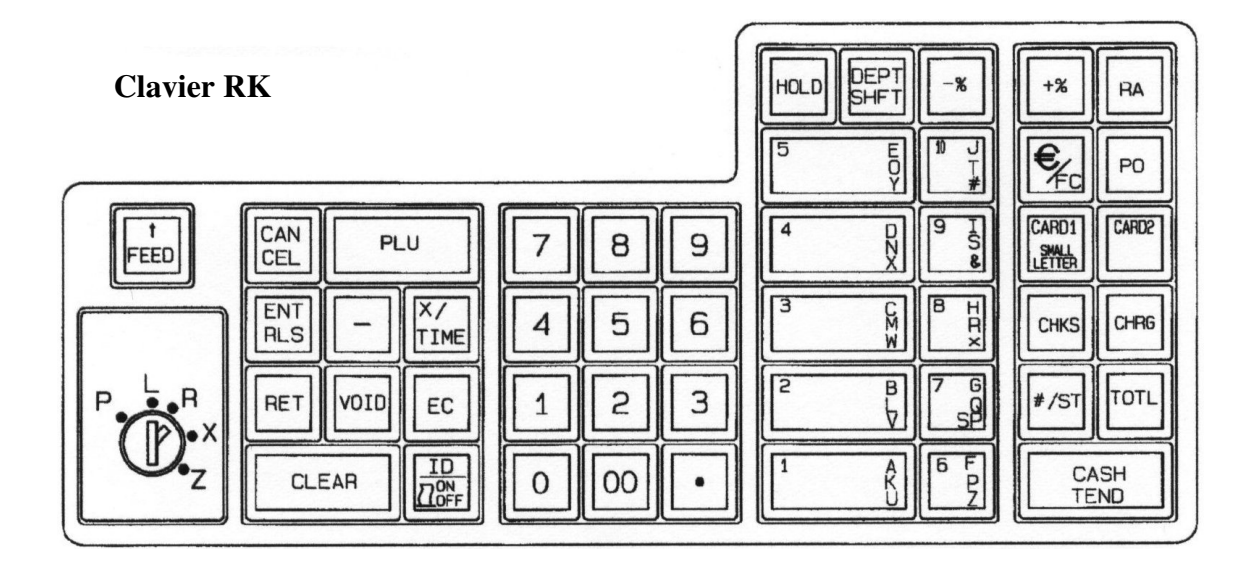

La touche X/Time permet sur le clavier RK d'accéder aux différents niveaux de clavier alphanumériques.

| Clavier FK |   |   |    |   |    |   | A1500050 |   |         |          |              |     |          | FEED | HOLD | ENT<br>RLS | EC<br>RET | VOID     | CAN<br>CEL<br>RA         |
|------------|---|---|----|---|----|---|----------|---|---------|----------|--------------|-----|----------|------|------|------------|-----------|----------|--------------------------|
|            | 1 | A | 6  | F | 11 | к | 16       | P | 21<br>U | 26<br>Z  | 31 #         | ]3  | 36<br>\$ | DPT2 | CLA  | X/<br>TIME |           | +%       | CARD2                    |
|            | 2 | в | 7  | G | 12 | L | 17       | 0 | 22<br>V | 27<br>SP | 32<br>&      |     | 37<br>8  | DPT3 | 7    | 8          | 9         | -%       | CARD1<br>SMALL<br>LETTER |
|            | Э | С | 8  | н | 13 | м | 18       | R | 23<br>W | 28       | 33           | ][3 | 8+       | DPT4 | 4    | 5          | 6         | €<br>/FC | CHRG                     |
| (P)-×      | 4 | D | 9  | I | 14 | N | 19       | s | 24<br>X | 29 _     | <b>34</b> (  | 3   | 9        | OPT5 | 1    | 2          | 3         | # /st    | СНК                      |
| -z         | 5 | E | 10 | J | 15 | 0 | 20       | т | 25<br>Y | 30<br>*  | <b>3</b> 5 ) |     | 0        | DPT6 | 0    | 00         | •         | TOTL     | CASH                     |

### 3.3 Saisie Alphanumérique

#### 3.3.1 Table de caractère alphanumérique (table ASCII)

CHARACTER TABLE 0 D Е F 1 2 3 4 5 6 7 8 9 А В С SP Č ≞ 0 Ρ Ç É Á 0 @ á § α р Ë 1 1 Q í ĺ č ß  $\pm$ 1 А ü q æ а " Ú Ć 2 AD 2 В R Æ ó Γ ≧ b é ▼ r  $\leq$ Ó 3 # 3 С S â Ô ú ¤ ć π С s Σ 4 \$ 4 Ã Ð D Т d ä ö ñ Ā t % 5 U Ñ 5 Ε à ò Ê đ 0 е u σ Š ÷ & å Õ 6 6 f F V û μ v а а 7 7 G W À š ≈ ù o ο τ g w Ç 0 È Ž 8 ( 8 Н Х h ê Ÿ ~ Φ х ż Ü Ö Ù ž Θ ) Y I • 9 9 Ι ë У Ò Ö Ω Ι А \* J Ζ Ü : i z è ٦ Â 1/2 δ Π В + Κ [ k ï ¢ ü ; Ê < Ш С L Т î £ 1/4 ö  $\infty$ D ì FE Ø IV = Μ € ł \_ m i ^ Û Е > Ν Ä Pt Ū ∈ V n « ? Å Ô VI F 0 » Ω ο

La touche CANCEL permet d'entrer les codes ASCII.

AD (code 12) = code pour le double caractère

SP (code 20) = code pour un espace

Les lettres A à Z peuvent être entrées directement au clavier, les autres codes sont entrés uniquement par codes. Les chiffres ne peuvent pas être saisis directement sur le pavé numérique, il faut les saisir avec les codes ASCII.

Utilisation du tableau ci dessus

Exemple : Le code à taper pour le symbole € est 9D. Le code à taper pour le chiffre 4 est 34.

#### 3.3.2 Saisie des caractères par codes ASCII

Pour entrer les codes ASCII ci dessus il suffit de taper le code au clavier. Les chiffres se sélectionnent sur le pavé numérique. Les lettres A à F se sélectionnent respectivement sur les touches de départements de 1 à 6.

#### 3.3.3 Que peux t'on programmer en Alphanumérique

Le nom des départements Le nom des articles Le nom des vendeurs Les mots de la caisse Le logo texte Le message commercial 3.3.4 Symboles à l'afficheur lors de la saisie Alphanumérique

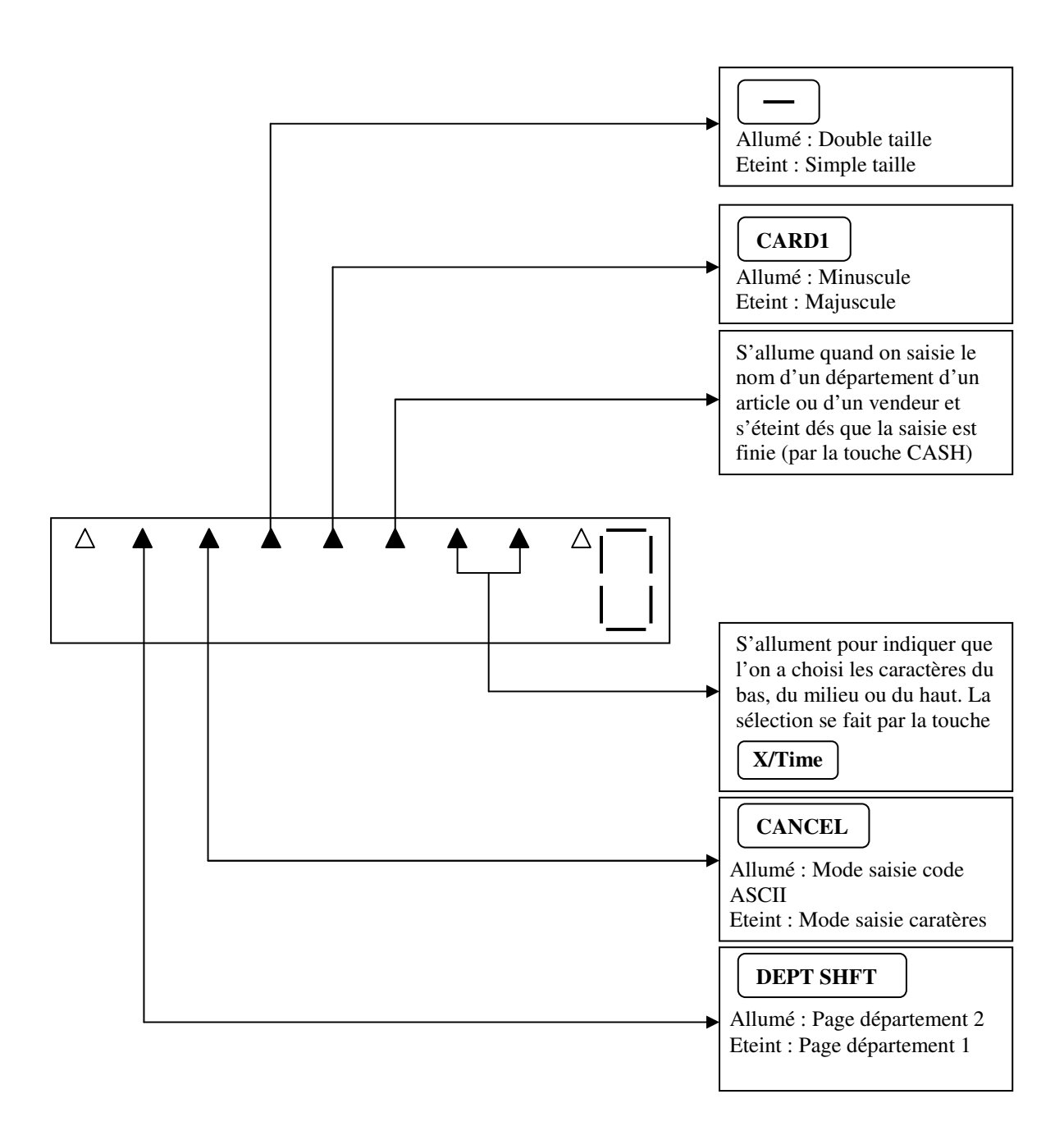

#### Détail des fonctions

# CANCEL

Permet de passer du mode de saisie caractère au mode de saisie code ASCII sur les claviers RK
Mode de saisie caractère : Le symbole numéro 7 est éteint, les lettres A à Z peuvent être entrées directement sur le clavier. Les lettres tapées sont affichées en code ASCII sur deux digits.
Mode de saisie code ASCII : Le symbole numéro 7 est allumé, tous les caractères doivent être entrés sur deux digits en codage ASCII avec les 10 chiffres de 0 à 9 et avec les lettres de A à F. (Voir la table ASCII chapitre 3.3.1)
Concernant les claviers EK la touche CANCEL n'est pas active car la saisie des codes ASCII se fait

**Concernant les claviers FK,** la touche CANCEL n'est pas active car la saisie des codes ASCII se fait directement en tapant sur les chiffres de 0 à 9 et sur les DPT1 à DPT6 qui sont respectivement les lettres A à F pour les codes ASCII.

# X/TIME

Sur les clavier RK les lettres sont imprimées sur le clavier de programmation sur la partie haute, centrale et basse des touches de département. Cette touche est utilisée pour passer de la partie basse, à la partie centrale, à la partie haute et inversement.

|                       | Symbole sur l'afficheur |                  |  |  |  |  |
|-----------------------|-------------------------|------------------|--|--|--|--|
| Caractère sélectionné | Symbole numéro 3        | Symbole numéro 2 |  |  |  |  |
| Haut                  | Eteint                  | Eteint           |  |  |  |  |
| Milieu                | Allumé                  | Eteint           |  |  |  |  |
| Bas                   | Allumé                  | Allumé           |  |  |  |  |

Cette touche permet de passer du mode simple taille au mode double taille. Quand la caisse est dans le mode double taille la flèche numéro 6 est allumée. En mode double taille tout appui sur un caractère provoquera l'affichage d'un code 12 (double taille) puis le code du caractère tapé.

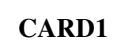

Permet de passer du mode minuscule au mode majuscule.

A l'affichage la flèche numéro 5 est allumée quand la caisse est dans le mode minuscule.

#### 3.4 Réglage de la date, de l'heure, du numéro de machine et du numéro de ticket

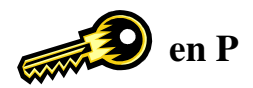

#### 3.4.1 Réglage de la date

Exemple : 19 Novembre 2001

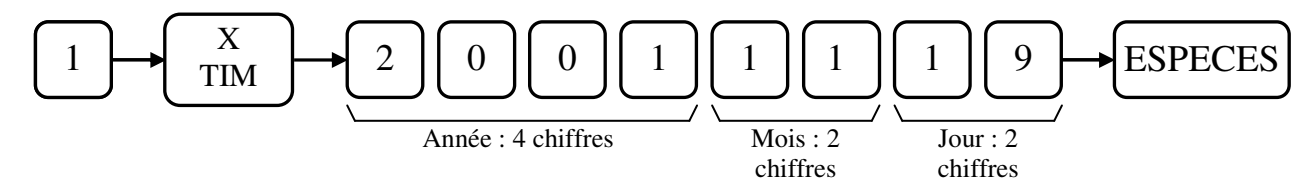

Note : Dans tous les cas il faut entrer la date dans cet ordre.

#### 3.4.2 Réglage de l'heure

Exemple : 15H10

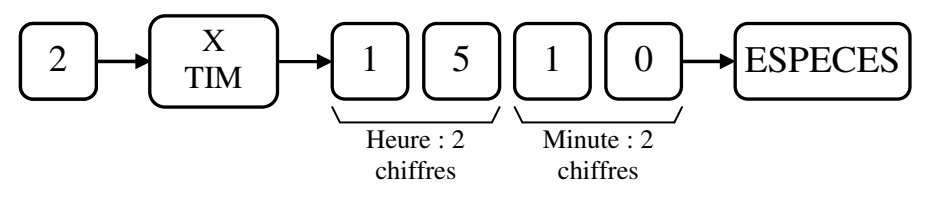

Note : Pour contrôler l'heure mettre la clé en position R et appuyer sur la touche X/TIME

#### 3.4.3 Réglage du numéro de machine

Pour différencier plusieurs caisses dans un magasin on peut donner un numéro de machine sur deux chiffres.

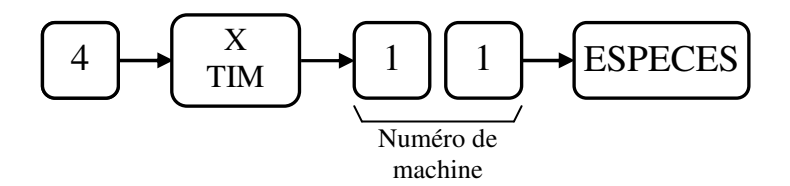

#### 3.4.4 Réglage du numéro de ticket

Pour changer le numéro de départ du ticket faire :

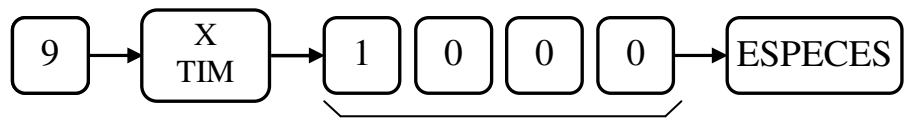

Numéro sur 4 chiffres

## 3.5 Programmation des départements

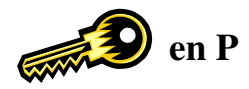

#### 3.5.1 Programmation d'un prix et d'un nom

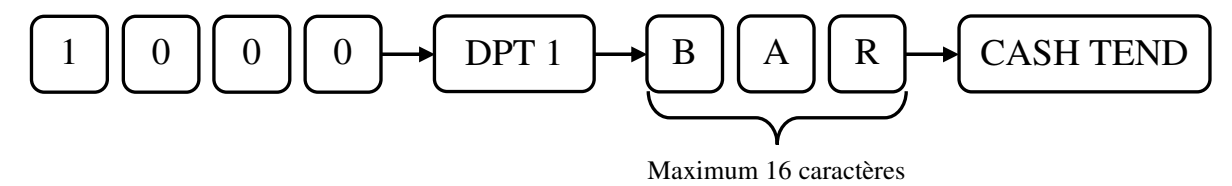

Nota : Si vous désirez programmer un département qui n'est pas sur le clavier de programmation il faut faire la séquence suivante.

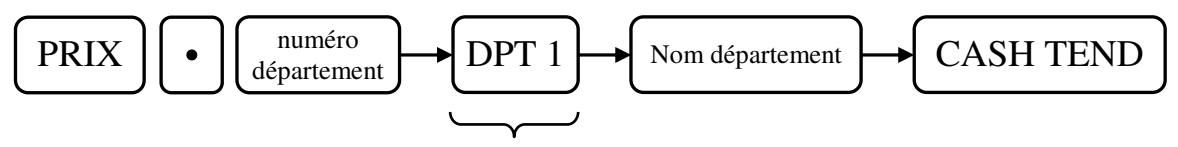

Une touche de département

#### 3.5.2 Programmation uniquement d'un prix

Exemple : 10F00 dans le département 1

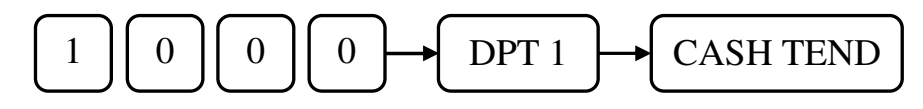

#### 3.5.3 Programmation uniquement d'un nom

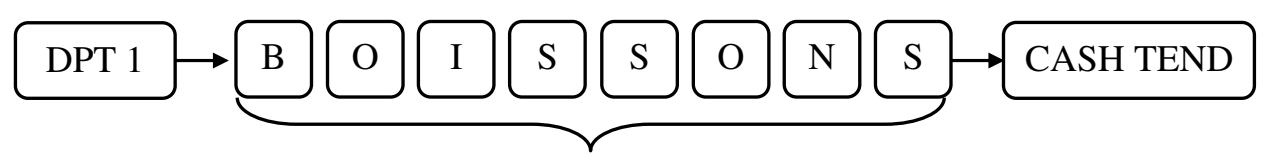

Maximum 16 caractères

Attention : Sur les anciennes versions de programme quand on modifiait l'implantation du clavier de vente, on modifiait également l'implantation du clavier de programmation. Sur les versions actuelles le clavier de programmation est figé.

#### 3.5.4 Programmation des instructions des départements

Les instructions sur les départements comportent 5 chiffres.

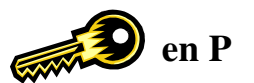

Chaque chiffre correspond à une fonction particulière pour les départements.

#### Chiffre 1 : (N1)

- Fonction écrasement prix programmé\* \* Disponible fin 2001

#### Chiffre 2 : (N2)

- Fonction département unique

- Fonction département négatif

#### Chiffre 3 : (N3)

- Fonction montant limite

#### Chiffre 4 : (N4)

- Assigne le département à un groupe

#### Chiffre 5 : (N5)

- Assigne le département à la TVA 4

#### Chiffre 6 : (N6)

- Assigne le département à la TVA 1, 2 ou 3

Pour entrer une instruction sur un département il faut d'abords appuyer sur la touche ENT/RLS puis taper la valeur de l'instruction souhaitée à 5 chiffres et enfin appuyer sur la touche du département. Cette opération doit être répétée pour chaque département. L'instruction par défaut pour chaque département est 00000.

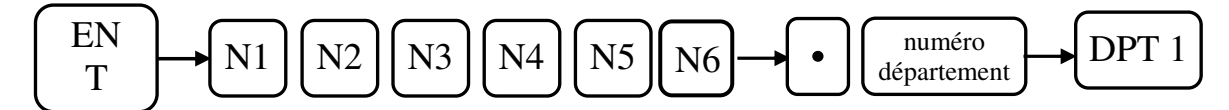

| Chiffre | Valeur | Fonction                                                                                       |                              |  |  |  |  |  |  |
|---------|--------|------------------------------------------------------------------------------------------------|------------------------------|--|--|--|--|--|--|
| N1      | 0      | Non utilisé                                                                                    | Equation disponible fin 2001 |  |  |  |  |  |  |
|         | 2      | Interdiction d'écrasement du prix programmé                                                    | Fonction disponible nil 2001 |  |  |  |  |  |  |
| N2      | 0      | Département normal                                                                             |                              |  |  |  |  |  |  |
|         | 1      | Département unique (fermeture ticket après ventilation)                                        |                              |  |  |  |  |  |  |
|         | 2      | Département négatif                                                                            |                              |  |  |  |  |  |  |
|         | 3      | Département négatif et unique                                                                  |                              |  |  |  |  |  |  |
| N3      | 0 à 6  | Limite le nombre de chiffre pour le montant : $0 = 7$ chiffres et de 1 à 6 = de 1 à 6 chiffres |                              |  |  |  |  |  |  |
| N4      | 0 à 9  | Affecte le département à un des 9 groupes                                                      |                              |  |  |  |  |  |  |
| N5      | 0      | N'affecte pas le département à la TVA 4                                                        |                              |  |  |  |  |  |  |
|         | 1      | Affecte le département à la TVA 4                                                              |                              |  |  |  |  |  |  |
| N6      | 0      | N'affecte le département à aucune des TVAs 1, 2,                                               | 3                            |  |  |  |  |  |  |
|         | 1      | Affecte le département à la TVA 1                                                              |                              |  |  |  |  |  |  |
|         | 2      | Affecte le département à la TVA 2                                                              |                              |  |  |  |  |  |  |
|         | 3      | Affecte le département à la TVA 1 et à la TVA 2                                                |                              |  |  |  |  |  |  |
|         | 4      | Affecte le département à la TVA 3                                                              |                              |  |  |  |  |  |  |
|         | 5      | Affecte le département à la TVA 1 et à la TVA 3                                                |                              |  |  |  |  |  |  |
|         | 6      | Affecte le département à la TVA 2 et à la TVA 3                                                |                              |  |  |  |  |  |  |
|         | 7      | Affecte le département à la TVA 1, à la TVA 2 et à                                             | à la TVA 3                   |  |  |  |  |  |  |

INFORMATION : Si vous voulez qu'un département soit affecté à la TVA 4 par exemple, il vous suffit de taper 10, il n'est pas nécessaire de taper 00010. Les zéros de gauches sont placés par défaut.

3.6 Programmation des articles.

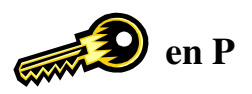

En plus des départements la caisse est capable d'utiliser des articles. Un article doit être rattaché à un département et doit posséder un prix. Un maximum de 3000 articles peut être entré dans la caisse enregistreuse. Lors de l'utilisation d'un article le prix pré programmé est automatiquement rappelé.

#### 3.6.1 Programmation du prix et du nom

Exemple programmation : d'un article N°11 CAFE à 6F00 sur le département 2

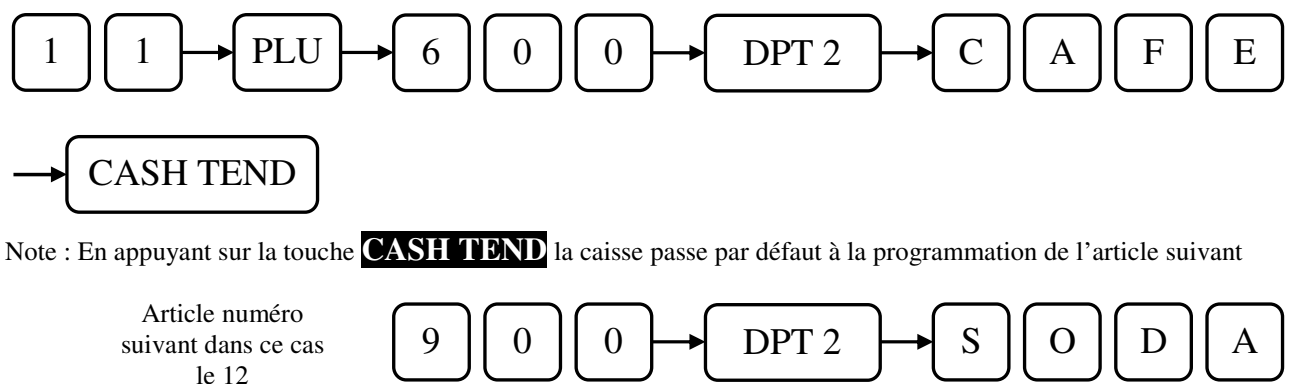

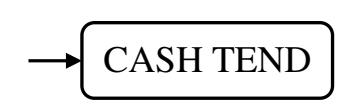

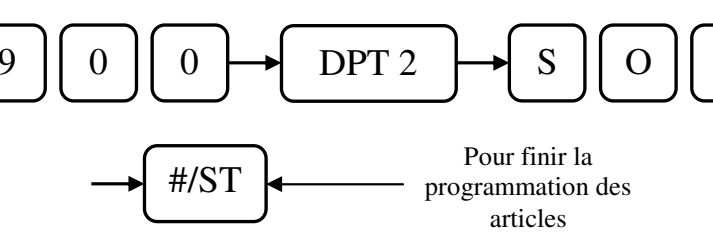

#### **INFORMATION** :

Pour effacer un article il faut entrer le code article suivi de la touche PLU puis appuyer sur la touche **ESPECES** et enfin sur la touche **#/ST** 

Nota : Si vous désirez programmer un article dont le département n'est pas sur le clavier de programmation il faut faire la séquence suivante.

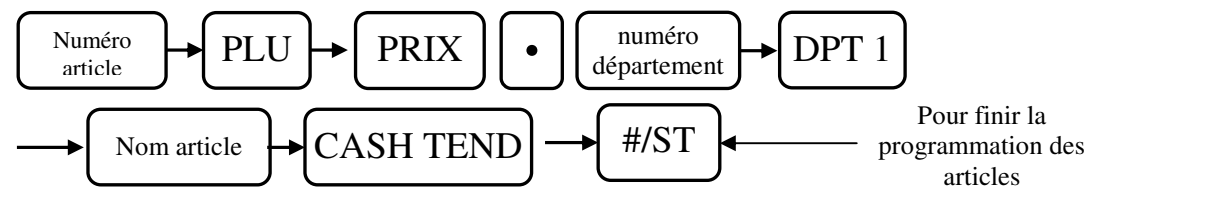

3.6.2 Programmation du nom uniquement

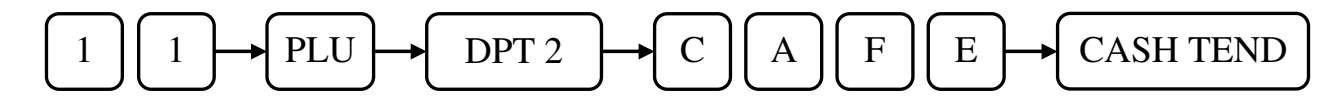

Attention : Si on modifie l'implantation du clavier de vente, on modifie également l'implantation du clavier de programmation. Dans ce cas certains caractères alphanumériques peuvent ne plus être accessibles ce qui peut engendrer une erreur lors de la saisie du nom de l'article.

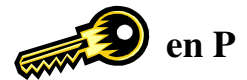

3.6.3 Programmation du prix uniquement

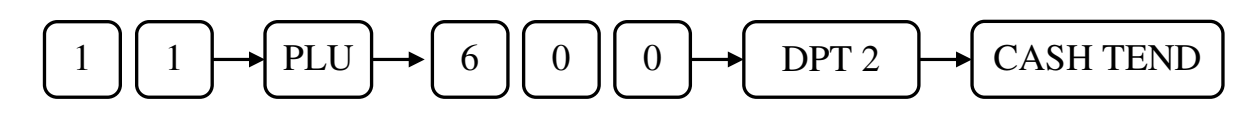

# Attention : Ceci ne peut fonctionner que si l'instruction 19 bit 4 est à 0. Dans ce cas la caisse ne peut pas être utilisée avec des codes barre.

0

0

DPT 2

S

0

D

3.6.4 Programmation d'un article par lecteur code barre clé en P

Clé en P

Vérifier que l'instruction 19 bit 4 soit à 1

Lire le code barre avec le scanner ou la douchette

CASH TEND

Vous pouvez entrez directement le code barre au clavier à la place du numéro de l'article.

9

3.6.5 Programmation d'un article par lecteur code barre clé en R

Clé en R

#### Vérifier que l'instruction 19 bit 4 soit à 1 et que l'instruction 14 bit 1 soit à 0

Lire le code barre avec le scanner ou la douchette  $9 0 0 0 \rightarrow DPT 2$ 

La programmation du nom de l'article se fera en programmation.

Si en cours de programmationvous voulez annuler la création de l'article appuyer sur la touche ENT RLS puis sur la touche CLEAR.

Nota : Lors de l'utilisation de code barre poids prix il suffit simplement de taper sur le département voulu.

# Attention : Ceci ne peut fonctionner que si l'instruction 19 bit 4 est à 1.

#### 3.6.6 Effacement de la programmation d'un article par lecteur code barre.

Mettre la clé en P, passer l'article au scanner puis appuyer sur ESPECES et enfin sur #/ST.

#### 3.6.7 Interrogation du prix d'article code barre en vente

Appuyez sur la touche X/Time puis passez votre code barre le prix s'affiche sans être vendu.

## 3.7 Programmation de la TVA

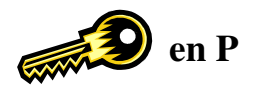

Il est possible de programmer 4 taux de TVA.

Pour programmer la caisse correctement avec la TVA il est nécessaire de faire 4 étapes de programmation

- 1) Programmation du taux de TVA
- 2) Programmation du système de TVA (TTC ou HT)
- 3) Affectation des TVAs aux départements (voir section 3.5)
- 4) Programmation des instructions générales pour l'impression de la TVA (voir section 3.9)

!!!! Ces 4 étapes doivent être faites pour que la caisse fonctionne correctement avec la TVA !!!

#### 3.7.1 Programmation du taux de TVA

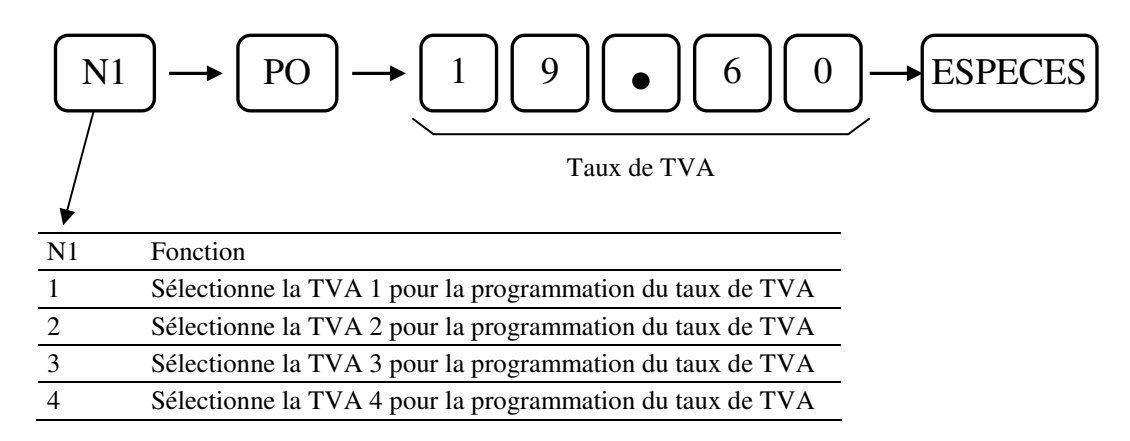

#### 3.7.2 Programmation du système de TVA

Il existe 2 systèmes de fonctionnement pour la TVA

- Ajout de TVA : Dans ce mode les prix dans la caisse sont considérés comme du Hors TVA.
- TTC dont TVA : Dans ce mode les prix dans la caisse sont considérés comme du TTC. La caisse calcule alors
  - le montant de la TVA. C'est le mode le plus utilisé.

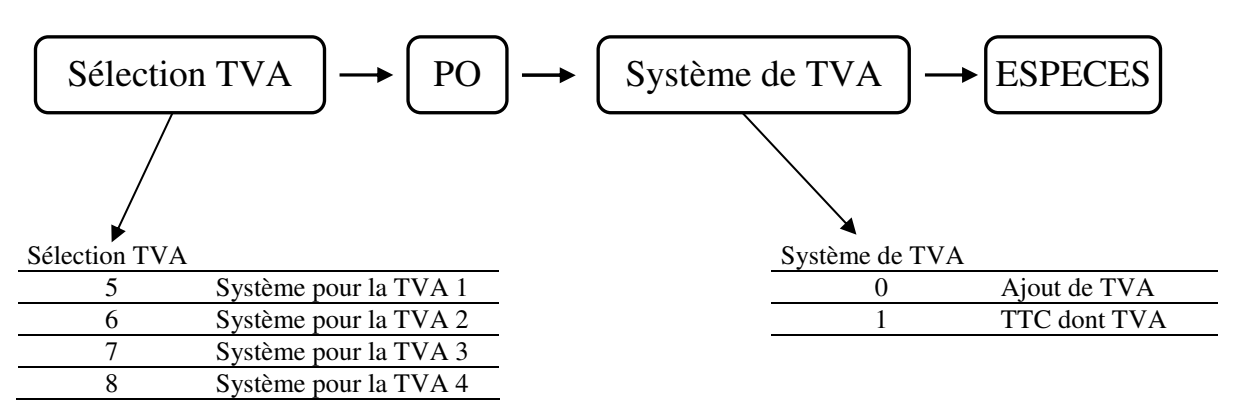

# Attention :

Lors de l'utilisation des TVA's avec les remises il est impératif de programmer les instructions des remises. (Voir pages suivantes)

#### 3.8 Programmation des touches de remise et de rabais

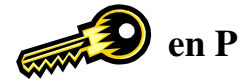

#### 3.8.1 Programmation de la touche de rabais [-]

La touche [-] est utilisée pour faire un rabais d'un certain montant. Vous pouvez pré définir un montant de rabais ou entrer ce montant en cours de vente. Il est possible aussi de programmer une instruction pour la touche de rabais.

Programmation du montant de rabais

Programmation du rabais [-] à 10F00

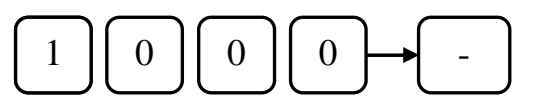

Programmation de l'instruction du rabais [-]

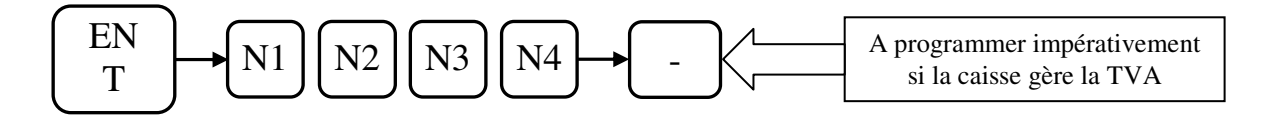

| Chiffre | Valeur | Fonction                                                                                                    |
|---------|--------|----------------------------------------------------------------------------------------------------|
| N1      | 0 à 6  | Limite le nombre de chiffres entré pour la limite $(0 = 7 \text{ chiffres et } 1 \text{ à } 6 \text{ pour } 1 \text{ à } 6 \text{ chiffres})$ |
| N2      | 0      | Toujours à 0                                                                                                    |
| N3      | 0      | N'utilise pas la TVA 4                                                                                                    |
|         | 1      | Utilise la TVA 4                                                                                                    |
| N4      | 0      | N'utilise aucune TVA 1, 2 ou 3                                                                                                    |
|         | 1      | Utilise la TVA 1                                                                                                    |
|         | 2      | Utilise la TVA 2                                                                                                    |
|         | 3      | Utilise la TVA 1 et la TVA 2                                                                                                    |
|         | 4      | Utilise la TVA 3                                                                                                    |
|         | 5      | Utilise la TVA 1 et la TVA 3                                                                                                    |
|         | 6      | Utilise la TVA 2 et la TVA 3                                                                                                    |
|         | 7      | Utilise la TVA 1, la TVA 2 et la TVA 3                                                                                                    |

#### 3.8.2 Programmation de la touche de rabais [-2]

Même fonction que précédemment mais la façon de la programmer est différente

Programmation du montant de rabais

Programmation du rabais [-2] à 15F00

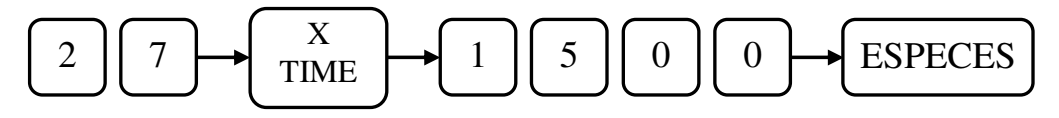

Programmation de l'instruction du rabais [-2]

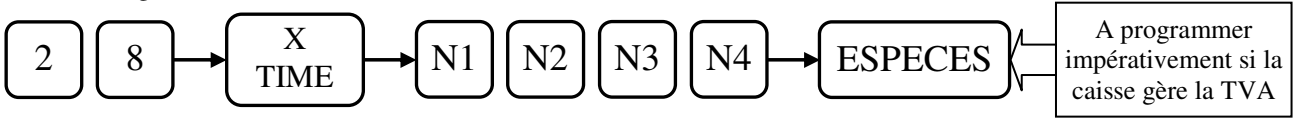

Pour me détail des chiffres N1, N2, N3, N4 voir ci-dessus.
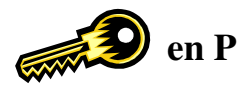

### 3.8.3 Programmation des touches [+%], et [-%]

La touche [+%], est utilisée pour faire une majoration en pourcentage. La touche [-%], est utilisée pour faire une remise en pourcentage.

Pour chaque touche il est possible de pré programmer un taux et de paramétrer une instruction.

Programmation du pourcentage touche [+%] exemple : 10.00 %

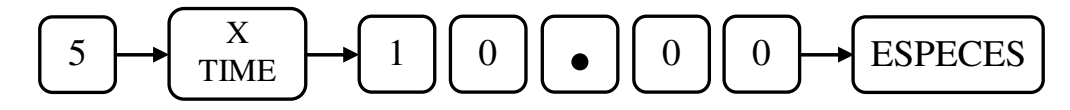

Programmation du pourcentage touche [-%] exemple 3.50 %

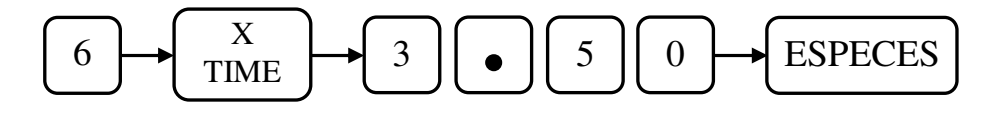

Programmation instruction des touches [+%] et [-%]

Attention : A programmer impérativement si la caisse gère la TVA.

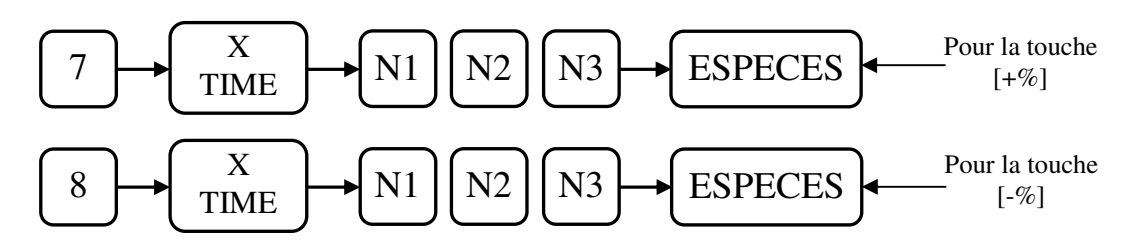

| Chiffre | Valeur | Fonction                                                                                           |  |  |  |  |  |  |  |
|---------|--------|----------------------------------------------------------------------------------------------------|--|--|--|--|--|--|--|
| N1      | 0      | Le calcul de la TVA se fait sur le montant avant la remise dans ce cas N2 et N3 sont ignorés       |  |  |  |  |  |  |  |
|         | 1      | Le calcul de la TVA se fait sur le montant après remise à condition que N2 ou N3 soient paramétrés |  |  |  |  |  |  |  |
| N2      | 0      | N'utilise pas la TVA 4                                                                             |  |  |  |  |  |  |  |
|         | 1      | Utilise la TVA 4                                                                                   |  |  |  |  |  |  |  |
| N3      | 0      | N'utilise aucune TVA 1, 2 ou 3                                                                     |  |  |  |  |  |  |  |
|         | 1      | Utilise la TVA 1                                                                                   |  |  |  |  |  |  |  |
|         | 2      | Utilise la TVA 2                                                                                   |  |  |  |  |  |  |  |
|         | 3      | Utilise la TVA 1 et la TVA 2                                                                       |  |  |  |  |  |  |  |
|         | 4      | Utilise la TVA 3                                                                                   |  |  |  |  |  |  |  |
|         | 5      | Utilise la TVA 1 et la TVA 3                                                                       |  |  |  |  |  |  |  |
|         | 6      | Utilise la TVA 2 et la TVA 3                                                                       |  |  |  |  |  |  |  |
|         | 7      | Utilise la TVA 1, la TVA 2 et la TVA 3                                                             |  |  |  |  |  |  |  |

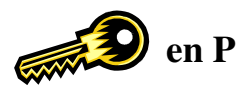

#### 3.8.4 Programmation des touches [+%2], et [-%2]

La touche [+%2], est utilisée pour faire une majoration en pourcentage. La touche [-%2], est utilisée pour faire une remise en pourcentage.

Pour chaque touche il est possible de pré programmer un taux et de paramétrer une instruction.

Programmation du pourcentage touche [+%2] exemple : 15.00 %

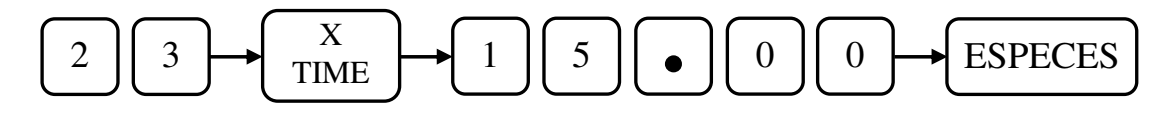

Programmation du pourcentage touche [-%2] exemple 9.50 %

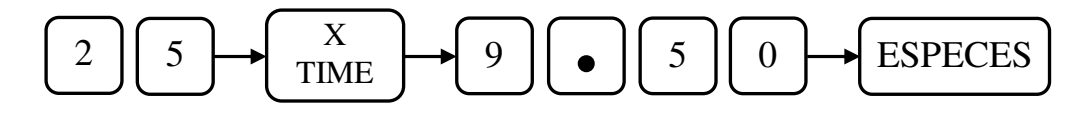

Programmation instruction des touches [+%2] et [-%2]

Attention : A programmer impérativement si la caisse gère la TVA.

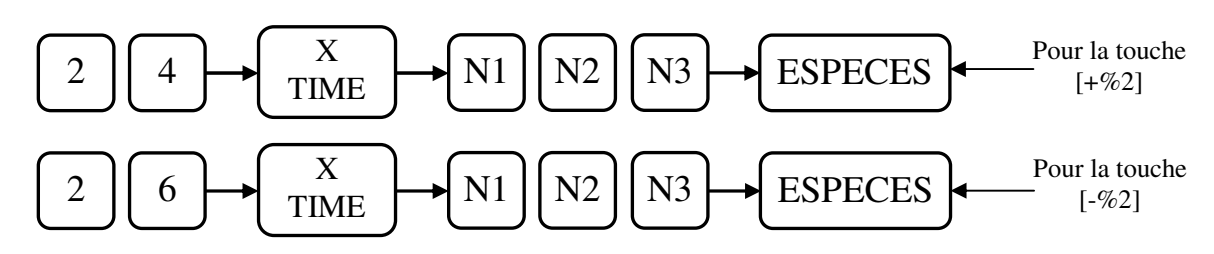

| Chiffre | Valeur | Fonction                                                                                           |  |  |  |  |  |  |  |
|---------|--------|----------------------------------------------------------------------------------------------------|--|--|--|--|--|--|--|
| N1      | 0      | Le calcul de la TVA se fait sur le montant avant la remise dans ce cas N2 et N3 sont ignorés       |  |  |  |  |  |  |  |
|         | 1      | Le calcul de la TVA se fait sur le montant après remise à condition que N2 ou N3 soient paramétrés |  |  |  |  |  |  |  |
| N2      | 0      | N'utilise pas la TVA 4                                                                             |  |  |  |  |  |  |  |
|         | 1      | Utilise la TVA 4                                                                                   |  |  |  |  |  |  |  |
| N3      | 0      | N'utilise aucune TVA 1, 2 ou 3                                                                     |  |  |  |  |  |  |  |
|         | 1      | Utilise la TVA 1                                                                                   |  |  |  |  |  |  |  |
|         | 2      | Utilise la TVA 2                                                                                   |  |  |  |  |  |  |  |
|         | 3      | Utilise la TVA 1 et la TVA 2                                                                       |  |  |  |  |  |  |  |
|         | 4      | Utilise la TVA 3                                                                                   |  |  |  |  |  |  |  |
|         | 5      | Utilise la TVA 1 et la TVA 3                                                                       |  |  |  |  |  |  |  |
|         | 6      | Utilise la TVA 2 et la TVA 3                                                                       |  |  |  |  |  |  |  |
|         | 7      | Utilise la TVA 1, la TVA 2 et la TVA 3                                                             |  |  |  |  |  |  |  |
|         |        |                                                                                                    |  |  |  |  |  |  |  |

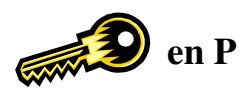

# 3.9 Programmation du temps de mise en attente du ticket automatique

Il est possible de mettre automatiquement en attente un ticket qui est en cours après un certain temps. (maxi 9999 secondes)

Exemple : 300 secondes soit 5 minutes.

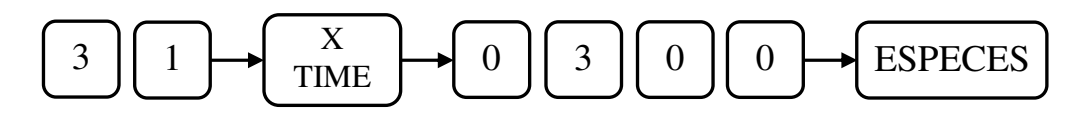

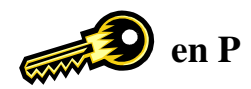

# 3.10 Instructions générales

### 3.10.1 Instructions conseillées

| N° instruction | Touche | Valeur   | Touche  |                           |
|----------------|--------|----------|---------|---------------------------|
| 1              | RA     | 6        | ESPECES |                           |
| 2              | RA     | 1        | ESPECES |                           |
| 3              | RA     | 5        | ESPECES |                           |
| 4              | RA     | 5        | ESPECES |                           |
| 5              | RA     | 0        | ESPECES |                           |
| 6              | RA     | 100000   | ESPECES |                           |
| 7              | RA     | 0        | ESPECES |                           |
| 8              | RA     | 0        | ESPECES |                           |
| 9              | RA     | 0        | ESPECES |                           |
| 10             | RA     | 0        | ESPECES |                           |
| 11             | RA     | 0        | ESPECES |                           |
| 12             | RA     | 0        | ESPECES |                           |
| 13             | RA     | 10001100 | ESPECES |                           |
| 14             | RA     | 0        | ESPECES |                           |
| 15             | RA     | 0        | ESPECES |                           |
|                |        | 1000111  |         | Pour Année 2001 (FF)      |
| 16             | RA     | 1100011  | ESPECES | Pour Année 2002 (€uro)    |
|                |        | 0        |         | Pour 2008                 |
| 17             | B۸     | 10100    | ESDECES | Pour Année 2002 (€uro)    |
| 17             | nA     | 0        |         | Pour 2008                 |
| 18             | B۸     | 1        | ESDECES | Pour Année 2002 (€uro)    |
| 10             | nA     | 0        |         | Pour 2008                 |
| 19             | RA     | 0        | ESPECES |                           |
| 20             | RA     | 0        | ESDECES | avec journal électronique |
| 20             | RA     | 1101100  |         | sans journal électronique |
| 21             | RA     | 0        | ESPECES |                           |
| 22             | RA     | 0        | ESPECES |                           |
| 23             | RA     | 0        | ESPECES |                           |

Si en entrant les instructions ci-dessus le fonctionnement de la caisse ne vous satisfait pas, regarder le détail de chaque instruction.

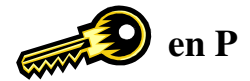

### Instruction $n^{\circ}1$ : nombre de décimales à l'afficheur et sur l'imprimante

Séquence

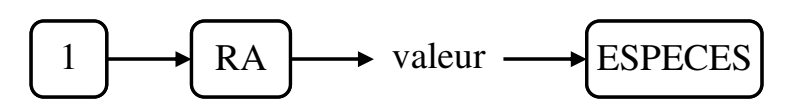

| Valeur | Fonction |                                                   |
|--------|----------|---------------------------------------------------|
| 4      | 0        | Pas de décimale à l'afficheur et sur l'imprimante |
| 5      | 0.0      | 1 décimale à l'afficheur et sur l'imprimante      |
| 6      | 0.00     | 2 décimales à l'afficheur et sur l'imprimante     |
| 7      | 0.000    | 3 décimales à l'afficheur et sur l'imprimante     |

### Valeur conseillée : 6

#### Instruction n°2 : Format d'impression de la date

Séquence

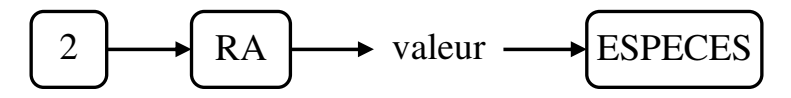

| Valeur | Fonction                                 |
|--------|------------------------------------------|
| 0      | Format date AAAA MM JJ (Année Mois Jour) |
| 1      | Format date JJ MM AAAA (Jour Mois Année) |
| 2      | Format date MM JJ AAAA (Mois Jour Année) |

### Valeur conseillée : 1

#### Instruction n°3 : Arrondi sur le pourcentage et sur les multiplications

Séquence

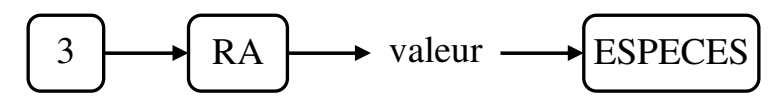

|        | Fonction                                                 |
|--------|----------------------------------------------------------|
| Valeur |                                                          |
| 0      | De 0.1 à 0.9 arrondi à 0.0                               |
| 5      | De 0.1 à 0.4 arrondi à 0.0<br>De 0.5 à 0.9 arrondi à 1.0 |
| 9      | De 0.1 à 0.9 arrondi à 1.0                               |

#### Instruction n°4 : Arrondi sur le Calcul des taxes

Séquence

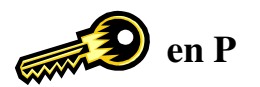

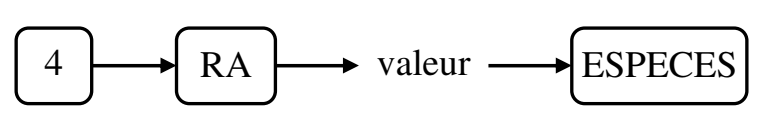

| Valeur | Fonction                   |
|--------|----------------------------|
| 0      | De 0.1 à 0.9 arrondi à 0.0 |
| 5      | De 0.1 à 0.4 arrondi à 0.0 |
| 5      | De 0.5 à 0.9 arrondi à 1.0 |
| 9      | De 0.1 à 0.9 arrondi à 1.0 |

# Valeur conseillée : 5

#### Instruction n°5 : Utilisation des arrondis

Séquence

| 5   | ► RA   | $\bullet \begin{bmatrix} \text{Bit} \\ 1 \end{bmatrix} \begin{bmatrix} \text{Bit} \\ 3 \end{bmatrix} \begin{bmatrix} \text{Bit} \\ 4 \end{bmatrix} \begin{bmatrix} \text{Bit} \\ 5 \end{bmatrix} \begin{bmatrix} \text{Bit} \\ 6 \end{bmatrix} \begin{bmatrix} \text{Bit} \\ 7 \end{bmatrix} \begin{bmatrix} \text{Bit} \\ 8 \end{bmatrix} \bullet \begin{bmatrix} \text{ESPECES} \end{bmatrix}$ |
|-----|--------|----------------------------------------------------------------------------------------------------|
| Bit | Valeur | Fonction                                                                                                    |
| 1   | 0      | Arrondi par la touche <b>Total</b>                                                                                                    |
| 2   | 0      | Arrondi par la touche Crédit                                                                                                    |
| 3   | 0      | Arrondi par la touche Chèque                                                                                                    |
| 4   | 0      | Arrondi par la touche Espèce                                                                                                    |
| 5   | 0      | Toujours à 0                                                                                                    |
| 6   | 0      | Toujours à 0                                                                                                    |
| 7   | 0      | Toujours à 0                                                                                                    |
| 8   | 0      | Toujours à 0                                                                                                    |

# Valeur conseillée : 00000000

#### Instruction n°6 : Eléments imprimés sur ticket client et journal (TVA, date heure, numéro de ticket)

Séquence

| $6 \longrightarrow \mathbb{RA} \longrightarrow \begin{bmatrix} Bit \\ 1 \end{bmatrix}$ | $ \begin{bmatrix} Bit \\ 2 \end{bmatrix} $ | $\begin{bmatrix} Bit \\ 3 \end{bmatrix}$ | $\begin{bmatrix} Bit \\ 4 \end{bmatrix}$ | Bit 5 | $\begin{bmatrix} Bit \\ 6 \end{bmatrix}$ | Bit 7 | Bit 8 | ESPECES |
|----------------------------------------------------------------------------------------|--------------------------------------------|------------------------------------------|------------------------------------------|-------|------------------------------------------|-------|-------|---------|
|----------------------------------------------------------------------------------------|--------------------------------------------|------------------------------------------|------------------------------------------|-------|------------------------------------------|-------|-------|---------|

| Bit | Valeur  | Fonction                                                                    |
|-----|---------|-----------------------------------------------------------------------------|
| 1   | Oui = 1 | Impression du montant des taxes individuelles sur ticket et journal         |
| 2   | Oui = 1 | Impression du hors taxe sur ticket et journal                               |
| 3   | Oui = 1 | Impression de la TVA sur ticket et journal                                  |
| 4   | Oui = 1 | En mode TTC dont TVA impression du montant hors taxes sur ticket et journal |
| 5   | Oui = 0 | Impression de la quantité de chaque article vendu sur ticket et journal     |
| 6   | Oui = 0 | Impression du numéro de ticket sur ticket et journal                        |
| 7   | Oui = 0 | Impression de la date sur ticket et journal                                 |
| 8   | Oui = 0 | Impression de l'heure sur ticket et journal                                 |

#### Instruction n°7 : Eléments imprimés et contraintes sur les rapports

Séquence

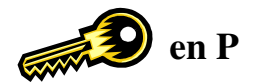

| $\frown$                         |                    |                     |                                   |                                   |     |                                   |       |                     |           |
|----------------------------------|--------------------|---------------------|-----------------------------------|-----------------------------------|-----|-----------------------------------|-------|---------------------|-----------|
| $  7 \rightarrow RA \rightarrow$ | Bit                | Bit                 | Bit                               | Bit                               | Bit | Bit                               | Bit   | B1t                 | → ESPECES |
|                                  | $\left( 1 \right)$ | $\lfloor 2 \rfloor$ | $\begin{bmatrix} 3 \end{bmatrix}$ | $\begin{bmatrix} 4 \end{bmatrix}$ | [5] | $\begin{bmatrix} 6 \end{bmatrix}$ | [ 7 ] | $\lfloor 8 \rfloor$ |           |

| Bit | Valeur  | Fonction                                                                     |
|-----|---------|------------------------------------------------------------------------------|
| 1   | Oui = 1 | Contrainte déclaration tiroir pour sortir un rapport Z                       |
| 2   | Oui = 1 | Contrainte déclaration tiroir pour sortir un rapport X                       |
| 3   | Oui = 1 | Impression des articles dont les prix ont été entrés à zéro sur les rapports |
| 4   | Oui = 1 | Impression des articles dont les prix sont à zéro sur les rapports           |
| 5   | Oui = 0 | Rapport tiroir en X et en Z                                                  |
| 6   | Oui = 0 | Impression des ventes brutes en X et en Z                                    |
| 7   | Oui = 0 | Impression du NRGT en X et en Z                                              |
| 8   | Oui = 0 | Impression des annulations en X et en Z                                      |

#### Valeur conseillée : 00000000

#### Instruction n°8 : Bip touche, ticket client ou bande de contrôle, vendeur croisé

Séquence

| $ \begin{array}{c} 8 \\ \hline 8 \\ \hline 8 \\ \hline 1 \end{array} $ | $\begin{bmatrix} Bit \\ 2 \end{bmatrix}$ | $\begin{bmatrix} Bit \\ 3 \end{bmatrix}$ | $\begin{bmatrix} Bit \\ 4 \end{bmatrix}$ | Bit 5 | Bit 6 | Bit 7 | $\begin{bmatrix} Bit \\ 8 \end{bmatrix}$ |  |
|------------------------------------------------------------------------|------------------------------------------|------------------------------------------|------------------------------------------|-------|-------|-------|------------------------------------------|--|
|------------------------------------------------------------------------|------------------------------------------|------------------------------------------|------------------------------------------|-------|-------|-------|------------------------------------------|--|

| Bit | Valeur                           | Fonction                                                                                                    |
|-----|----------------------------------|----------------------------------------------------------------------------------------------------|
| 1   | Oui = 0                          | Bip sonore sur appui d'une touche                                                                                          |
| 2   | En haut = $1$<br>En bas = $0$    | Impression de l'heure, du numéro de ticket, du numéro de machine, et du vendeur                                            |
| 3   | Virgule = $1$<br>Point = $0$     | Impression du symbole de la décimale                                                                                       |
| 4   | Ticket client = 0<br>Journal = 1 | Fonctionnement bloc imprimeur (Si fonction ticket client : impression du logo graphique ou texte et du message commercial) |
| 5   | <b>O</b> ui = 1                  | Utilisation automatique de la fonction +% à chaque ticket (Majoration automatique)                                         |
| 6   | Brut = 1 $Net = 0$               | Impression du total brut ou net des ventes sur les rapports Touche [-]                                                     |
| 7   | Brut = 0 $Net = 1$               | Impression du total brut ou net des ventes sur les rapports Touche [+%] et [-%]                                            |
| 8   | Oui = 1                          | Vendeurs Croisés                                                                                                    |

# Valeur conseillée : 00000000 en ticket client et 00010000 en journal (bande de contrôle)

#### Instruction n°9 : Alarmes, paiement mixte, rendu monnaie, symbole taxe, prix à 0

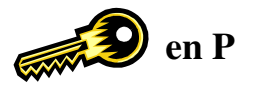

Séquence

| 9   | → RA –  | $\begin{array}{c c} \bullet & Bit \\ 1 & 2 & 3 & 4 & 5 & 6 & 7 & 8 \\ \hline 1 & 2 & 3 & 4 & 5 & 6 & 7 & 8 \\ \hline \end{array} \rightarrow ESPECES$                                       |  |  |  |  |  |  |  |
|-----|---------|----------------------------------------------------------------------------------------------------|--|--|--|--|--|--|--|
| Bit | Valeur  | Fonction                                                                                                    |  |  |  |  |  |  |  |
| 1   | Oui = 1 | Active la fonction alarme pour dépassement d'espèces dans le tiroir.<br>Affichage de « LIF » et émission d'un signal sonore quand le montant programmé<br>est atteint. (voir chapitre 3.10) |  |  |  |  |  |  |  |
| 2   | Oui = 1 | Active l'affichage de « OPEn » et l'émission d'un signal sonore quand le tiroir est resté ouvert trop longtemps après un encaissement. (le délai est programmable voir chapitre 3.10)       |  |  |  |  |  |  |  |
| 3   | Oui = 1 | Contrainte de fermeture tiroir avant un ticket<br>Affichage de « OPEn » et émission d'un signal sonore si tiroir ouvert                                                                     |  |  |  |  |  |  |  |
| 4   | Oui = 0 | Paiement mixte                                                                                                    |  |  |  |  |  |  |  |
| 5   | Oui = 0 | Calcul du rendu monnaie                                                                                                    |  |  |  |  |  |  |  |
| 6   | Oui = 1 | Contrainte de composer le montant reçu                                                                                                    |  |  |  |  |  |  |  |
| 7   | Oui = 1 | Autorisation d'entrer un prix à zéro                                                                                                    |  |  |  |  |  |  |  |
| 8   | Oui = 0 | Impression des symboles « I, II, III, IV » pour les taxes                                                                                                    |  |  |  |  |  |  |  |

# Valeur conseillée : 00000000

#### Instruction n°10 : Ouverture tiroir, numéro de rapport

Séquence

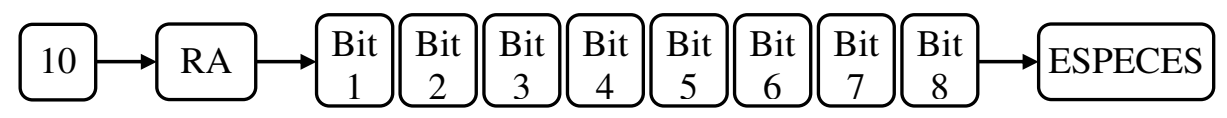

| Bit | Valeur  | Fonction                                        |
|-----|---------|-------------------------------------------------|
| 1   | 0       | Toujours à 0                                    |
| 2   | Oui = 0 | Ouverture tiroir par la touche Crédit           |
| 3   | Oui = 0 | Ouverture tiroir par la touche Chèque           |
| 4   | Oui = 0 | Ouverture tiroir par la touche Espèce           |
| 5   | Oui = 0 | Impression du numéro de rapport périodique (Z2) |
| 6   | Oui = 0 | Impression du numéro de rapport quotidien (Z1)  |
| 7   | Oui = 0 | Impression du numéro de rapport périodique (X2) |
| 8   | Oui = 0 | Impression du numéro de rapport quotidien (X1)  |

#### Instruction n°11 : Rendu monnaie, symbole taxe, prix à 0, Rappel ticket ON/OFF

Séquence

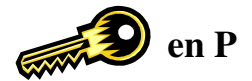

| $11 \longrightarrow RA \longrightarrow \begin{bmatrix} Bit \\ 1 \end{bmatrix} \begin{bmatrix} Bit \\ 2 \end{bmatrix} \begin{bmatrix} Bit \\ 3 \end{bmatrix} \begin{bmatrix} Bit \\ 4 \end{bmatrix} \begin{bmatrix} Bit \\ 5 \end{bmatrix} \begin{bmatrix} Bit \\ 6 \end{bmatrix} \begin{bmatrix} Bit \\ 7 \end{bmatrix} \begin{bmatrix} Bit \\ 8 \end{bmatrix} \longrightarrow \begin{bmatrix} ESPECES \end{bmatrix}$ | [11→ RA→ | $\begin{bmatrix} Bit \\ 1 \end{bmatrix} \begin{bmatrix} Bit \\ 2 \end{bmatrix}$ | $ \begin{bmatrix} Bit \\ 3 \end{bmatrix} $ | $\begin{bmatrix} Bit \\ 4 \end{bmatrix}$ | $\begin{bmatrix} Bit \\ 5 \end{bmatrix}$ | $\begin{bmatrix} Bit \\ 6 \end{bmatrix}$ | $\left( \begin{array}{c} \text{Bit} \\ 7 \end{array} \right)$ | $\begin{bmatrix} Bit \\ 8 \end{bmatrix}$ | ESPECES |
|----------------------------------------------------------------------------------------------------|----------|---------------------------------------------------------------------------------|--------------------------------------------|------------------------------------------|------------------------------------------|------------------------------------------|---------------------------------------------------------------|------------------------------------------|---------|
|----------------------------------------------------------------------------------------------------|----------|---------------------------------------------------------------------------------|--------------------------------------------|------------------------------------------|------------------------------------------|------------------------------------------|---------------------------------------------------------------|------------------------------------------|---------|

| Bit | Valeur           | Fonction                                                                           |
|-----|------------------|------------------------------------------------------------------------------------|
| 1   | Net = 0          | Internet in An NDCT and he managed an est on heat                                  |
| 1   | Brut = 1         | impression du NKOT sur les rappons en net ou brut                                  |
| 2   | 0                | Impression du nombre de transactions sur les rapports horaires                     |
| 2   | 1                | Impression du nombre d'articles sur les rapports horaires                          |
| 2   | $O_{\rm Wi} = 0$ | Fonction « Sous-Total » en marche (dans ce cas plus d'ouverture tiroir par Sous-   |
| 3   | Out = 0          | total)                                                                             |
| 4   | $O_{\rm Wi} = 0$ | La touche « Sous-Total » peut être utilisée après avoir appuyé sur une touche      |
| 4   | Out = 0          | numérique                                                                          |
| 5   | Oui = 0          | Autorisation fonction remises                                                      |
| 6   | Oui = 0          | Autorisation fonction Entrée et Sortie argent                                      |
| 7   | Oui = 1          | Fonction Second ticket impossible                                                  |
| 0   | 0                | Fonction Second ticket (touche Total) possible en ticket client « OFF » uniquement |
| 8 — | 1                | Fonction second ticket (touche <b>Total</b> ) possible dans tous les cas           |

# Valeur conseillée : 00000000

#### Instruction n°12 : Contrainte vendeur, Année, Rapport, Page département, RAZ numéro consécutif

Séquence

| Bit | Bit                 | Bit         | Bit                            | Bit | Bit | Bit                 | Bit | ESPECES |
|-----|---------------------|-------------|--------------------------------|-----|-----|---------------------|-----|---------|
| 1   | $\lfloor 2 \rfloor$ | $\boxed{3}$ | $\left\lfloor 4 \right\rfloor$ | 5   | 6   | $\lfloor 7 \rfloor$ | 8   |         |

| Bit | Valeur          | Fonction                                                                           |
|-----|-----------------|------------------------------------------------------------------------------------|
| 1   | 0 =             | Impression du ticket client article par article                                    |
| 1   | 1 =             | Impression du ticket client après touche d'encaissement                            |
| 2   | $O_{\rm W} = 1$ | Mise en attente d'un ticket automatiquement quand un nouveau code vendeur est      |
| Z   | Our = 1         | entré.                                                                             |
| 3   | 0 =             | Toujours à 0                                                                       |
| 4   | 0 =             | Impression du total horaire sur les rapports X et Z par appui sur touche X/TIME    |
| 4   | 1 =             | Impression du total journalier sur les rapports X et Z par appui sur touche X/TIME |
| 5   | Oui = 1         | RAZ du numéro consécutif après un Z                                                |
| 6   | 0 =             | Retour à la page de département 1 à 10 après clôture du ticket                     |
| 0   | 1 =             | Page de département fixe                                                           |
| 7   | Oui = 1         | Changement de vendeur à chaque changement de la clé fonction                       |
| 8   | Oui = 1         | Changement de vendeur après chaque fin de transaction (Contrainte vendeur)         |

#### Instruction n°13 : Ticket en attente, mode école

Séquence

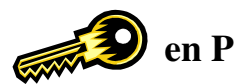

|  | 13 RA | Bit $1$ Bit $2$ | $\begin{bmatrix} Bit \\ 3 \end{bmatrix}$ | $\begin{bmatrix} Bit \\ 4 \end{bmatrix}$ | $\begin{bmatrix} Bit \\ 5 \end{bmatrix}$ | $\begin{bmatrix} Bit \\ 6 \end{bmatrix}$ | $\begin{bmatrix} Bit \\ 7 \end{bmatrix}$ | $\begin{bmatrix} Bit \\ 8 \end{bmatrix}$ |  |
|--|-------|-----------------|------------------------------------------|------------------------------------------|------------------------------------------|------------------------------------------|------------------------------------------|------------------------------------------|--|
|--|-------|-----------------|------------------------------------------|------------------------------------------|------------------------------------------|------------------------------------------|------------------------------------------|------------------------------------------|--|

| Bit | Valeur  | Fonction                                              |                     |
|-----|---------|-------------------------------------------------------|---------------------|
| 1   | 0       | Impression du ticket quand un ticket est en attente   |                     |
| 1   | 1       | Impression du détail du ticket quand un ticket est en | n <b>attente</b>    |
| 2   | 0       | Toujours à 0                                          |                     |
| 3   | 0       | Toujours à 0                                          |                     |
| 4   | 0       | Toujours à 0                                          |                     |
| 5   | Oui = 0 | Impression du mode école sur le ticket                | Voir instruction 20 |
| 6   | Oui = 0 | Impression du mot école sur le ticket                 |                     |
| 7   | Oui = 0 | Historique du mode école (Net Total uniquement)       |                     |
| 8   | Oui = 1 | Incrémente le numéro consécutif en mode école         |                     |

# Valeur conseillée : 10001100

#### Instruction n°14 : Autorisation création code barre en R, compteur ventes nettes et mode de paiements

Séquence

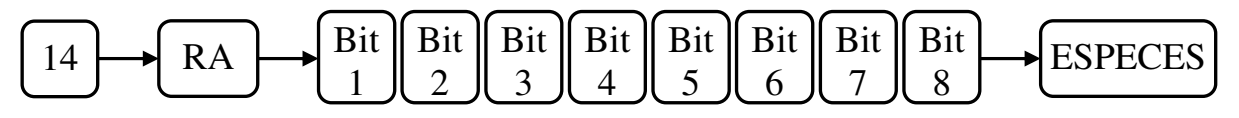

| Bit | Valeur  | Fonction                                                                               |                                  |  |  |  |  |
|-----|---------|----------------------------------------------------------------------------------------|----------------------------------|--|--|--|--|
| 1   | Oui = 0 | Autorise la création des articles par code barre en position                           | n R                              |  |  |  |  |
| 2   | Oui = 1 | Impression symbole # avant le numéro de code barre*                                    | *Disponible fin 2001             |  |  |  |  |
| 3   | Oui = 1 | Impression du numéro de code barre avant l'article*                                    | *Disponible fin 2001             |  |  |  |  |
| 4   | Oui = 1 | Impression du numéro de code barre après l'article*                                    | *Disponible fin 2001             |  |  |  |  |
| 5   | 0       | Toujours à 0                                                                           |                                  |  |  |  |  |
| 6   | 0       | Toujours à 0                                                                           |                                  |  |  |  |  |
| 7   | Oui = 0 | Impression du compteur d'utilisation de chaque mode de paiement sur le rapport général |                                  |  |  |  |  |
| 8   | Oui = 0 | Impression du compteur des ventes nettes sur le rapport g                              | énéral et sur le rapport vendeur |  |  |  |  |

# Valeur conseillée : 00000000

#### Instruction n°15 : Non utilisé

Séquence

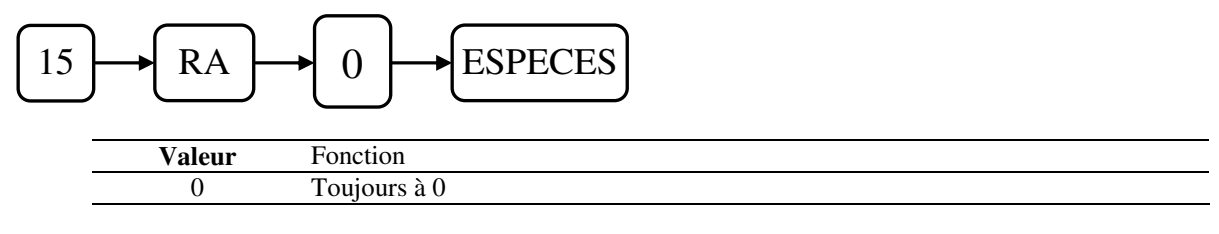

#### **Instruction n°16 : Fonction €uro**

Séquence

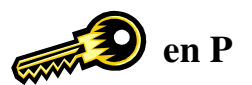

| $16 \rightarrow RA \rightarrow$ | Bit Bit                               | Bit                 | Bit                            | Bit | Bit                            | Bit                            | Bit                 |  |
|---------------------------------|---------------------------------------|---------------------|--------------------------------|-----|--------------------------------|--------------------------------|---------------------|--|
|                                 | $\lfloor 1 \rfloor \lfloor 2 \rfloor$ | $\lfloor 3 \rfloor$ | $\left\lfloor 4 \right\rfloor$ | 5   | $\left\lfloor 6 \right\rfloor$ | $\left\lfloor 7 \right\rfloor$ | $\lfloor 8 \rfloor$ |  |

| Bit | Valeur  | Fonction                                                                                  |
|-----|---------|-------------------------------------------------------------------------------------------|
| 1   | 0       | Toujours à 0                                                                              |
| 2   | 0       | Fonction devises uniquement en ESPECES mais 4 devises                                     |
| Z   | 1       | Fonction €uro                                                                             |
| 2   | 0       | Impression du symbole € pour l'impression du montant converti                             |
| 3   | 1       | Impression du symbole # pour l'impression du montant converti (Si bit 5 de l'inst 17 à 1) |
| 4   | Oui = 1 | Impression des rapports en francs et en €uro                                              |
| 5   | Oui = 1 | Rendu monnaie en €uro sur encaissement en francs                                          |
| 6   | Oui = 1 | Impression taux €uro sur le ticket                                                        |
| 7   | Oui = 1 | Impression Total du ticket en francs et en €uro                                           |
| 8   | Oui = 1 | Impression de chaque département en francs et en €uro sur le ticket                       |

# Valeur conseillée : 01000111 encaissement et rendu monnaie en francs (pour 2001) 01100011 encaissement et rendu monnaie en €uro (pour 2002) 00000000 pour 2008

#### Instruction n°17 : Fonction €uro

Séquence

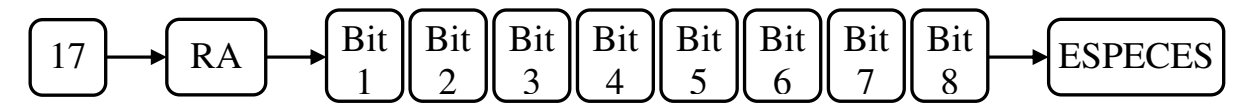

| Bit | Valeur  | Fonction                                                                          |
|-----|---------|-----------------------------------------------------------------------------------|
| 1   | 0       | Toujours à 0                                                                      |
| 2   | 0       | Toujours à 0                                                                      |
| 3   | Oui = 0 | Affichage Eu ou FC sur le côté gauche de l'afficheur                              |
| 4   | 0       | Calcule, affiche et imprime le rendu monnaie en francs sur encaissement en francs |
| 4   | 1       | Calcule, affiche et imprime le rendu monnaie en €uro sur encaissement en francs   |
| 5   | 0       | Voir instruction 16 bit 3                                                         |
|     | 1       | N'imprime aucun symbole devant le montant converti                                |
| 6   | Oui = 1 | Impression de la TVA et du montant taxable en francs et en €uro sur le ticket     |
| 7   | Oui = 1 | Permet d'inverser le type de rendu monnaie par appui sur la touche PO             |
| 8   | 0       | Non utilisé                                                                       |

# Valeur conseillée : 00010010 rendu monnaie €uro possible par la touche PO (pour 2001) 00000000 pour 2008

| Pour l'ar                 | née 2001                   | A partir                                        | : de 2002                 |  |
|---------------------------|----------------------------|-------------------------------------------------|---------------------------|--|
| Instruction 16 1000111    |                            | Instruction 16                                  | 1100011                   |  |
| Instruction 17 10010      |                            | Instruction 17                                  | 10010                     |  |
| 22 X TIME :               | 52 ESPECES                 | 22 X TIME 56 ESPECES                            |                           |  |
| Prix en francs, rendu mor | nnaie par défaut en francs | Prix en €uro, rendu mo                          | nnaie par défaut en €uro  |  |
| Encaissement €uro pos     | sible par la touche €/Fc   | Encaissement francs possible par la touche €/Fc |                           |  |
| Rendu monnaie €uro po     | ossible par la touche PO   | Rendu monnaie francs p                          | oossible par la touche PO |  |

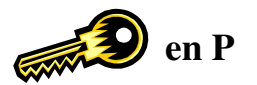

# $Instruction \ n^\circ 18: Rapport \ annulations - retours, Symbole \ taux \ de \ conversion, \ Touches \ vendeurs$

Séquence

| $18 \longrightarrow RA \longrightarrow Bit$ | $ \begin{bmatrix} Bit \\ 2 \end{bmatrix} $ | Bit 3 | Bit 4 | Bit 5 | Bit 6 | Bit<br>7 | Bit 8 | ESPECES |
|---------------------------------------------|--------------------------------------------|-------|-------|-------|-------|----------|-------|---------|
|---------------------------------------------|--------------------------------------------|-------|-------|-------|-------|----------|-------|---------|

| Bit     | Valeur  | Fonction                                                                             |
|---------|---------|--------------------------------------------------------------------------------------|
| 1       | Oui = 0 | Imprime le total des annulations sur le rapport général et sur le rapport vendeur    |
| 2       | Oui = 0 | Imprime le total des retours sur le rapport général et sur le rapport vendeur        |
| 3       | 0       | Toujours à 0                                                                         |
| 4       | Oui = 1 | Fonctions clavier 44, 45, 46, 47 affectées au Vendeur1, Vendeur2, Vendeur3, Vendeur4 |
| 5       | 0       | Toujours à 0                                                                         |
| 6, 7, 8 | 000     | Imprime le symbole € avant le taux de conversion (Ex : € 6.55957)                    |
| _       | 001     | Imprime le symbole # après le taux de conversion (Ex : 6.55957 #)                    |
|         | 010     | Imprime le symbole * après le taux de conversion (Ex : 6.55957 *)                    |
| -       | 011     | N'imprime aucun symbole pour le taux de conversion (Ex : 6.55957)                    |

# Valeur conseillée : 00000000 pour 2008

#### Instruction n°19 : Fonction pointeuse, format heure, impression logo, lecteur code barre

Séquence

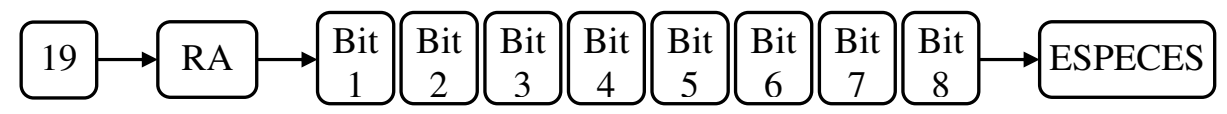

| Bit | Valeur      | Fonction                                                                  |
|-----|-------------|---------------------------------------------------------------------------|
| 1   | Oui = 0     | Imprime l'heure de la première et de la dernière transaction des vendeurs |
| 2   | 0 =         | AM/PM                                                                     |
| 2   | 1 =         | 24 Heures                                                                 |
| 2   | 0 =         | Logo texte                                                                |
| 3   | 1 =         | Logo graphique                                                            |
| 4   | Oui = 1     | Utilisation lecteur code barre                                            |
| 5   | 0 = En haut | Position d'impression du message commercial                               |
|     | 1 = En bas  | r osition d'impression du message commerciai                              |
| 6   | 0           | Toujours à 0                                                              |
| 7   | 0           | Toujours à 0                                                              |
| 8   | 0           | Toujours à 0                                                              |

#### Instruction n°20 : Journal électronique

Séquence

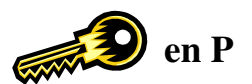

| 20 RA     | Bit | Bit 2        | Bit | Bit | Bit | Bit | Bit 7         | Bit                 | <br>ESPECES |
|-----------|-----|--------------|-----|-----|-----|-----|---------------|---------------------|-------------|
| $\square$ |     | ا <u>ر 2</u> | 3   | (4) | (5) | 6   | $\mathcal{I}$ | $\lfloor 8 \rfloor$ |             |

| Bit | Valeur  | Fonction                                                                           |
|-----|---------|------------------------------------------------------------------------------------|
| 1   | 0       | Toujours à 0                                                                       |
| 2   | Qui – 0 | Mémorisation des ventes dans le journal Electronique même lors de l'utilisation de |
|     | Our = 0 | remises                                                                            |
| 3   | Oui = 0 | Mémorisation des ventes dans le journal Electronique du mode Ecole                 |
| 4   | Oui = 0 | Effacement du journal Electronique après un rapport Z                              |
| 5   | Oui = 0 | Impression du journal Electronique avec le rapport général quotidien Z1            |
| 6   | Oui = 0 | Mémorisation des ventes dans le journal Electronique                               |
| 7   | 0       | Mémorise le détail des ventes dans le journal électronique                         |
|     | 1       | Mémorise uniquement le total des ventes dans le journal électronique               |
| 8   | 0       | Toujours à 0                                                                       |

# Valeur conseillée : 00000000 Valeur conseillée : 01101100

pour utilisation en journal électronique pour utilisation sans journal électronique (pas de mémorisation et pas d'impression)

#### Instruction n°21 : Lecture code barre poids prix

Séquence

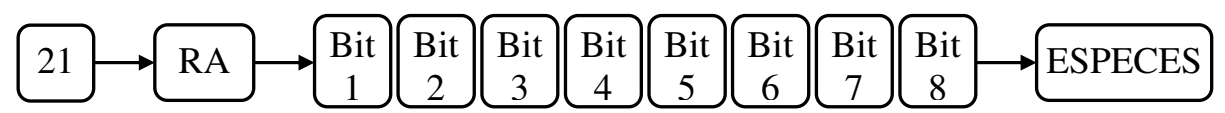

| Bit | Valeur  | Fonction          |
|-----|---------|-------------------|
| 1   | 0       | Toujours à 0      |
| 2   | 0       | Toujours à 0      |
| 3   | 0       | Toujours à 0      |
| 4   | 0       | Toujours à 0      |
| 5   | Oui = 1 | Code barre type 1 |
| 6   | Oui = 1 | Code barre type 2 |
| 7   | Oui = 1 | Code barre type 3 |
| 8   | Oui = 1 | Code barre type 4 |

# Valeur conseillée : 00000100

### code barre français

| Prix     |
|----------|
| (Digit)  |
| PPPP (7) |
| PP (5)   |
| PP (5)   |
| P (4)    |
|          |

A = Référence article P = Prix C = Check Digit Y = Bit de parité

Attention un seul type ne peut (et ne doit) être sélectionné

#### Instruction n°22 : Lecture code barre poids prix (suite)

Séquence

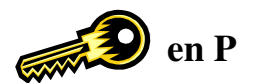

| $ \begin{array}{c} 22 \\ \hline RA \\ \hline 1 \\ 2 \\ \hline 2 \\ \hline 3 \\ \hline 3 \\ \hline 8 \\ \hline 4 \\ \hline 5 \\ \hline 6 \\ \hline 6 \\ \hline 7 \\ \hline 8 \\ \hline 8 \\ $ |
|----------------------------------------------------------------------------------------------------|
|----------------------------------------------------------------------------------------------------|

| Bit | Valeur  | Fonction          |
|-----|---------|-------------------|
| 1   | 0       | Toujours à 0      |
| 2   | 0       | Toujours à 0      |
| 3   | 0       | Toujours à 0      |
| 4   | Oui = 1 | Code barre type 5 |
| 5   | Oui = 1 | Code barre type 6 |
| 6   | Oui = 1 | Code barre type 7 |
| 7   | Oui = 1 | Code barre type 8 |
| 8   | Oui = 1 | Code barre type 9 |

### Valeur conseillée : 00000100

### code barre français

|          | UPC/EAN/JAN                | Référence Article  | Prix            |
|----------|----------------------------|--------------------|-----------------|
| Type #   | (13 digits)                | (Digit)            | (Digit)         |
| 5        | 2XAAAPPPPPPPC              | 2XAAA (5)          | PPPPPPP (7)     |
| 6        | 2XAAAAPPPPPPC              | 2XAAAA (6)         | PPPPPP (6)      |
| 7        | 2XAAAAAPPPPPC              | 2XAAAAA (7)        | PPPPP (5)       |
| 8        | 2XAAAAYPPPPPC              | 2XAAAA (6)         | PPPPP (5)       |
| 9        | 2XAAAAAYPPPPC              | 2XAAAAA (7)        | PPPP (4)        |
| A at V - | Dáfáranas articla D – Driv | C - Chaole Digit V | – Dit de perité |

A et X = Référence article P = Prix C = Check Digit Y = Bit de paritéAttention un soul ture no pout (et ne doit) être sélectionné

Attention un seul type ne peut (et ne doit) être sélectionné

### Instruction n°23 : Journal électronique : nombre de lignes mémorisables, symbole multiplication

Séquence

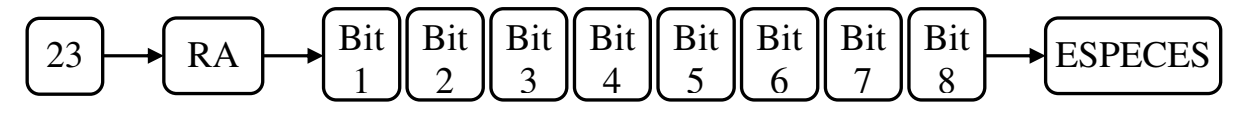

| Bit | Valeur | Fonction                                                                               |
|-----|--------|----------------------------------------------------------------------------------------|
|     | 0      | Si le journal électronique est plein, il est impossible de faire des ventes et il faut |
|     |        | l'imprimer pour le vider (par la touche -%)                                            |
| 1   |        | Si le journal électronique est plein, les ventes peuvent continuer mais la             |
|     | 1      | mémorisation des ventes dans le journal se fait au début du journal (écrasement        |
|     |        | des anciennes valeurs)                                                                 |
| 2   | 0      | Toujours 0                                                                             |
| 3   | 0      | Symbole multiplication X                                                               |
|     | 1      | Symbole multiplication Q                                                               |
| 4   | 0      |                                                                                        |
| 5   | 0      | Toujours 0                                                                             |
| 6   | 000    | Nombre d'articles maximums : 3000                                                      |
|     | 000    | Nombre de lignes du journal électronique : 2500                                        |
| 7   | 100    | Nombre d'articles maximums : 2000                                                      |
|     | 100    | Nombre de lignes du journal électronique : 3200                                        |
|     | 010    | Nombre d'articles maximums : 1000                                                      |
|     | 010    | Nombre de lignes du journal électronique : 3800                                        |
| 8   | 001    | Nombre d'articles maximums : 500                                                       |
|     | 001    | Nombre de lignes du journal électronique : 4200                                        |

#### Valeur conseillée : 00000000

TX 500 V1.50 Du 11/03/2008

#### Instruction n°24 : Mots de passes en vente (voir chapitre 3.13.8)

Séquence

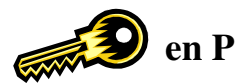

| -     |                                                                                 |                                                                                   |                                                               |                                          |                                          |                                          |         |
|-------|---------------------------------------------------------------------------------|-----------------------------------------------------------------------------------|---------------------------------------------------------------|------------------------------------------|------------------------------------------|------------------------------------------|---------|
| 24 RA | $\begin{bmatrix} Bit \\ 1 \end{bmatrix} \begin{bmatrix} Bit \\ 2 \end{bmatrix}$ | $ \begin{bmatrix} Bit \\ 3 \end{bmatrix} \begin{bmatrix} Bit \\ 4 \end{bmatrix} $ | $\left  \begin{array}{c} \text{Bit} \\ 5 \end{array} \right $ | $\begin{bmatrix} Bit \\ 6 \end{bmatrix}$ | $\begin{bmatrix} Bit \\ 7 \end{bmatrix}$ | $\begin{bmatrix} Bit \\ 8 \end{bmatrix}$ | ESPECES |

| Bit | Valeur  | Fonction                         |
|-----|---------|----------------------------------|
| 1   | Oui = 1 | CANCEL nécessite un mot de passe |
| 2   | Oui = 1 | -%2 nécessite un mot de passe    |
| 3   | Oui = 1 | -%1 nécessite un mot de passe    |
| 4   | Oui = 1 | -1 nécessite un mot de passe     |
| 5   | Oui = 1 | -2 nécessite un mot de passe     |
| 6   | Oui = 1 | RETOUR nécessite un mot de passe |
| 7   | Oui = 1 | VOID nécessite un mot de passe   |
| 8   | Oui = 1 | EC nécessite un mot de passe     |

#### Valeur conseillée : 00000000

### Instruction n°25 : Paiement mixte avec CB 1 et CB 2, Mots de passes en vente (voir chapitre 3.13.8)

Séquence

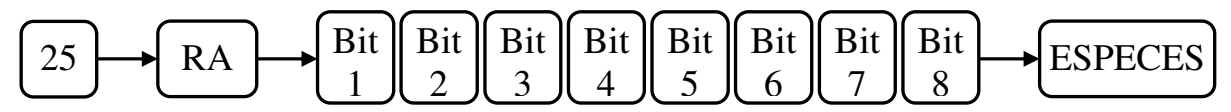

| Bit | Valeur  | Fonction                                                                                                |
|-----|---------|----------------------------------------------------------------------------------------------------|
| 1   | Oui = 1 | Paiement panaché en commencent par les CB1 et CB2 (si paiement mixte autorisé voir instruction 9 bit 4) |
| 2   | Oui = 1 | Impression des TVA à droite sur le ticket                                                               |
| 3   | 0       | Toujours à 0                                                                                            |
| 4   | 0       | Toujours à 0                                                                                            |
| 5   | Oui = 0 | Impression du message commercial sur les rapports X et Z                                                |
| 6   | Oui = 1 | PO nécessite mot de passe                                                                               |
| 7   | Oui = 1 | ENT/RLS nécessite un mot de passe                                                                       |
| 8   | Oui = 1 | Les départements négatifs nécessitent un mot de passe                                                   |

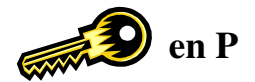

# 3.11 Programmation des fonctions spéciales

#### 3.11.1 Blocage de la fonction VOID (annulation) et RET et (retour)

Pour désactiver la fonction RET et la fonction VOID faire ce qui suit :

- 1) Tourner la clé sur la position **X**
- 2) Appuyer sur le chiffre 1 puis appuyer sur la touche VOID.

#### Pour activer la fonction RET et la fonction VOID

- 1) Tourner la clé en position X
- 2) Appuyer sur le chiffre 9 puis appuyer sur la touche VOID

#### 3.11.2 Programmation de la touche Ticket ON / OFF

Sur la caisse il n'existe pas de touche particulière pour arrêter ou mettre en marche le ticket. C'est la touche ID (vendeur) qui remplie cette fonction.

Pour désactiver la touche ID en tant que ticket ON/OFF et pour désactiver la sortie ticket faire :

- 1) Tourner la clé en position **P**
- 2) Appuyer sur le chiffre **2** puis appuyer sur la touche **EC**

Pour désactiver la touche ID en tant que ticket ON/OFF et pour laisser le ticket sortir normalement faire :

- 1) Tourner la clé en position **P**
- 2) Appuyer sur le chiffre **3** puis appuyer sur la touche **EC**

Pour activer la touche ID en tant que ticket ON/OFF faire :

- 1) Tourner la clé en position **P**
- 2) Appuyer sur le chiffre 8 puis appuyer sur la touche EC

#### 3.11.3 Retrait des arrondis après mode de paiement

Clé en P faire la manipulation suivante :

# 11 X/TIME 0 ESPECES

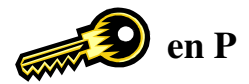

# 3.12 RAZ du NRGT et RAZ des numéros de rapport

#### 3.12.1 Programmation du numéro de départ des Rapports X et Z

Il est possible de programmer le numéro de départ de chaque rapport.

Une fois programmé le numéro de rapport est automatiquement incrémenté.

Séquence de programmation

Mettre la clé en position P et faire :

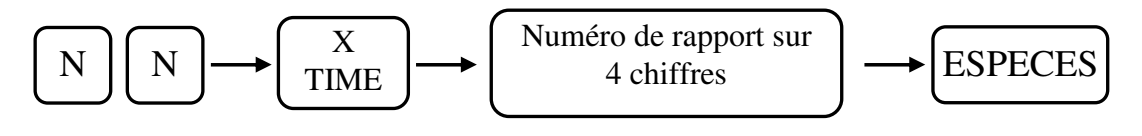

| NN | Fonction                            |
|----|-------------------------------------|
| 12 | Numéro de départ pour le rapport X1 |
| 13 | Numéro de départ pour le rapport X2 |
| 14 | Numéro de départ pour le rapport Z1 |
| 15 | Numéro de départ pour le rapport Z2 |

### 3.12.2 Programmation ou RAZ du Grand Total

Vous pouvez entrer le grand total dans la caisse dans le cas ou la caisse a été initialisée par erreur ou pour cause de problème technique. Une fois entré le grand total s'incrémentera automatiquement en fonction des ventes.

La programmation se fait en deux parties. 4 premiers chiffres d'abords

8 derniers chiffres ensuite

Séquence de programmation

Mettre la clé en position P et faire :

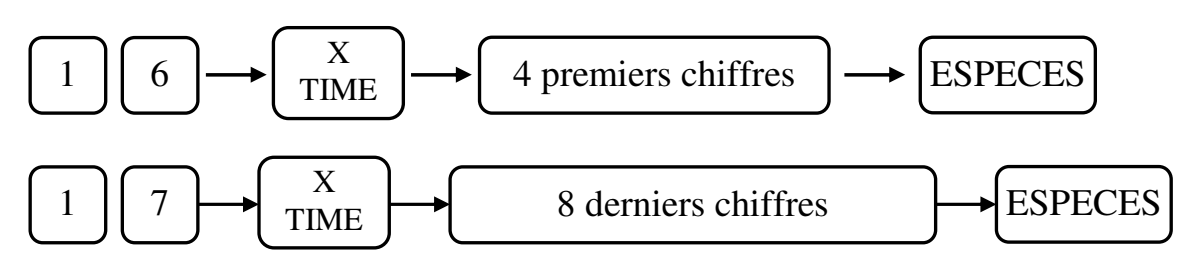

**ATTENTION :** 

Lors du passage à l'€uro il sera nécessaire de remettre à zéro le grand total de la caisse enregistreuse. Sinon il sera faux.

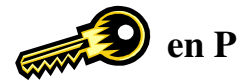

# 3.13 Programmation des mots de passes

#### 3.13.1 Programmation des mots de passe et des noms des vendeurs

La caisse peut utiliser jusqu'à 10 vendeurs. Chaque vendeur peut avoir un mot de passe. Si les mots de passe vendeurs sont activés personne ne pourra utiliser la caisse sans entrer de mot de passe. Le mot de passe peut contenir quatre chiffres. Pour entrer le mot de passe en R il faudra taper le mot de passe suivi de la touche ID.

Programmation clé en P

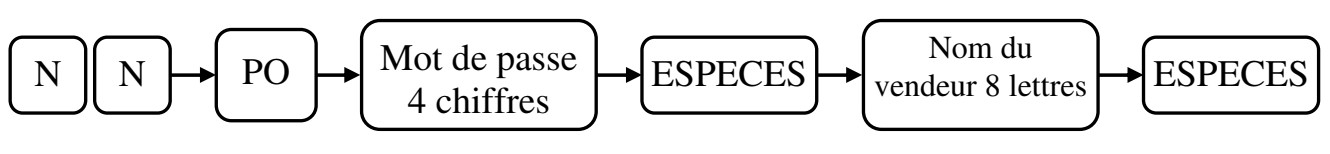

De 13 à 22 pour les vendeurs de 1 à 10

#### 3.13.2 Mot passe manager

Vous pouvez entrer un mot de passe manager qui va permettre de contrôler l'accès au mode de programmation P. Une fois que le mot de passe est programmé, la caisse ne peut être utilisée sans avoir entré un mot de passe et cela aussi bien en P qu'en R.

Programmation (clé en P)

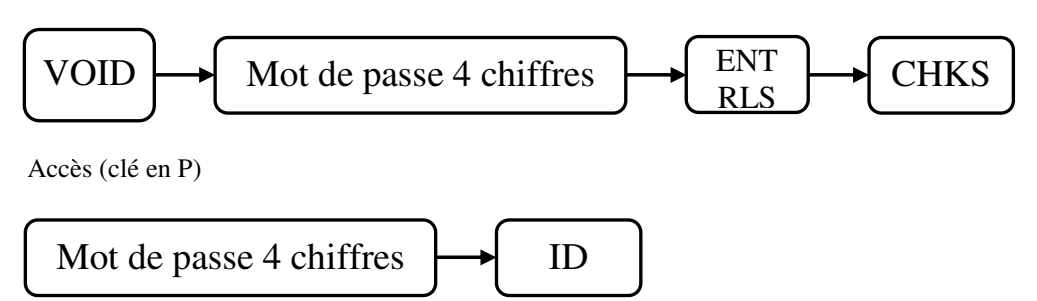

#### 3.13.3 Non affichage du mot de passe lors de la saisie

Un mot de passe peut ne pas être affiché lors de la saisie pour cela appuyer sur la touche RA avant de taper le mot de passe.

L'afficheur restera à zéro pendant la saisie du mot de passe.

#### 3.13.4 Mot de passe Rapports X

Vous pouvez programmer un mot de passe pour limiter l'accès aux rapports X.

Programmation (clé en P)

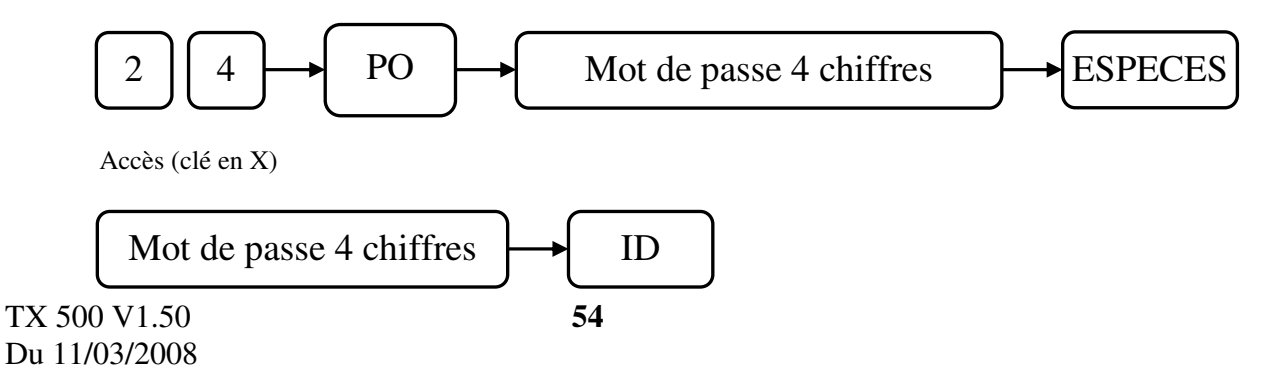

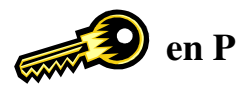

### 3.13.5 Mot de passe Rapports Z

Vous pouvez programmer un mot de passe pour limiter l'accès aux rapports Z.

Programmation (clé en P)

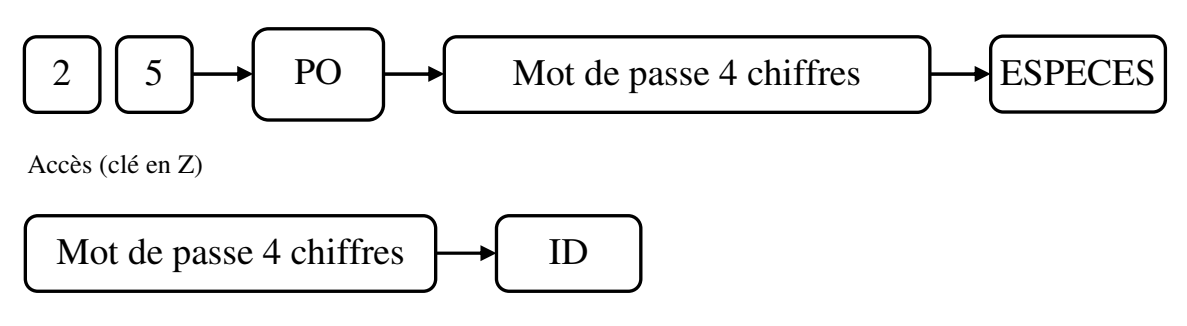

#### 3.13.6 Mot de passe Ecole

Vous pouvez programmer un mot de passe pour limiter l'accès au mode Ecole

Programmation (clé en P)

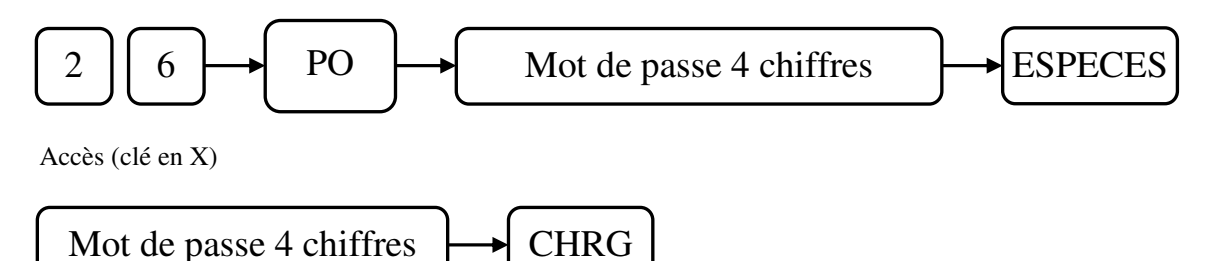

Nota : Pour arrêter le mode école refaite l'opération clé en X.

#### 3.13.7 Mot de passe rapport financier en R

Vous pouvez programmer un mot de passe pour limiter l'accès au rapport financier en R

Programmation (clé en P)

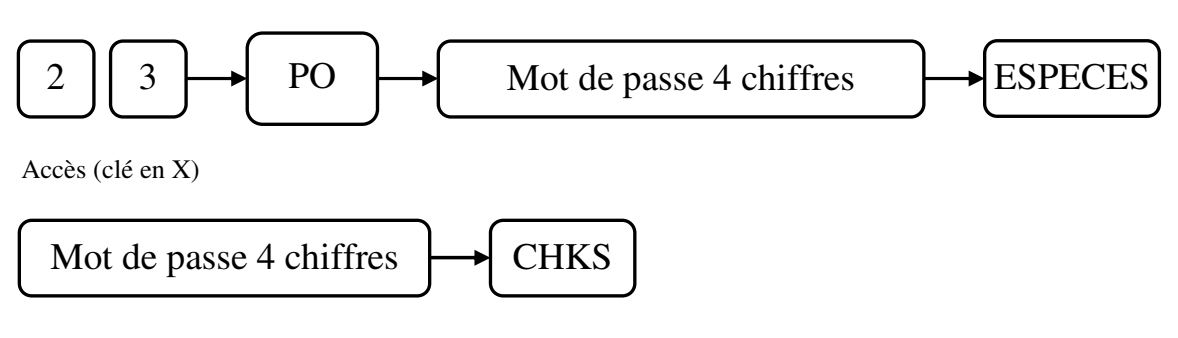

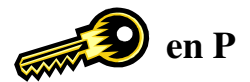

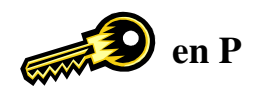

#### **3.13.8** Mots de passe fonction de correction

Un mot de passe unique peut être programmé pour les fonctions suivantes.

### EC, VOID, -1, -2, -%1, -%2, RETOUR, CANCEL, Département négatif, ENT/RLS, PO, RA

Programmation

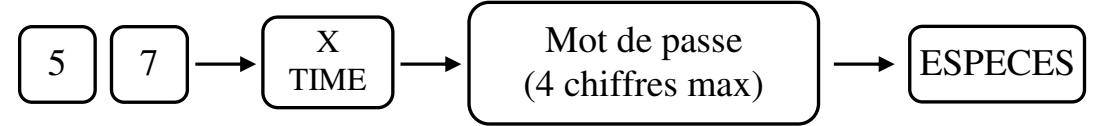

La sélection des fonctions qui vont utiliser le mot de passe se fait par les instructions 24 et 25.

En vente pour entrer le mot de passe il faut :

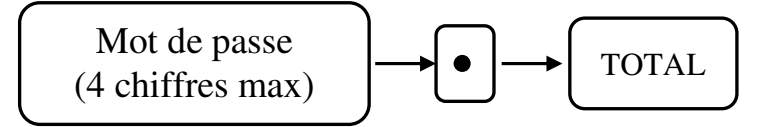

Instruction n°24

### 24 RA Valeur ESPECES

| Bit | Valeur  | Fonction                         |
|-----|---------|----------------------------------|
| 1   | Oui = 1 | CANCEL nécessite un mot de passe |
| 2   | Oui = 1 | -%2 nécessite un mot de passe    |
| 3   | Oui = 1 | -%1 nécessite un mot de passe    |
| 4   | Oui = 1 | -1 nécessite un mot de passe     |
| 5   | Oui = 1 | -2 nécessite un mot de passe     |
| 6   | Oui = 1 | RETOUR nécessite un mot de passe |
| 7   | Oui = 1 | VOID nécessite un mot de passe   |
| 8   | Oui = 1 | EC nécessite un mot de passe     |

Instruction n°25 :

#### 25 RA Valeur ESPECES

| Bit | Valeur  | Fonction                                              |
|-----|---------|-------------------------------------------------------|
| 6   | Oui = 1 | PO nécessite mot de passe                             |
| 7   | Oui = 1 | ENT/RLS nécessite un mot de passe                     |
| 8   | Oui = 1 | Les départements négatifs nécessitent un mot de passe |

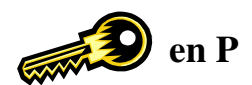

# **3.14 Programmation des alarmes**

#### 3.14.1 Programmation du délai avant déclenchement de l'alarme tiroir ouvert.

Pour programmer le délai avant le déclenchement de l'alarme quand le tiroir est resté ouvert.

Programmation (clé en P)

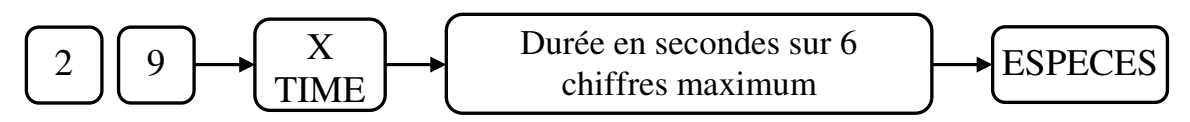

#### 3.14.2 Programmation de l'alarme pour dépassement d'argent dans le tiroir

Pour indiquer à la caisse que vous voulez qu'une alarme se déclenche quand le montant total de l'argent dans le tiroir dépasse une certaine limite.

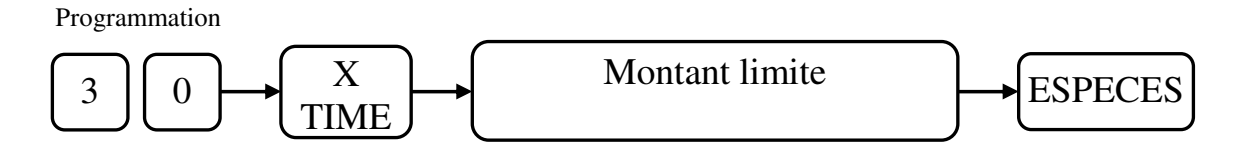

Pour valider cette fonction il faut mettre l'instruction 9 bit 1 à 1. (voir chapitre 3.10).

Utilisation

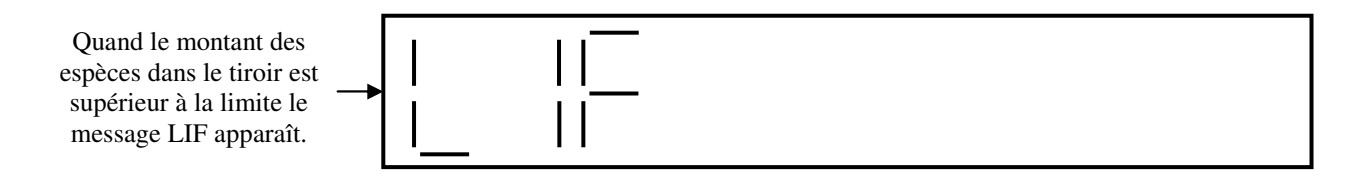

Pour pouvoir continuer à utiliser la caisse il faut faire une sortie d'argent en espèces car sinon la caisse continuera à afficher LIF.

#### 3.14.3 Délai avant mise en attente automatique d'un ticket

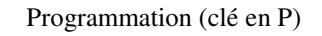

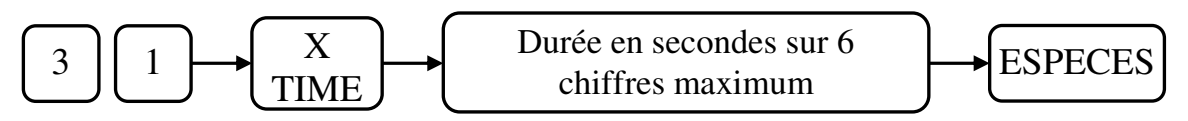

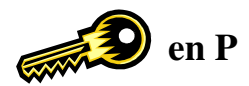

# 3.15 Programmation de la fonction page de départements

Le clavier de base possède 6 départements sur un niveau de clavier. Il est possible de paramétrer la caisse pour avoir 2 niveaux de départements et donc dans ce cas d'avoir 12 départements (6 par pages).

La programmation suivante permet de programmer 6 départements par pages.

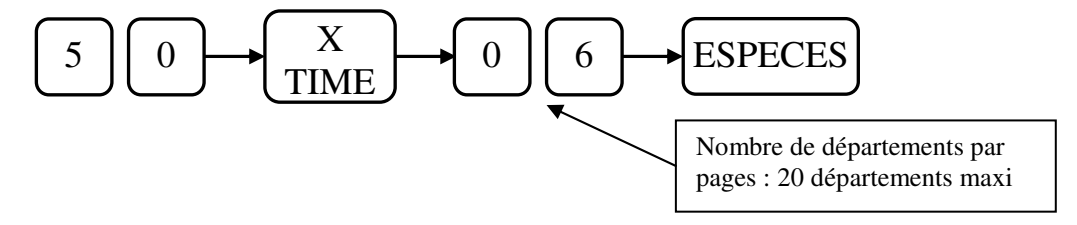

# 3.16 Programmation du numéro d'article de départ pour les codes barres

Le numéro de départ des articles est utilisé pour la création des articles par codes barres.

Exemple :

Les articles par codes barres sont programmés à partir de l'article 1000.

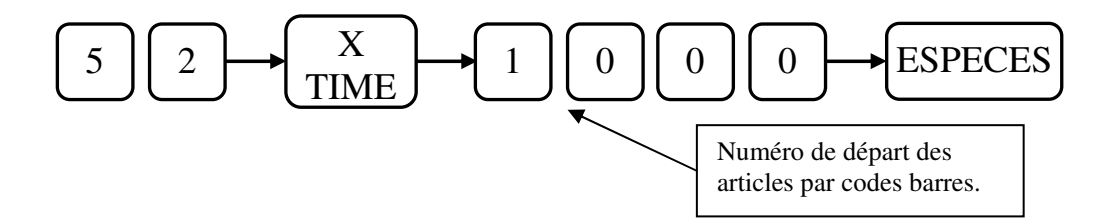

# 3.17 Programmation du clavier RK et FK

3.17.1 Disposition des numéros de touches clavier FK (clavier plat)

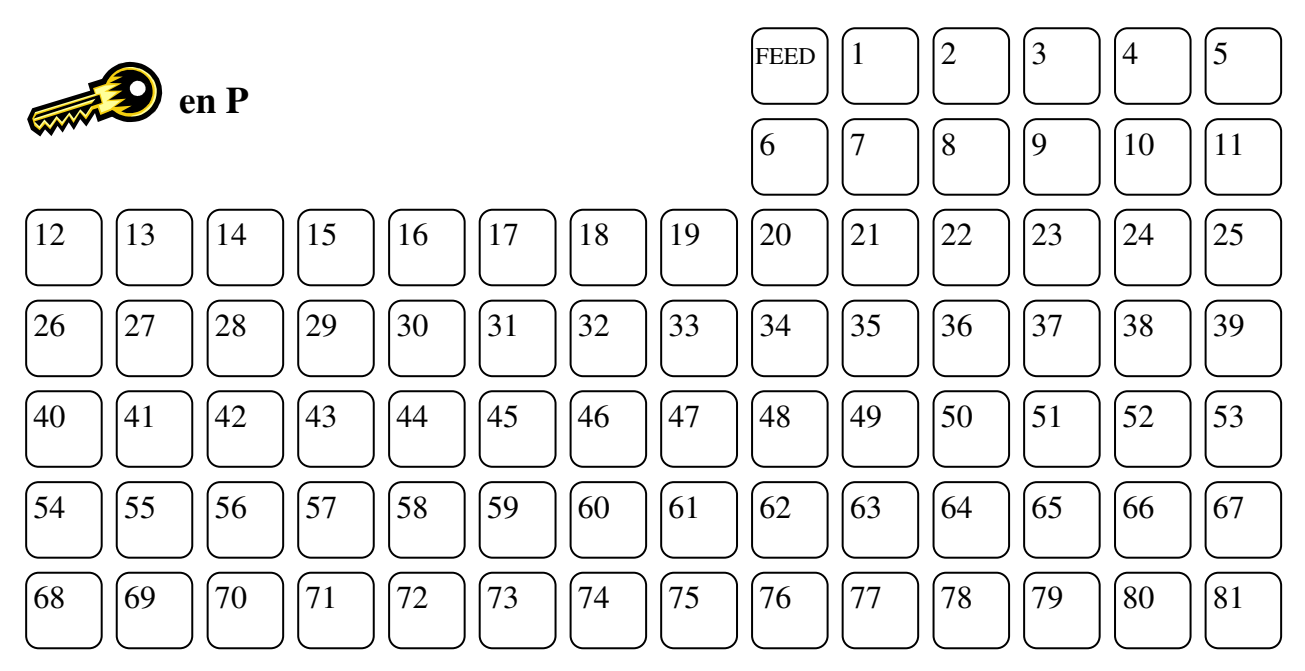

Toutes les touches sauf la touche FEED (Montée papier) peuvent être reprogrammées.

3.17.2 Disposition des numéros de touches clavier RK (clavier à touche)

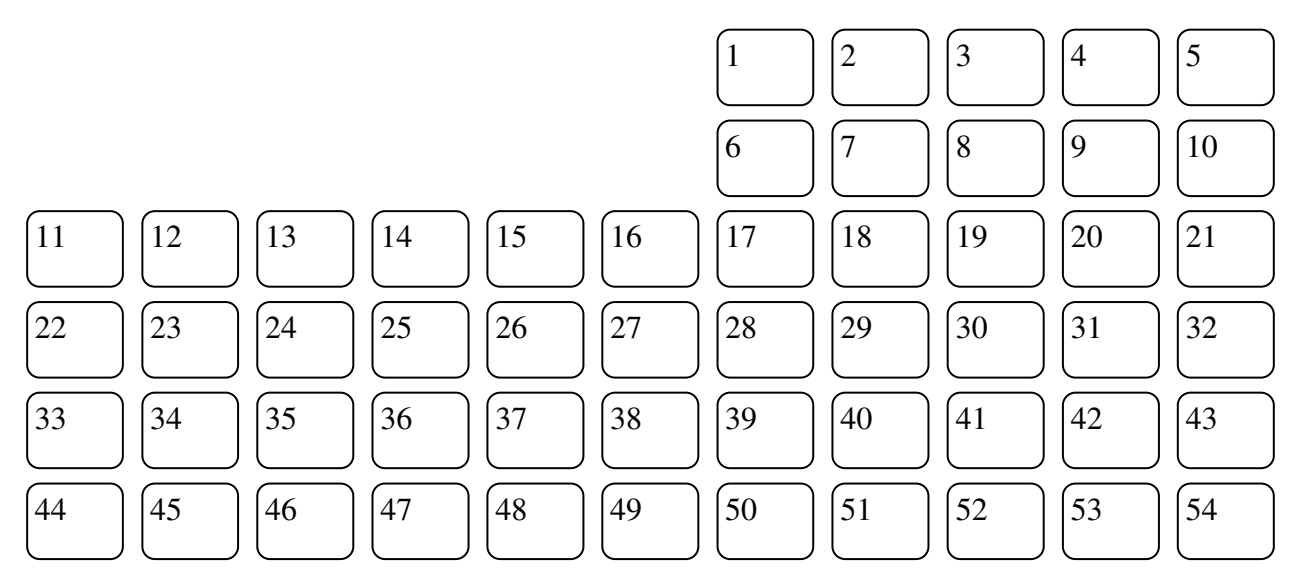

Toutes les touches sauf la touche FEED (Montée papier) peuvent être reprogrammées.

### 3.17.3 Programmation

Mettre la clé en position P

Rechercher sur la figure ci-dessus quel est le numéro de touche que vous voulez reprogrammer et taper-le. Appuyer sur la touche RET

Rechercher dans le tableau ci-dessous le nouveau code fonction que vous voulez programmer et taper-le. Appuyer enfin sur la touche Espèces. La touche est alors programmée

# 3.17.4 Exemple

Programmation de la touche n°8 avec la fonction Crédit 2

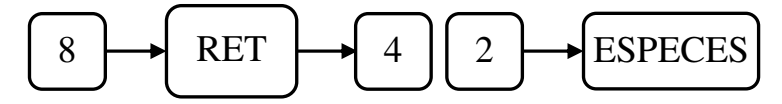

Programmation de la touche €uro sur la touche numéro 52

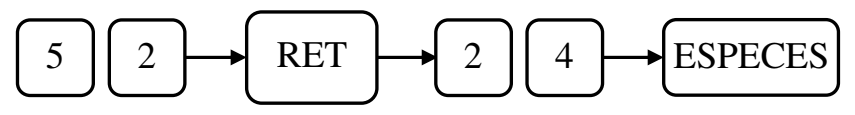

**ATTENTION :** La modification du clavier en R entraîne la modification du clavier de programmation.

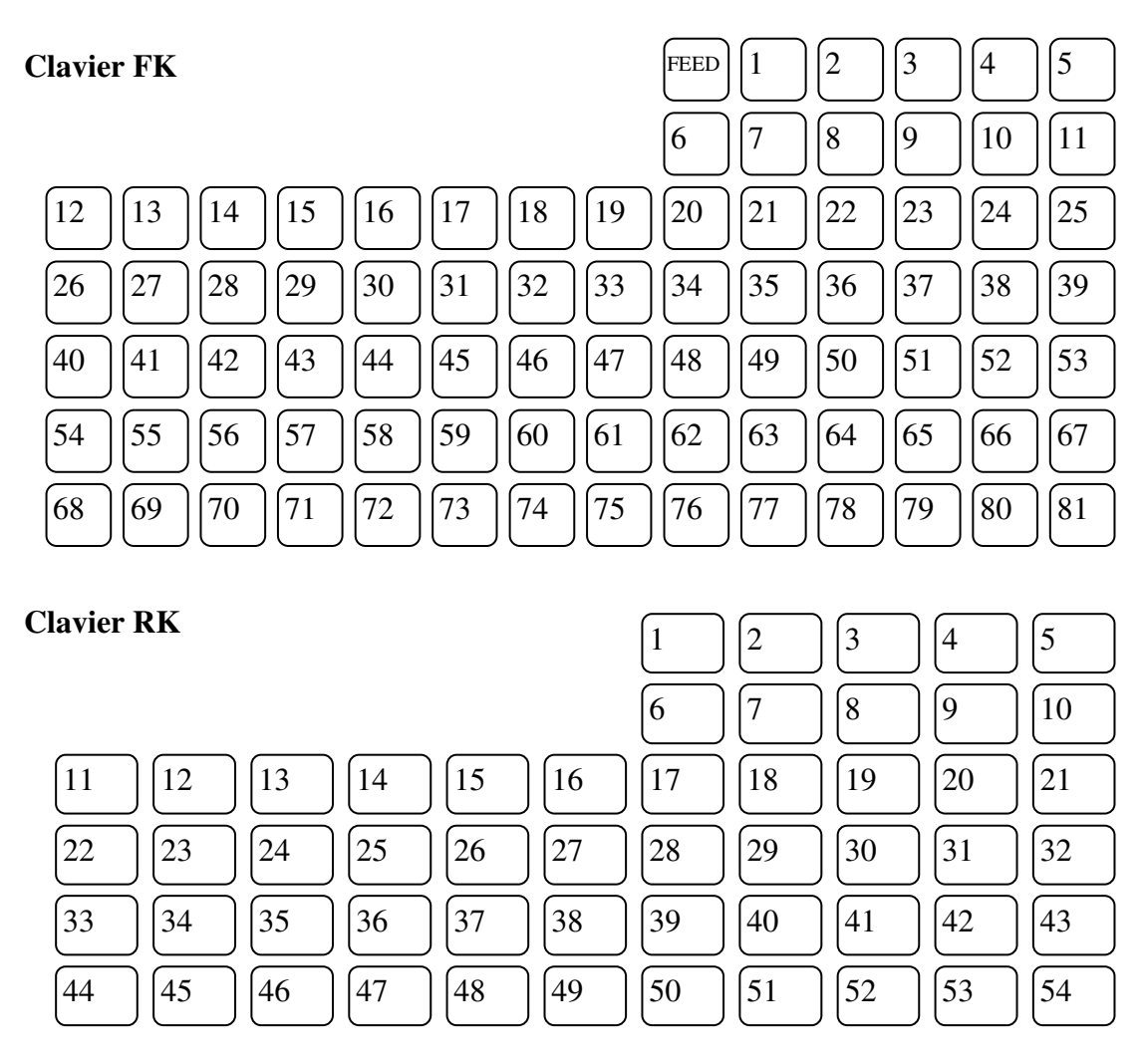

TX 500 V1.50 Du 11/03/2008

# 3.17.5 Tableau des codes fonctions

| N° | Fonction     | N° | Fonction       | N°  | Fonction  | N°  | Fonction   |
|----|--------------|----|----------------|-----|-----------|-----|------------|
| 1  | Chiffre 0    | 37 | #/ST           | 73  | DEPT18    | 109 | ARTICLE14  |
| 2  | Chiffre 1    | 38 | TOTAL          | 74  | DEPT19    | 110 | ARTICLE 15 |
| 3  | Chiffre 2    | 39 | CASH TEND      | 75  | DEPT20    | 111 | ARTICLE 16 |
| 4  | Chiffre 3    | 40 | CHKS           | 76  | DEPT21    | 112 | ARTICLE 17 |
| 5  | Chiffre 4    | 41 | CHRG1          | 77  | DEPT22    | 113 | ARTICLE 18 |
| 6  | Chiffre 5    | 42 | CHRG2          | 78  | DEPT23    | 114 | ARTICLE 19 |
| 7  | Chiffre 6    | 43 | HOLD (ATTENTE) | 79  | DEPT24    | 115 | ARTICLE 20 |
| 8  | Chiffre 7    | 44 | VENDEUR 1 (*)  | 80  | DEPT25    | 116 | ARTICLE 21 |
| 9  | Chiffre 8    | 45 | VENDEUR 2 (*)  | 81  | DEPT26    | 117 | ARTICLE 22 |
| 10 | Chiffre 9    | 46 | VENDEUR 3 (*)  | 82  | DEPT27    | 118 | ARTICLE 23 |
| 11 | Chiffre 00   | 47 | VENDEUR 4 (*)  | 83  | DEPT28    | 119 | ARTICLE 24 |
| 12 | Décimale [.] | 48 |                | 84  | DEPT29    | 120 | ARTICLE 25 |
| 13 | CLR          | 49 | CARD1          | 85  | DEPT30    | 121 | ARTICLE 26 |
| 14 | X/TIME       | 50 | CARD2          | 86  | DEPT31    | 122 | ARTICLE 27 |
| 15 | VOID         | 51 | VOID2          | 87  | DEPT32    | 123 | ARTICLE 28 |
| 16 | EC           | 52 | RET2           | 88  | DEPT33    | 124 | ARTICLE 29 |
| 17 | ID           | 53 |                | 89  | DEPT34    | 125 | ARTICLE 30 |
| 18 | RET          | 54 |                | 90  | DEPT35    | 126 | ARTICLE 31 |
| 19 | NTX          | 55 |                | 91  | DEPT36    | 127 | ARTICLE 32 |
| 20 | TVA 1        | 56 | DEPT1          | 92  | DEPT37    | 128 | ARTICLE33  |
| 21 | TVA 2        | 57 | DEPT2          | 93  | DEPT38    | 129 | ARTICLE34  |
| 22 | TVA 3        | 58 | DEPT3          | 94  | DEPT39    | 130 | ARTICLE35  |
| 23 | TVA 4        | 59 | DEPT4          | 95  | DEPT40    | 131 | ARTICLE36  |
| 24 | €URO         | 60 | DEPT5          | 96  | ARTICLE1  | 132 | ARTICLE37  |
| 25 | CANCEL       | 61 | DEPT6          | 97  | ARTICLE2  | 133 | ARTICLE38  |
| 26 | ENT/RLS      | 62 | DEPT7          | 98  | ARTICLE3  | 134 | ARTICLE39  |
| 27 | DEPT SHIFT   | 63 | DEPT8          | 99  | ARTICLE4  | 135 | ARTICLE40  |
| 28 | +%1          | 64 | DEPT9          | 100 | ARTICLE5  | 136 | ARTICLE41  |
| 29 | +%2          | 65 | DEPT10         | 101 | ARTICLE6  | 137 | ARTICLE42  |
| 30 | -%1          | 66 | DEPT11         | 102 | ARTICLE7  | 138 | ARTICLE43  |
| 31 | -%2          | 67 | DEPT12         | 103 | ARTICLE8  | 139 | ARTICLE44  |
| 32 | [-]          | 68 | DEPT13         | 104 | ARTICLE9  | 140 | ARTICLE45  |
| 33 | [-2]         | 69 | DEPT14         | 105 | ARTICLE10 | 141 | ARTICLE46  |
| 34 | ARTICLE      | 70 | DEPT15         | 106 | ARTICLE11 | 142 | ARTICLE47  |
| 35 | RA           | 71 | DEPT16         | 107 | ARTICLE12 | 143 | ARTICLE48  |
| 36 | PO           | 72 | DEPT17         | 108 | ARTICLE13 | 144 | ARTICLE49  |

(\*) Valable uniquement si instruction générale 18 bit 4 à 1

# 3.18 TAUX DE L'€URO

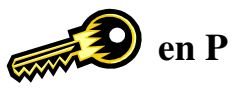

Quand la caisse fonctionne avec l'euro, il n'est pas possible d'utiliser d'autres taux de change.

#### 3.18.1 Programmation du taux de l'euro

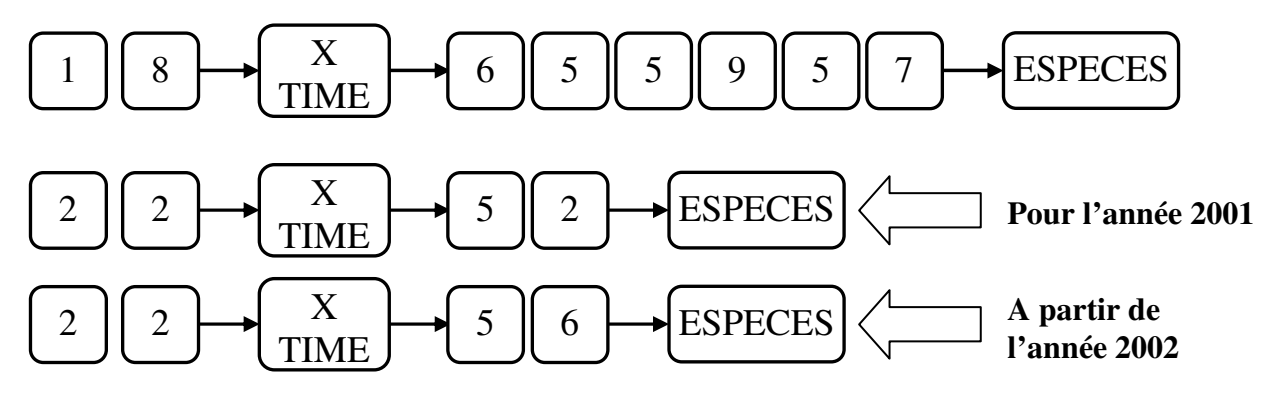

#### 3.18.2 Programmation des taux de change

Taux de change 1

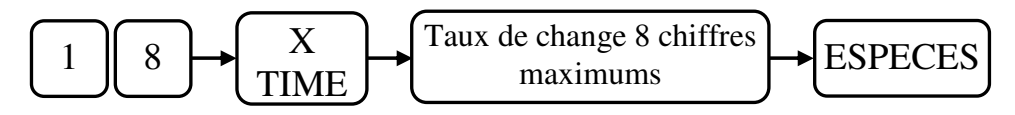

Taux de change 2

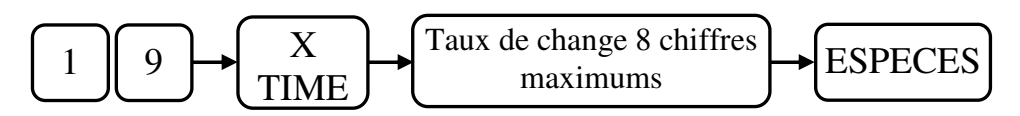

Taux de change 3

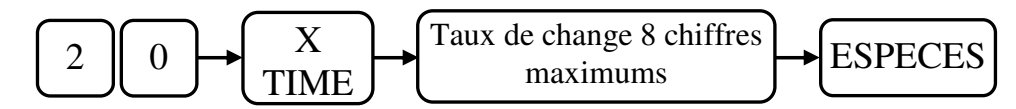

Taux de change 4

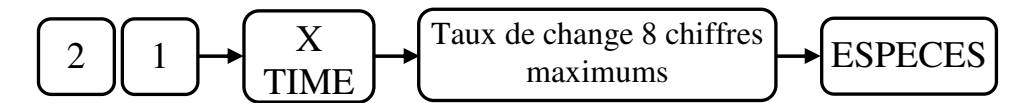

Programmation du nombre de décimale pour le calcul du taux de change et du nombre de décimale imprimée

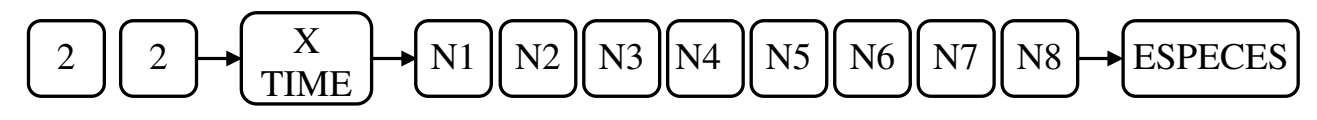

| N1 | Nombre de décimale pour le calcul du change | Tour de change 1   |  |
|----|---------------------------------------------|--------------------|--|
| N2 | Nombre de décimale imprimée                 | - Taux de change 4 |  |
| N3 | Nombre de décimale pour le calcul du change | Toux de chonge 3   |  |
| N4 | Nombre de décimale imprimée                 | - Taux de change 3 |  |
| N5 | Nombre de décimale pour le calcul du change | Toux de chonge ?   |  |
| N6 | Nombre de décimale imprimée                 | - Taux de change 2 |  |
| N7 | Nombre de décimale pour le calcul du change | Toux de chonge 1   |  |
| N8 | Nombre de décimale imprimée                 |                    |  |

### 3.18.3 Programmation du symbole du montant converti

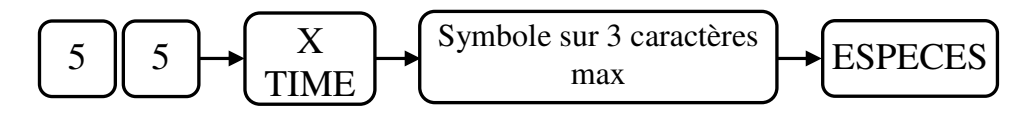

# 3.19 Mots de la caisse

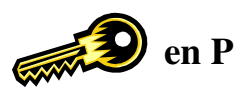

3.19.1 Programmation des mots de la caisse

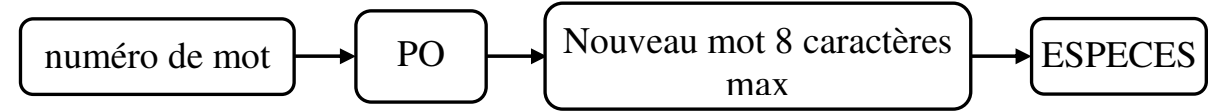

#### 3.19.2 Liste des mots

|                | N°<br>de mot | Mot          | Fonction                  | ]  | N°<br>de mot | Mot        | Fonction               |
|----------------|--------------|--------------|---------------------------|----|--------------|------------|------------------------|
| 1              | 27           | TTI DEPT     | Total des dénartements    | 45 | 71           | FC3 (CB 1) | Crédit en £uro         |
| 2              | 27           | NON TXBI     | Non taxable               | 46 | 72           | FC4 (CB 2) | Crédit 2 en £uro       |
| 3              | 20           | TXRI -1      | Montant Taxable 1         | 40 | 73           | +% BRUT    | +% BRUT                |
| 4              | 30           | TXBL-2       | Montant Taxable 2         | 48 | 74           | +%2B BRT   | +%2B BRT               |
| 5              | 31           | TXBL-3       | Montant Taxable 3         | 49 | 75           | -% BRUT    | -% BRUT                |
| 6              | 32           | TXBL-4       | Montant Taxable 4         | 50 | 76           | -%2B BRT   | -%2B BRT               |
| 7              | 33           | TVA1         | Montant TVA 1             | 51 | 70           | - B BRUT   | - B BRUT               |
| 8              | 34           | TVA2         | Montant TVA 2             | 52 | 78           | - 28 BRT   | - 2B BRT               |
| 9              | 35           | TVA3         | Montant TVA 3             | 53 | 79           | NON/VENT   | Non vente              |
| 10             | 36           | TVA4         | Montant TVA 4             | 54 | 80           | ANNUL      | Annule                 |
| 11             | 37           | +%NET        | +%NET                     | 55 | 81           | PREMIER    | Heure Première Vente   |
| 12             | 38           | +%NET2       | +%NET2                    | 56 | 82           | DERNIER    | Heure Dernière Vente   |
| 13             | 39           | BRUT         | Vente brut                | 57 | 83           | NRGT       | NRGT Grand Total       |
| 14             | 40           | -%NFT        | -%NFT                     | 58 | 84           | FSPECE     | Total des Espèces      |
| 15             | 40           | -%2NFT       | -%2NFT                    | 59 | 85           | CHEOLIE    | Total des chèques      |
| 16             | 42           | -NFT         | -NFT                      | 60 | 86           | RENDU      | Rendu monnaie          |
| 17             | 43           | -NET2        | -NFT2                     | 61 | 87           | SOUS TTI   | Sous Total             |
| 18             | 43           | ARRONDI      | Arrondi                   | 62 | 88           | TOTAL      | Total                  |
| 10             | 45           | FSPECES      | Mode de paiement Espèces  | 63 | 89           | NBRE ART   | Nombre d'articles      |
| $\frac{1}{20}$ | 46           | CHEQUE       | Mode de paiement Chèque   | 64 | 90           | R/A        | Entrée d'argent        |
| 20             | 40           | CREDIT       | Mode de paiement Crédit   | 65 | 91           | S/A        | Sortie d'argent        |
| 22             | 48           | CREDIT2      | Mode de paiement Crédit?  | 66 | 92           | EURORA     | Entrée d'argent £uro   |
| 23             | 49           | TTL NET      | Total net                 | 67 | 93           | EURO PO    | Sortie d'argent €uro   |
| 24             | 50           | R/A ESP      | Entrée d'argent en Francs | 68 | 94           | GRP DEPT   | Groupe de départements |
| 25             | 51           | S/A ESP      | Sortie d'argent en Francs | 69 | 95           | NO.RAPPO   | Compteur de Rapport    |
| 26             | 52           | R/A CHEO     | Entrée d'argent en Chèque | 70 | 96           | TVA        | TVA                    |
| 27             | 53           | S/A CHEQ     | Sortie d'argent en Chèque | 71 | 97           | TXBL NET   | Montant taxable net    |
| 28             | 54           | EURO ID      | €uro Espèces dans Tiroir  | 72 | 98           | ANNULE     | Annule                 |
| 29             | 55           | FC2 IN D     | €uro Chèque dans Tiroir   | 73 | 99           | RETOUR     | Retour                 |
| 30             | 56           | FC3 IN D     | €uro Crédit dans Tiroir   | 74 | 100          | EUROESP    | Espèces €uro           |
| 31             | 57           | FC4 IN D     | €uro Crédit2 dans Tiroir  | 75 | 101          | FC2 TEND   | Chèques €uro           |
| 32             | 58           | NUL          | Annulation                | 76 | 102          | FC3 TEND   | Crédit €uro            |
| 33             | 59           | ANNULE       | Annulation                | 77 | 103          | FC4 TEND   | Crédit 2 €uro          |
| 34             | 60           | RETOUR       | Retour                    | 78 | 104          | EURO CH    | Rendu Espèces €uro     |
| 35             | 61           | CORRECT      | Correction                | 79 | 105          | FC2 CHNG   | Rendu Chèques €uro     |
| 36             | 62           | CORRECTR     | Correction                | 80 | 106          | FC3 CHNG   | Rendu Crédit 1 €uro    |
| 37             | 63           | TTL TVA      | Total des TVAs            | 81 | 107          | FC4 CHNG   | Rendu Crédit 2 €uro    |
| 38             | 64           | NET H.T      | Net Hors taxes            | 82 | 108          | TVA        |                        |
| 39             | 65           | ESP/TIR      | Espèces dans le tiroir    | 83 | 109          | CB 1       | Carte 1                |
| 40             | 66           | CHEO/TIR     | Chèques dans le tiroir    | 84 | 110          | CB 2       | Carte 2                |
| 41             | 67           | CREDIT       | Crédit dans le tiroir     | 85 | 111          | CB 1 TIR   | Carte 1 dans tiroir    |
| 42             | 68           | CREDIT2      | Crédit2 dans le tiroir    | 86 | 112          | CB 2 TIR   | Carte 2 dans tiroir    |
| 43             | 69           | EURO         | €uro                      | 87 | 113          | RETOUR 2   | Retour 2               |
| 44             | 70           | FC2 (CHEQUE) | Chèque €uro               | 88 | 114          | NUL 2      | Annulation             |

### 3.19.3 Listing de contrôle des mots de la caisse

Ce listing s'obtient en appuyant sur le chiffre 1 puis sur la touche TOTAL

|     |          | the second second second second second second second second second second second second second second second s | And a second second second second second second second second second second second second second second second |
|-----|----------|----------------------------------------------------------------------------------------------------|----------------------------------------------------------------------------------------------------|
|     |          | 44                                                                                                    | FC2                                                                                                    |
| MOT |          | 45                                                                                                    | FC3                                                                                                    |
| 01  | TTL DEPT | 46                                                                                                    | FC4                                                                                                    |
| 02  | NON TXBL | 47                                                                                                    | +%B BRUT                                                                                                    |
| 03  | TXBL-1   | 48                                                                                                    | +%28 BRT                                                                                                    |
| 04  | TXBL-2   | 49                                                                                                    | -% BRUT                                                                                                    |
| 05  | TXBL-3   | 50                                                                                                    | -%2 BRUT                                                                                                    |
| 06  | TXBL-4   | 51                                                                                                    | -B BRUT                                                                                                    |
| 07  | TVA1     | 52                                                                                                    | -2B BRUT                                                                                                    |
| 08  | TVA2     | 53                                                                                                    | NON/VENT                                                                                                    |
| 09  | TVA3     | 54                                                                                                    | AN NUL                                                                                                    |
| 10  | TVA4     | 55                                                                                                    | PREMIER                                                                                                    |
| 11  | +%NET    | 56                                                                                                    | DERNIER                                                                                                    |
| 12  | +%NET2   | 57                                                                                                    | NRGT                                                                                                    |
| 13  | BRUT     | 58                                                                                                    | CA/ESPEC                                                                                                    |
| 14  | -%NET    | 59                                                                                                    | CA/CHED.                                                                                                    |
| 15  | -%2NET   | 60                                                                                                    | RENDU                                                                                                    |
| 16  | -NET     | 61                                                                                                    | SOUS TTL                                                                                                    |
| 17  | -NET2    | 62                                                                                                    | TOTAL                                                                                                    |
| 18  | ARRONDI  | 63                                                                                                    | NBRE ART                                                                                                    |
| 19  | ESPECES  | 64                                                                                                    | R/A                                                                                                    |
| 20  | CHEQUE   | 65                                                                                                    | S/A                                                                                                    |
| 21  | CREDIT   | 66                                                                                                    | EURO RA                                                                                                    |
| 22  | CREDIT2  | 67                                                                                                    | EURO PO                                                                                                    |
| 23  | TTL NET  | 68                                                                                                    | GRP DEPT                                                                                                    |
| 24  | R/A ESP. | 69                                                                                                    | NO-RAPPO                                                                                                    |
| 25  | S/A ESP. | 70                                                                                                    | TVA                                                                                                    |
| 26  | R/A CHEQ | 71                                                                                                    | TXBL NET                                                                                                    |
| 27  | S/A CHEQ | 72                                                                                                    | ANNULE                                                                                                    |
| 28  | EURO ID  | 73                                                                                                    | RETOUR                                                                                                    |
| 29  | FC2 IN D | 74                                                                                                    | EURO ESP                                                                                                    |
| 30  | FC3 IN D | 75                                                                                                    | FC2 TEND                                                                                                    |
| 31  | FC4 IN D | 76                                                                                                    | FC3 TEND                                                                                                    |
| 32  | NUL      | 77                                                                                                    | FC4 TEND                                                                                                    |
| 33  | ANNULE   | 78                                                                                                    | EURO CH                                                                                                    |
| 34  | RETOUR   | 79                                                                                                    | FC2 CHNG                                                                                                    |
| 35  | CORRECT  | 80                                                                                                    | FC3 CHNG                                                                                                    |
| 36  | CORRECTR | 81                                                                                                    | FC4 CHNG                                                                                                    |
| 37  | TTL TVA  | 82                                                                                                    | TVA                                                                                                    |
| 38  | NET H.T  | 83                                                                                                    | CB1                                                                                                    |
| 39  | ESP/TIR  | 84                                                                                                    | CB2                                                                                                    |
| 40  | CHEQ/TIR | 85                                                                                                    | CB1 TIR                                                                                                    |
| 41  | CREDIT   | 86                                                                                                    | CB2 TIR                                                                                                    |
| 42  | CREDIT2  | 87                                                                                                    | RETOUR 2                                                                                                    |
| 43  | EURO     | 88                                                                                                    | NUL 2                                                                                                    |

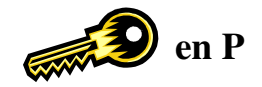

| <b>ATTENTION</b> : La numérotation du      |
|--------------------------------------------|
| listing de contrôle ne correspond pas à la |
| numérotation des mots pour la              |
| programmation. Ce n'est pas une erreur.    |
| Pour faire la programmation utilisez la    |
| numérotation de programmation (3.19.2)     |

# **3.20** Logo et message commercial

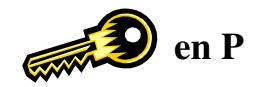

Il est possible d'imprimer un logo et un message commercial de 5 lignes de 24 caractères (12 caractères en double largeur).

Il est aussi possible d'imprimer un logo graphique à la place du logo texte.

### 3.20.1 Programmation du logo texte

Vérifier l'instruction 19 bit 3 Si bit 3 à 0 logo texte Si bit 3 à 1 logo graphique

Exemple :

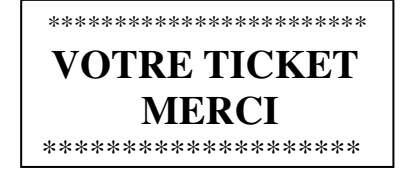

Programmation :

Nombre de lignes à imprimer pour le logo texte (maxi 5)

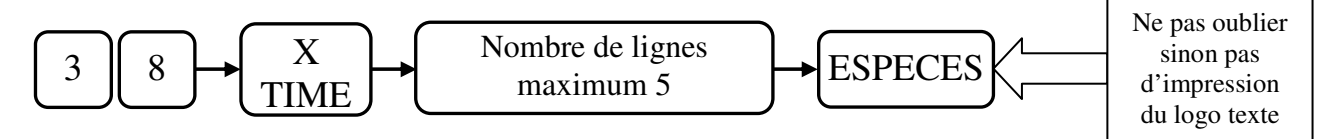

Saisie de la ligne n°1 du logo texte

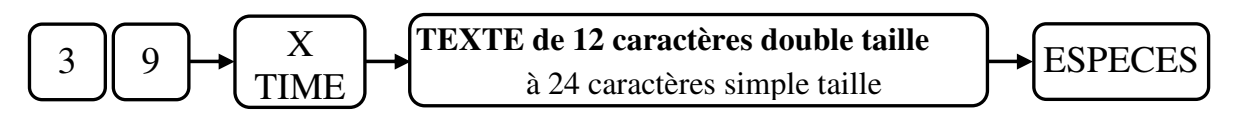

Saisie de la ligne n°2 du logo texte

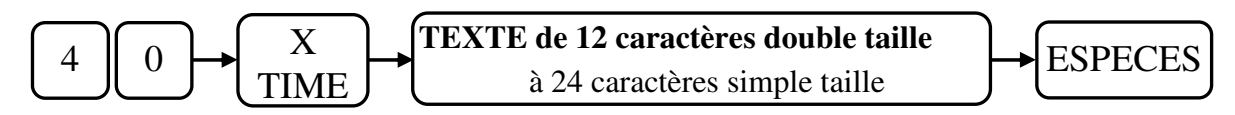

Saisie de la ligne n°3 du logo texte

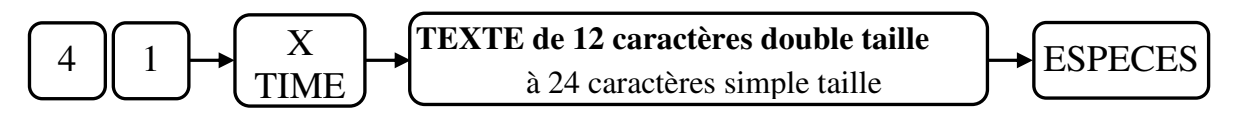

Saisie de la ligne n°4 du logo texte

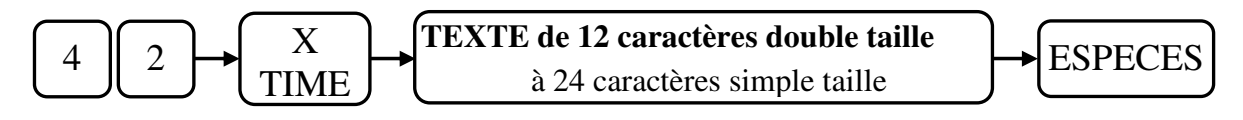

Saisie de la ligne n°5 du logo texte

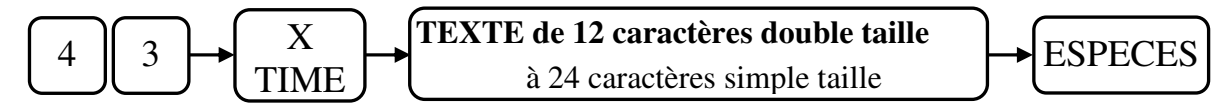

Pour taper un caractère en double taille il faut le faire précéder du code 12.

ATTENTION : Pour entrer des chiffres dans le logo il faut le faire impérativement par les codes ASCII.

|                       | Chiffre 0 | Chiffre 1 | Chiffre 2 | Chiffre 3 | Chiffre 4 | Chiffre 5 | Chiffre 6 | Chiffre 7 | Chiffre 8 | Chiffre 9 |
|-----------------------|-----------|-----------|-----------|-----------|-----------|-----------|-----------|-----------|-----------|-----------|
| Code ASCII<br>à taper | 30        | 31        | 32        | 33        | 34        | 35        | 36        | 37        | 38        | 39        |

**NOTA** : Le logo texte étant imprimé par avance, il faut faire deux tickets pour contrôler votre programmation.

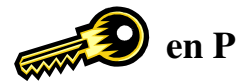

#### 3.20.2 Programmation du message commercial

Vérifier l'instruction 19 bit 3 Si bit 3 à 0 logo texte Si bit 3 à 1 logo graphique

Programmation :

Nombre de lignes à imprimer pour le message commercial (maxi 5)

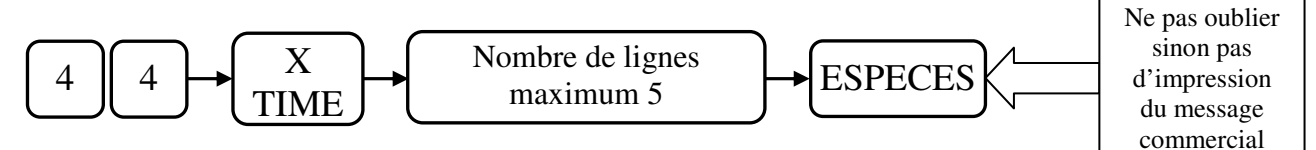

Saisie de la ligne n°1 du message commercial

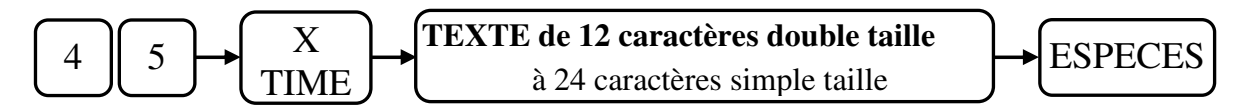

Saisie de la ligne n°2 du message commercial

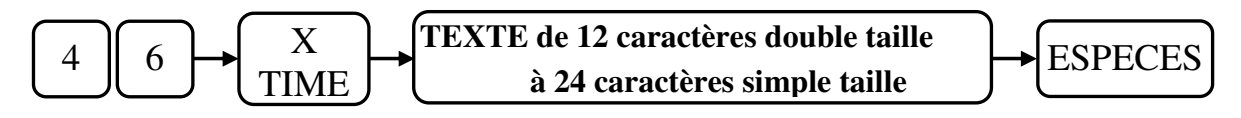

Saisie de la ligne n°3 du message commercial

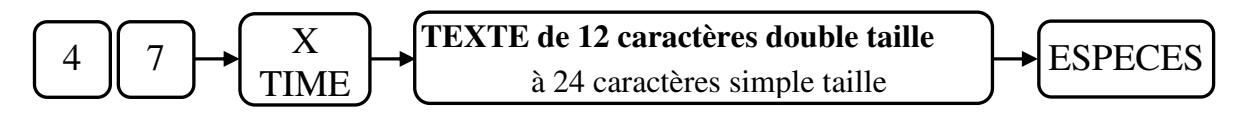

Saisie de la ligne n°4 du message commercial

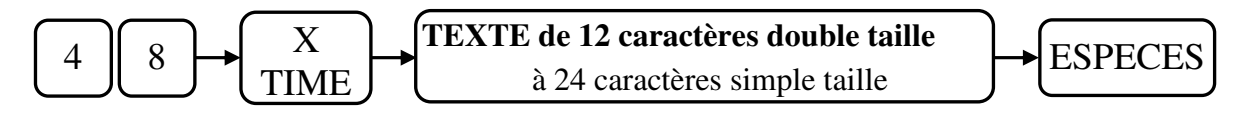

Saisie de la ligne n°5 du message commercial

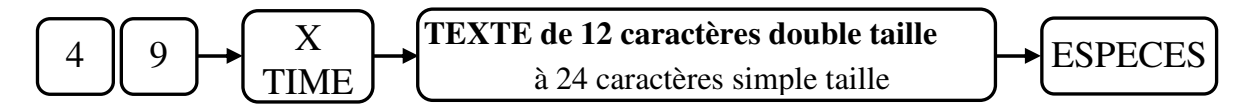

Pour taper un caractère en double taille il faut le faire précéder du code 12.

ATTENTION : Pour entrer des chiffres dans le logo il faut le faire impérativement par les codes ASCII.

|                       | Chiffre 0 | Chiffre 1 | Chiffre 2 | Chiffre 3 | Chiffre 4 | Chiffre 5 | Chiffre 6 | Chiffre 7 | Chiffre 8 | Chiffre 9 |
|-----------------------|-----------|-----------|-----------|-----------|-----------|-----------|-----------|-----------|-----------|-----------|
| Code ASCII<br>à taper | 30        | 31        | 32        | 33        | 34        | 35        | 36        | 37        | 38        | 39        |

NOTA : Le logo texte étant imprimé par avance, il faut faire deux tickets pour contrôler votre programmation.

# 3.21 Vérification des programmations

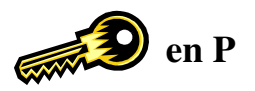

Une fois la programmation de la caisse achevée vous avez la possibilité d'éditer la configuration de votre caisse enregistreuse pour la conserver.

Plusieurs rapports sont possibles.

#### 3.21.1 Rapport de programmation n°1 : Appuyer sur la touche ESPECES

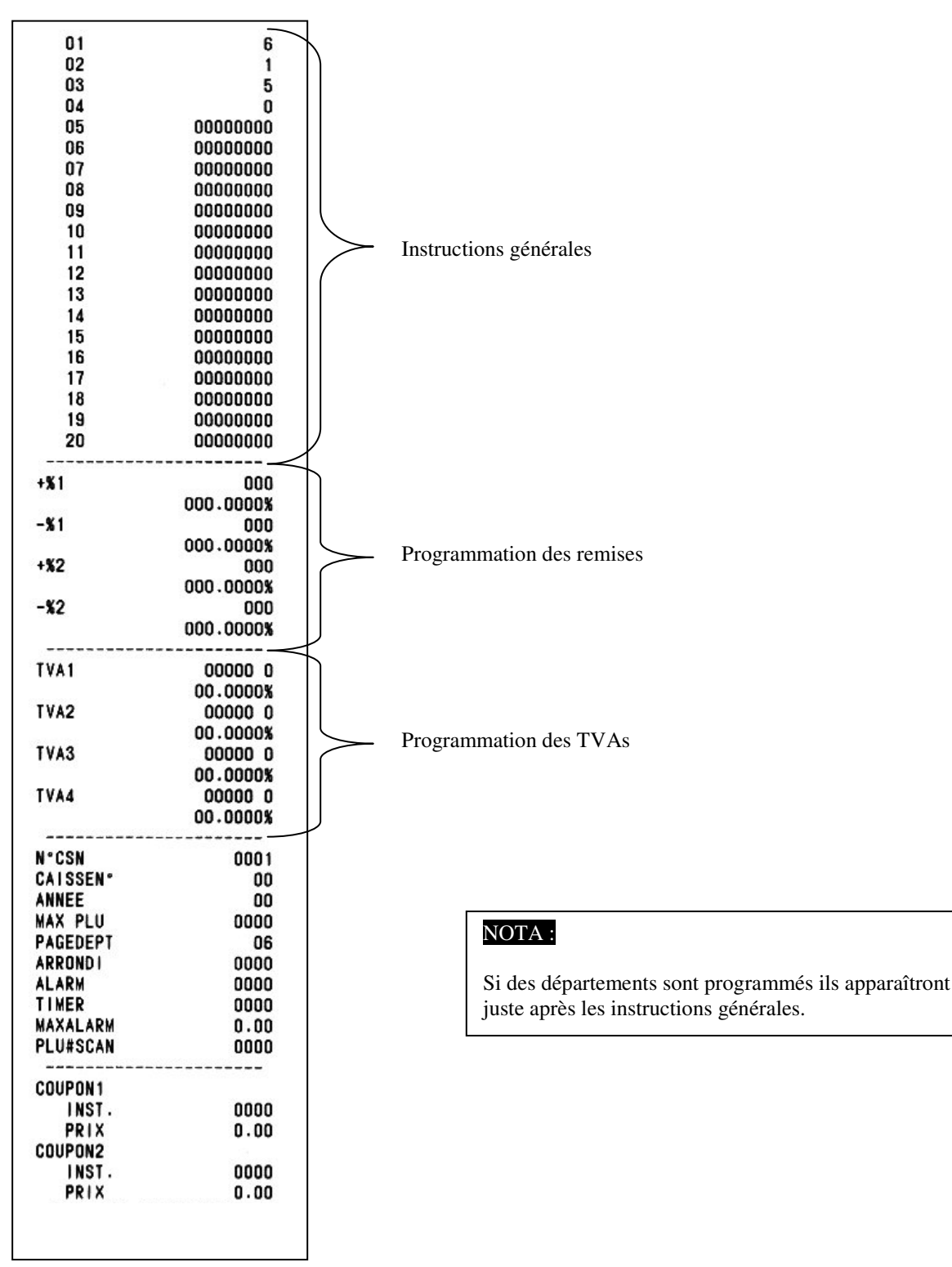

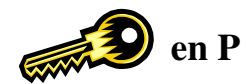

### 3.21.2 Rapport de programmation n°2 : Appuyer sur la touche PLU

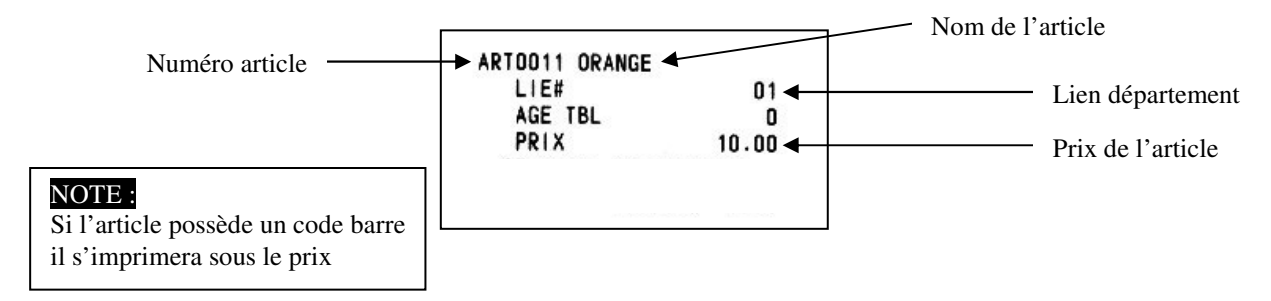

#### 3.21.3 Rapport de programmation n°3 : Appuyer sur la touche CHRG

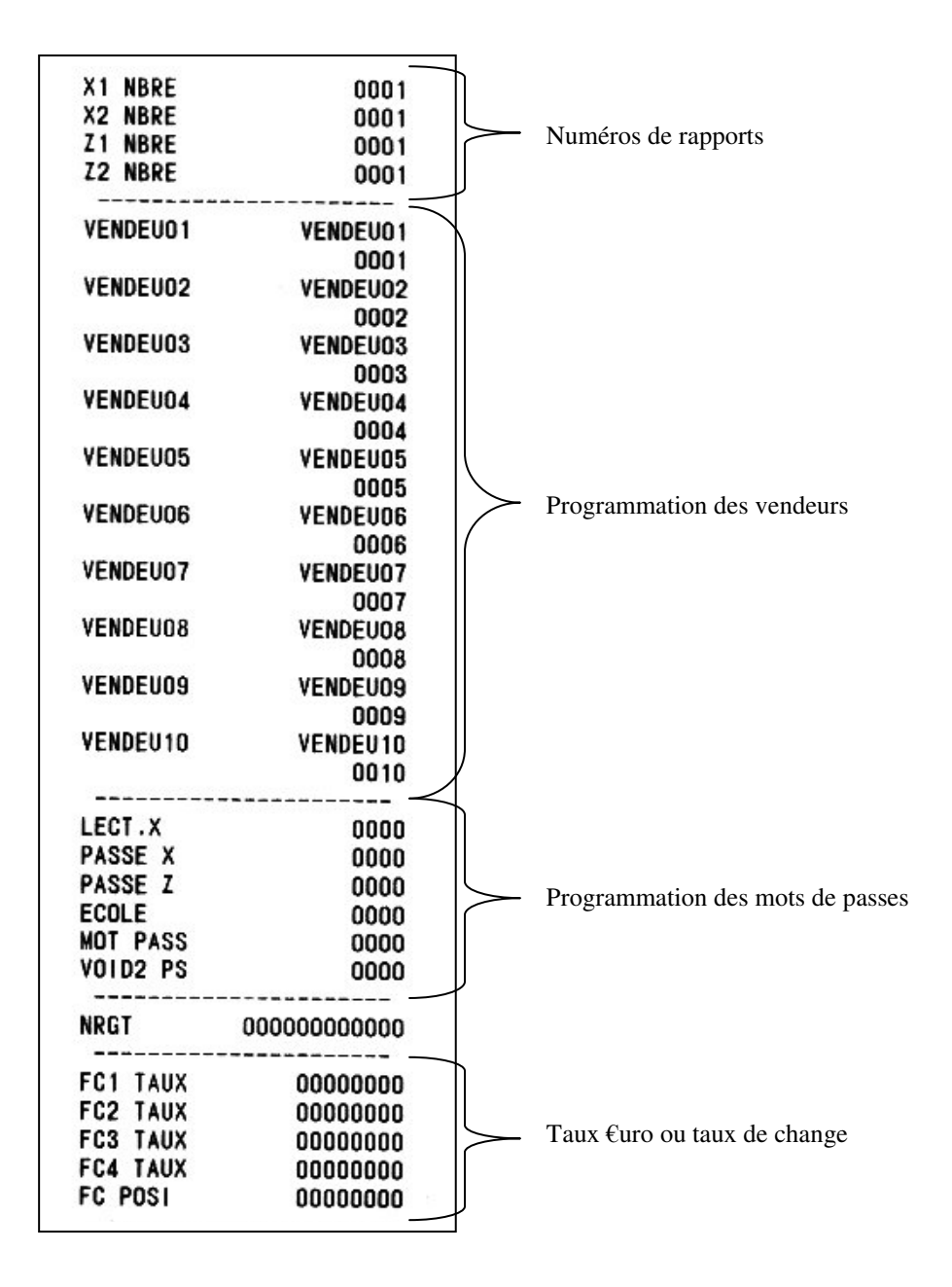

TX 500 V1.50 Du 11/03/2008

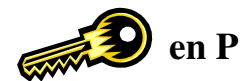

#### 3.21.4 Rapport de programmation n°4 : Appuyer sur la touche RET

Pour visualiser la liste des codes programmés au clavier appuyer sur la touche RET.

#### 3.21.5 Rapport de programmation n°5

En appuyant sur la touche 1 suivie de la touche TOTAL vous imprimerez la liste des mots de la caisse.

#### 3.21.6 Rapport de programmation n°6 :

Pour visualiser la programmation du logo texte appuyer sur la touche 2 suivie de la touche TOTAL

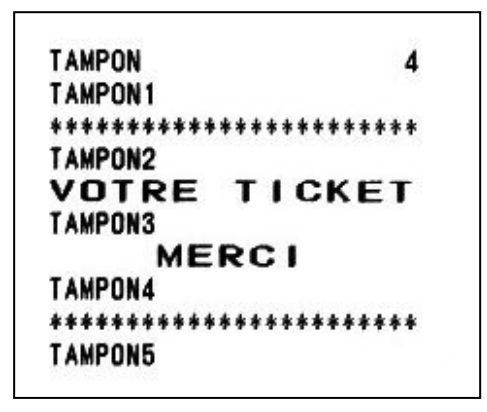

#### 3.21.7 Rapport de programmation n°7

Pour visualiser la programmation du message commercial appuyer sur la touche 3 suivie de la touche TOTAL

| MESSAGE |   | 0 |
|---------|---|---|
| MESSAGE | 1 |   |
| MESSAGE | 2 |   |
| MESSAGE | 3 |   |
| MESSAGE | 4 |   |
| MESSAGE | 5 |   |

#### 3.21.7 Version de programme dans la caisse enregistreuse

Mettre la clé en position P

Taper 12345677 puis sur la touche RET

On obtient à l'écran par exemple

TX 500 V1.50 Du 11/03/2008

# 3.22 Modification automatique de la caisse en €uro

Programmation

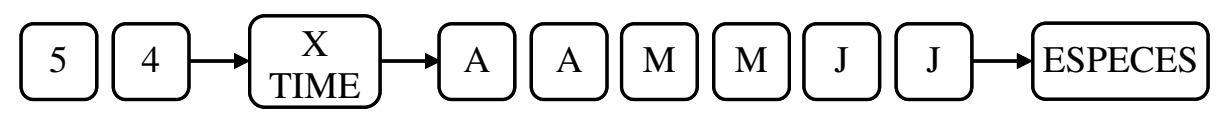

AA = Année sur deux ou quatre chiffres MM = Mois sur deux chiffres JJ = Jour sur deux chiffres

#### Utilisation

La caisse enregistreuse convertira automatiquement le prix des articles et des départements dans la caisse enregistreuse après la date programmée et après la sortie des rapports généraux en Z1 et Z2.

# 3.23 Modification des mots de la caisse pour le passage en €uro (Année 2002)

| N° de mot | Mot par défaut | Nouveau mot |
|-----------|----------------|-------------|
| 28        | EURO ID        | ESP F TI    |
| 29        | FC2 ID         | CHQ F TI    |
| 30        | FC3 ID         | CB1 F TI    |
| 31        | FC4 ID         | CB2 F TI    |
| 43        | EURO           | ESPECE F    |
| 44        | FC2            | CHEQUE F    |
| 45        | FC3            | CB1 F       |
| 46        | FC4            | CB2 F       |
| 74        | EURO ESP       | ESPECE F    |
| 75        | FC2 TEND       | CHEQUE F    |
| 76        | FC3 TEND       | CB1 F       |
| 77        | FC4 TEND       | CB2 F       |
| 78        | EURO CH        | RENDU F     |
| 79        | FC2 CHNG       | RENDU F     |
| 80        | FC3 CHNG       | RENDU F     |
| 81        | FC4 CHNG       | RENDU F     |

Après modification automatique il est nécessaire de modifier les mots suivants :

# 3.24 Sélection de la parité pour le port de communication

Programmation

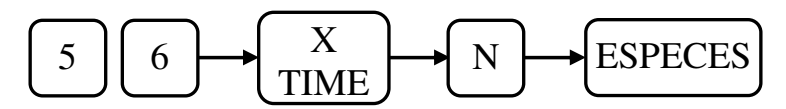

N = 0: Parité paire. Par défaut. Utiliser ce paramétrage pour communiquer avec le loader TX 500 N = 1: Pas de parité.
# 3.24 Récapitulatif des séquences de programmation

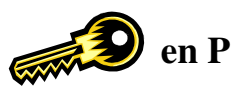

| Séquence |                      |                                                     | Fonction                                        |  |  |
|----------|----------------------|-----------------------------------------------------|-------------------------------------------------|--|--|
|          | 1                    | 1                                                   |                                                 |  |  |
| 1        | X/TIME               | DATE                                                |                                                 |  |  |
| 2        | X/TIME               | HEURE                                               |                                                 |  |  |
| 4        | X/TIME               | NUMERO DE MACHINE                                   |                                                 |  |  |
| 5        | X/TIME               | +%                                                  |                                                 |  |  |
| 6        | X/TIME               | -%                                                  |                                                 |  |  |
| 7        | X/TIME               | INSTRUCTION +%                                      |                                                 |  |  |
| 8        | X/TIME               | INSTRUCTION –%                                      |                                                 |  |  |
| 9        | X/TIME               | NUMERO DE TICKET                                    |                                                 |  |  |
| 12       | X/TIME               | NUMERO DE RAPPORT X1                                |                                                 |  |  |
| 13       | X/TIME               | NUMERO DE RAPPORT X2                                |                                                 |  |  |
| 14       | X/TIME               | NUMERO DE RAPPORT ZI                                |                                                 |  |  |
| 15       | X/TIME               | NUMERO DE RAPPORT Z2                                |                                                 |  |  |
| 16       | X/TIME               | PROGRAMMATION / RAZ GRAN                            | D TOTAL (NRGT)                                  |  |  |
| 17       | X/TIME               | PROGRAMMATION / RAZ GRAN                            | D TOTAL (NRGT) suite                            |  |  |
| 18       | X/TIME               | TAUX €URO                                           |                                                 |  |  |
| 19       | X/TIME               | TAUX DE CHANGE 2                                    |                                                 |  |  |
| 20       | X/TIME               | TAUX DE CHANGE 3                                    |                                                 |  |  |
| 21       | X/TIME               | TAUX DE CHANGE 4                                    |                                                 |  |  |
| 22       | X/TIME               | DECIMALE POUR TAUX DE CON                           | VERSION                                         |  |  |
| 23       | X/TIME               | +%2                                                 |                                                 |  |  |
| 24       | X/TIME               | INSTRUCTION +%2                                     |                                                 |  |  |
| 25       | X/TIME               | -%2                                                 |                                                 |  |  |
| 26       | X/TIME               | INSTRUCTION -%2                                     |                                                 |  |  |
| 27       | X/TIME               |                                                     |                                                 |  |  |
| 28       | X/TIME               | INSTRUCTION –2                                      |                                                 |  |  |
| 29       | X/TIME               | délai avant déclenchement de l'alarm                | alarme nour dénassement d'argent dans le tireir |  |  |
| 30       | X/TIME               | aiarme pour depassement d'argent dans le tiroir     |                                                 |  |  |
| 31       | X/TIME               | derai avant mise en attente automatique d'un ticket |                                                 |  |  |
| 38       | X/TIME               | NOMBRE DE LIGNES POUR LE L                          | OGO TEXTE                                       |  |  |
| 39       | X/TIME               | SAISIE LIGNE I                                      |                                                 |  |  |
| 40       | X/TIME               | SAISIE LIGNE 2                                      |                                                 |  |  |
| 41       | X/TIME               | SAISIE LIGNE 3                                      | Pour le logo texte                              |  |  |
| 42       | X/TIME               | SAISIE LIGNE 4                                      |                                                 |  |  |
| 43       | X/TIME               | SAISIE LIGNE 5                                      | OCO TEVTE                                       |  |  |
| 44       | X/TIME               | NOMBRE DE LIGNES POUR LE L                          | OGO TEXTE                                       |  |  |
| 43       | A/TIME               | SAISIE LIQNE 2                                      |                                                 |  |  |
| 40       | A/TIME               | SAISIE LIQNE 2                                      | Dour la massage commercial                      |  |  |
| 47       | X/TIME               | SAISIE LIGNE 5                                      | Pour le message commercial                      |  |  |
| 48       | A/TIME               | SAISIE LIQNE 5                                      |                                                 |  |  |
| 49<br>50 | A/TIME               | NOMPLE DE DELADTEMENTE D                            | ADDACES                                         |  |  |
| 52       | A/TIME               | NUMERO DE DEPARTEMENTS P                            | AK PAUES<br>CDAMMATION ADTICLE DAD CODE DADDE   |  |  |
| 54       | A/ I IIVIE<br>V/TIME | DASSAGE EN ELIDO ALITOMATIO                         | VORAIVIIVIATION ARTICLE PAR CODE DARKE          |  |  |
| 54       | A/TIME               | PASSAGE EN EUKO AUTOMATIQUE                         |                                                 |  |  |
| <u> </u> |                      | INSTRUCTIONS CENEDALES                              |                                                 |  |  |
| 1 a 20   |                      | Drogrammation taux do TVA 1                         |                                                 |  |  |
| 2        |                      | Programmation taux de TVA 2                         |                                                 |  |  |
| 2        |                      | Programmation taux de TVA 2                         |                                                 |  |  |
|          | PO                   | Programmation taux de TVA 4                         |                                                 |  |  |

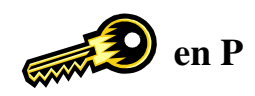

| Séquence  |                 | Fonction              |          |             |                                      |                                  |
|-----------|-----------------|-----------------------|----------|-------------|--------------------------------------|----------------------------------|
|           |                 |                       |          |             |                                      |                                  |
| 5         | PO              | Program               | mation s | système d   | le taxe T                            | VA 1                             |
| 6         | PO              | Program               | mation s | système d   | le taxe T                            | VA 2                             |
| 7         | PO              | Program               | mation s | système d   | le taxe T                            | VA 3                             |
| 8         | PO              | Program               | mation s | système d   | le taxe T                            | VA 4                             |
| 13 à 22   | PO              | Program               | mation 1 | not de pa   | isse Venc                            | leur 1 à 10                      |
| 23        | РО              | Program               | mation 1 | not de pa   | isse rappo                           | ort en R                         |
| 24        | PO              | Program               | mation 1 | not de pa   | isse rappo                           | ort X                            |
| 25        | PO              | Program               | mation 1 | not de pa   | isse rappo                           | ort Z                            |
| 26        | PO              | Program               | mation 1 | not de pa   | isse mode                            | e école                          |
| 27 à 114  | PO              | NOUVEAU MOT           |          |             | PROGRAMMATION DES MOTS DE LA CAISSSE |                                  |
| Numéro de | DET             | NOUVELLE FONCTION     |          | T           | PROGRAMMATION DES TOUCHES AU         |                                  |
| touche    | KEI             | NOUVELLE FONCTION     |          | N           | CLAVIER                              |                                  |
| VOID      | MOT DE<br>PASSE | ENT RLS CHK           |          | łK          | PROGRAMMATION MOT DE PASSE MANAGER   |                                  |
| Deriv     | TOUCHE          | NO                    |          | DTEME       | NT                                   | PROGRAMMATION PRIX ET NOM D'UN   |
| Prix DPT  |                 | NOW DEPARTEMENT       |          | <b>IN 1</b> | DEPARTEMENT                          |                                  |
| ENT DI S  | instruction     | TOUCHE DDT            |          |             | PROGRAMMATION INSTRUCTION            |                                  |
| ENI KLS   | lisuuction      | TOUCHE DP1            |          |             | DEPARTEMENT                          |                                  |
| Numéro    | DIII            | Prix TOUCHE DPT NOM   |          |             | NOM                                  | PROGRAMMATION NUMERO PRIX ET NOM |
| Article   | FLU             |                       |          | MOM         | D'UN ARTICLE                         |                                  |
| Rabais    | [-]             | PROGRAMMATION DU RABA |          | J RABA      | IS                                   |                                  |
| ENT RLS   | instruction     | [-]                   |          |             | PROGRAMMATION INSTRUCTION DU RABAIS  |                                  |

# PARTIE

# UTILISATION

# **4 UTILISATION DE LA CAISSE ENREGISTREUSE**

## 4.1 Avant d'utiliser la caisse enregistreuse

- Vérifier que la caisse est correctement programmée (voir partie programmation)
- Vérifier que le rouleau de papier est correctement installé dans logement. (voir mise en place du papier)
- Vérifier que les piles sont installées. (voir installation des piles)
- Pour pouvoir utiliser la caisse il faut mettre la clé fonction en position R. (voir serrure fonction)
- Si une contrainte d'utilisation d'un vendeur a été activée, il est nécessaire d'entrer un numéro de vendeur suivi de la touche ID sinon une erreur apparaîtra.
- Si une erreur apparaît appuyer sur la touche C et refaite l'opération. Si l'erreur persiste faites une purge partielle.

## 4.2 Opérations de base

Pour utiliser les fonctions de base de la caisse enregistreuse tel que vendre un article unique ou de multiples articles.

#### 4.2.1 Vente d'un département ou d'un article

Quand vous voulez encaisser dans un département, entrer un prix et appuyer sur la touche du département. Si le prix est préprogrammé dans le département vous n'avez pas besoin d'entrer un prix appuyer simplement sur la touche du département. L'exemple suivant montre que l'on vend 10F00 dans le département 1.

Paiement en espèces

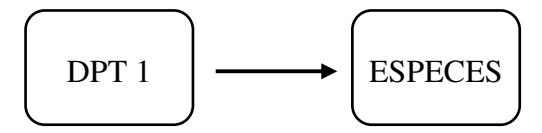

DEPT01 10.00 NBRE ART 1 ESPECES 10.00 15:03 31-05-2001 VENDEU01 0019

Prix préprogrammé 10F00

Note : Si vous voulez utiliser les pages de département appuyer sur la touche [DEPT/SHIFT] code 27 (voir chapitre programmation du clavier) avant d'appuyer sur la touche du département. Un symbole  $\checkmark$  apparaîtra sur l'afficheur audessus de la page sélectionnée. Tant que le symbole  $\checkmark$  est affiché, les touches départements qui seront appuyées seront des départements de la page sélectionnée.

Si vous vendez un article qui est programmé par un code article, taper le code de l'article et appuyer sur la touche [PLU] (touche article). Le prix préprogrammé est automatiquement appelé, vous pouvez aussi changer temporairement le prix pour un code article donné. Pour changer le prix préprogrammé taper le prix, appuyer sur la touche [PLU ENT], tapez le code de l'article et enfin appuyer sur la touche [PLU].

Exemple : Vente de l'article 20 préprogrammé à 10F00 vendu 15F00

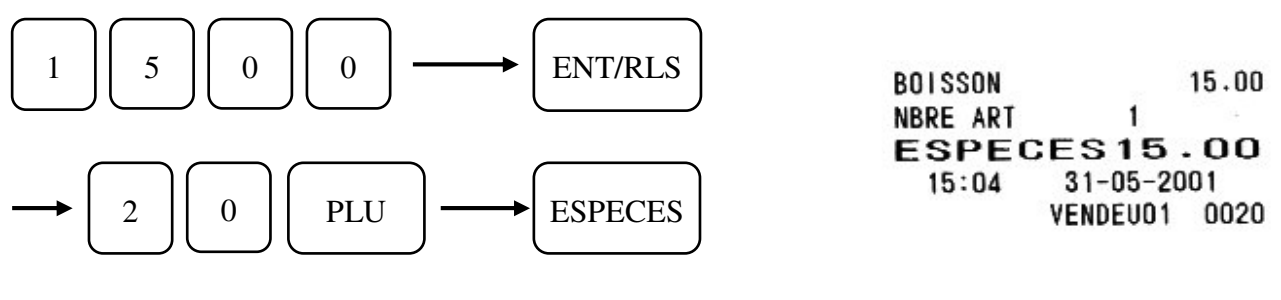

TX 500 V1.50 Du 11/03/2008

## 4.2.2 Vente d'un article ou d'un département unique

La vente d'un article ou d'un département unique consiste à limiter le nombre de touches à taper au clavier. Le fait d'appuyer sur la touche d'un article ou d'un département qui possède la fonction vente article unique provoque la fin du ticket sans avoir à appuyer sur la touche [ESPECES].

La programmation de cette fonction se fait soit au niveau des instructions des départements soit au niveau des instructions des articles. (Voir programmation instruction des articles ou des départements du manuel de programmation)

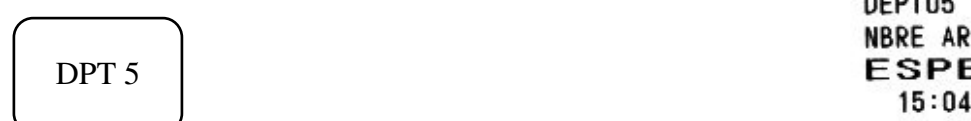

DEPT05 36.00 NBRE ART 1 ESPECES36.00 15:04 31-05-2001 VENDEU01 0021

## 4.2.3 Vente de plusieurs articles

Pour encaisser plusieurs articles ou départements pour une seule transaction.

Exemple : Vente du département 2 à 5F00, du département 3 avec un prix préprogrammé de 40F00 et de l'article 20 ayant un prix préprogrammé de 15F00.

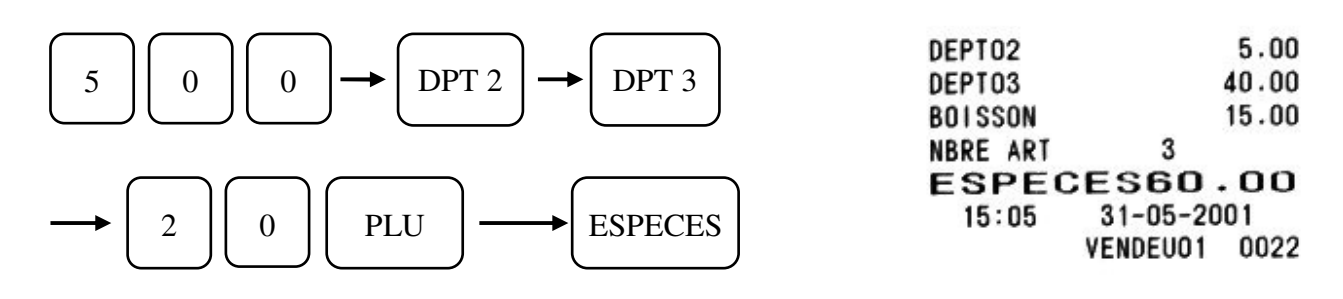

## 4.2.4 Vente de plusieurs articles identiques

Pour effectuer la multiplication d'article identique.

L'exemple : Vente de 12 fois le département n°1 avec prix préprogrammé à 2F00 et de 2 articles n° 20 avec prix préprogrammé à 15F00.

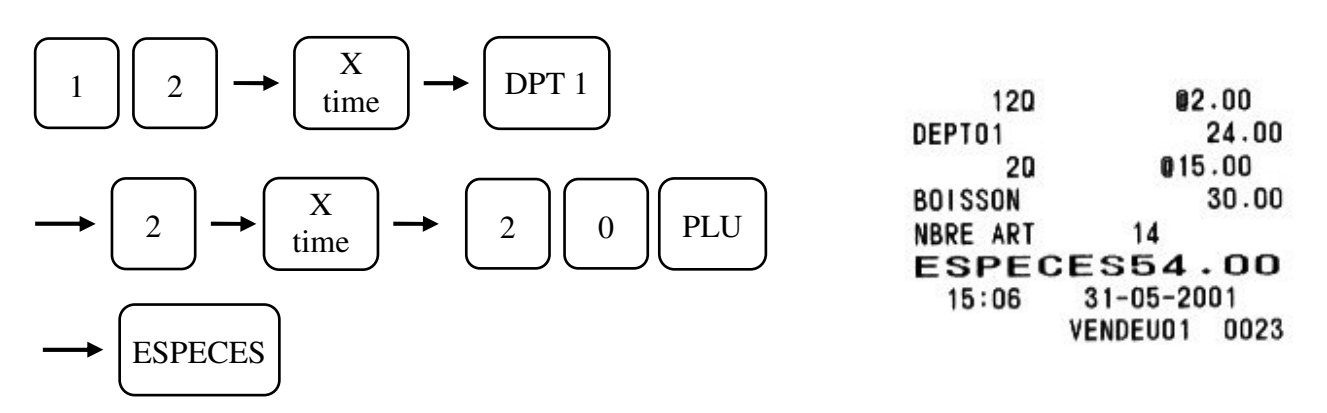

## 4.2.5 Affichage du total

Pour afficher et imprimer le total en cours de ticket appuyer simplement sur la touche [# / ST]

# 4.3 Ticket client Marche / Arrêt

Vous pouvez si vous le voulez arrêter l'impression du ticket client. Pour cela il est nécessaire d'appuyer sur la touche **ID** sans avoir appuyé avant sur une touche numérique.

#### 4.3.1 Ticket client Marche / Arrêt

Quand le ticket client est désactivé, une flèche apparaît dans le coin supérieur gauche de l'afficheur.

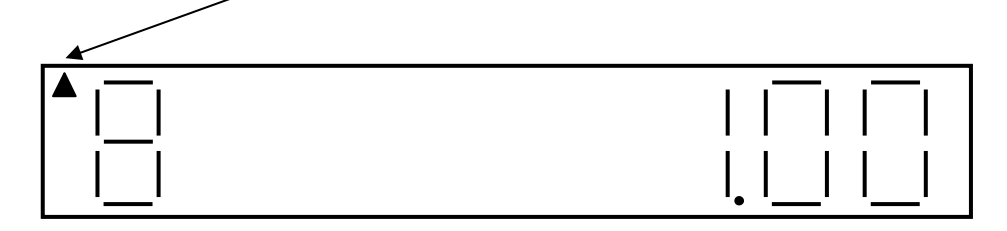

Attention : Si vous appuyez sur une touche numérique avant d'appuyer sur la touche ID cette touche sera considérée comme touche identification Vendeur.

#### 4.3.2 Second ticket (rappel ticket)

Si vous avez arrêté le ticket et que vous voulez quand même donner un ticket au client appuyer sur la touche **TOTAL** après avoir terminé votre transaction.

La fonction rappel ticket peut imprimer 31 lignes au maximum.

## 4.4 Chèque, CB et Crédit

#### 4.4.1 Vente avec des chèques

Pour encaisser une vente avec paiement par chèque, utiliser la touche [CHKS] (Chèque).

Exemple :

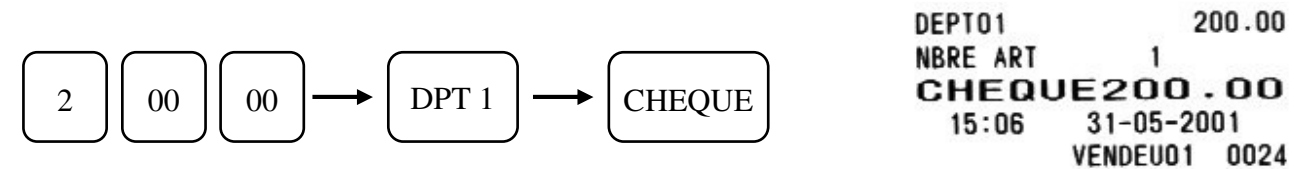

## 4.4.2 Vente avec des CB

Pour encaisser une vente avec paiement par CB, utiliser la touche [CARD1] ou [CARD2] (CB1 ou CB2).

Exemple : CB 1

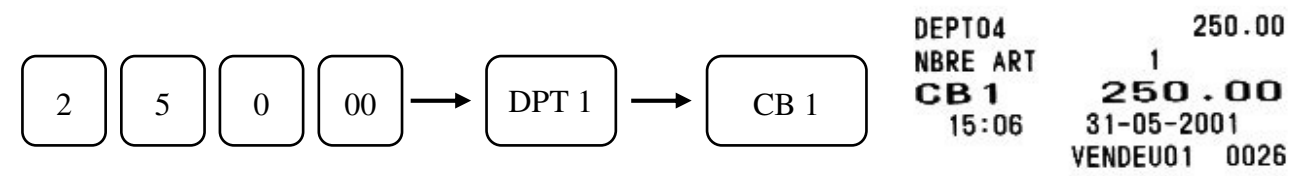

Exemple : CB 2 130.00 DEPT04 NBRE ART 1 130.00 CB2 00 DPT 4 1 3 0 **CB** 2 31-05-2001 15:09 **VENDEU01 0027** 

## 4.4.3 Vente à crédit

Vous voulez faire du crédit, utiliser la touche [CHRG] (Crédit).

Exemple :

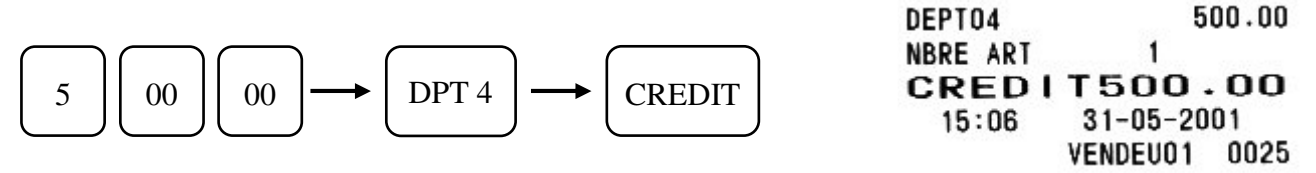

## 4.5 Fonction rendu monnaie

La caisse calcule le montant du rendu monnaie après un encaissement en espèces.

Exemple :

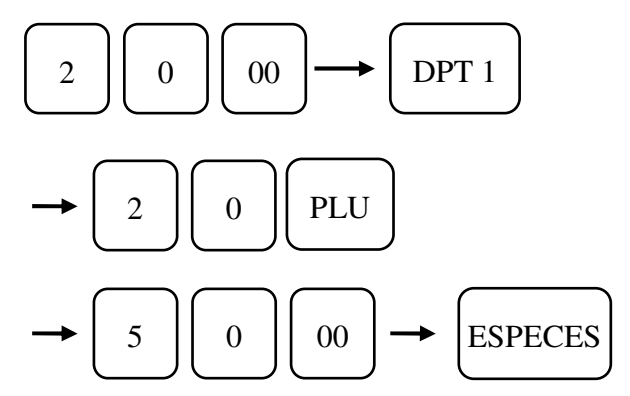

| DEPT01   |          | 20.00 |
|----------|----------|-------|
| BOISSON  |          | 15.00 |
| NBRE ART | 2        |       |
| TOTAL    | 35       | . 00  |
| CA/ESPEC |          | 50.00 |
| RENDU    |          | 15.00 |
| 15:09    | 31-05-20 | 01    |
|          | VENDEU01 | 0028  |

## 4.6 Fonction paiement mixte

Pour encaisser une transaction avec différents modes de paiement, exemple chèque, espèces.

Exemple :

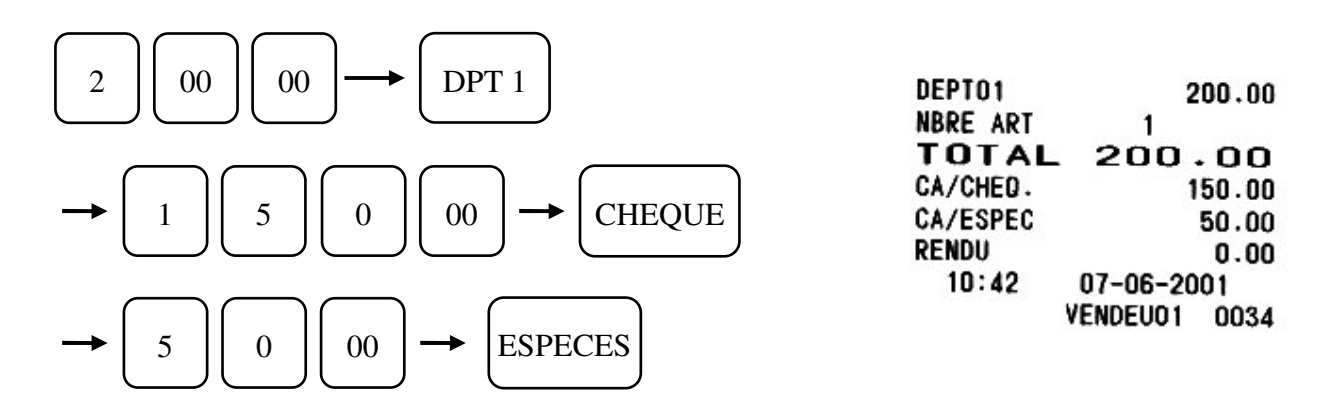

## 4.7 Fonction rabais avec les touches [-1], [-2], [-3], [-4]

Pour utiliser les fonctions [-1], [-2], [-3], [-4], vous pouvez utiliser un montant de remise préprogrammé ou alors d'entrer le montant de la remise. (Voir partie programmation)

#### 4.7.1 Remise sur un article

Exemple : Manipulation pour une remise préprogrammée de 3F00 sur le département 1 à 10F00

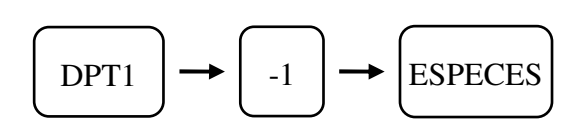

| DEPT01     | 10.00     |
|------------|-----------|
| COUPON 1   | 3.00      |
| NBRE ART   | 1         |
| ESPECES    | 7.00      |
| 10:43 07-0 | 06-2001   |
| VEND       | EU01 0035 |

#### 4.7.2 Remise après le sous-total du ticket

| $2 \qquad 0 \qquad 00 \qquad \longrightarrow \qquad DPT1$           | DEPT01<br>BOISSON                         | 20.00<br>15.00               |
|---------------------------------------------------------------------|-------------------------------------------|------------------------------|
| $\rightarrow 2 \qquad 0 \qquad \text{PLU} \rightarrow \#/\text{ST}$ | SOUS TTL<br>COUPON1<br>NBRE ART<br>ESPECE | 35.00<br>5.00<br>2<br>530.00 |
| $\rightarrow 5 0 0 \rightarrow -1 \rightarrow \text{ESPECES}$       | 10:43 ()<br>Vi                            | )7-06-2001<br>Endeu01 0036   |

# 4.8 Fonction remise ou majoration avec les touches [+%], [-%]

Pour faire une remise en pourcentage sur un article ou sur un ticket. Vous avez la possibilité d'utiliser un pourcentage de remise préprogrammé ou alors d'entrer le pourcentage de la remise. (Voir manuel de programmation)

#### 4.8.1 Remise sur un article

Exemple : Manipulation pour une remise préprogrammée de 10% sur le département 1 à 150F00

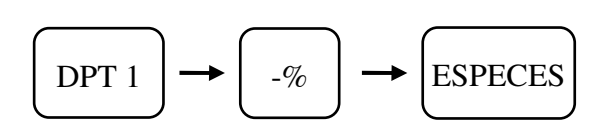

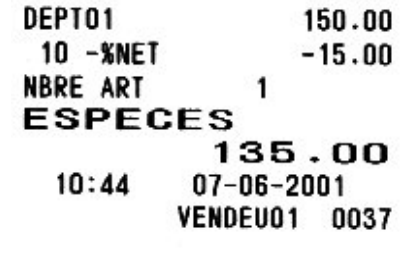

#### 4.8.2 Remise après un sous-total

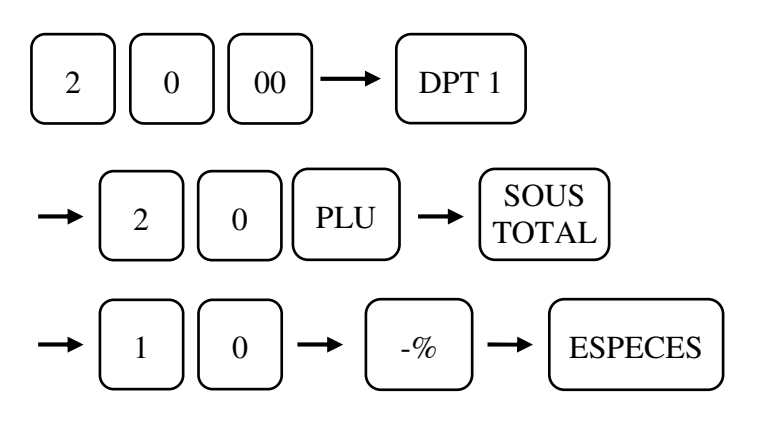

| DEPT01   |          | 20.00 |
|----------|----------|-------|
| BOISSON  |          | 15.00 |
| SOUS TTL |          | 35.00 |
| 10 -%2 B | RUT      | -3.50 |
| NBRE ART | 2        |       |
| ESPEC    | CES31    | . 50  |
| 10:44    | 07-06-20 | 001   |
|          | VENDEU01 | 0038  |

## 4.9 Utilisation des TVAs

Pour utiliser la gestion des TVAs avec votre caisse enregistreuse.

#### 4.9.1 TVA manuelle et TVA programmée

Pour gérer la TVA1 (à 19.6%) manuellement sur le département 1 et gérer la TVA4 préprogrammée à 5,5% sur le département 4.

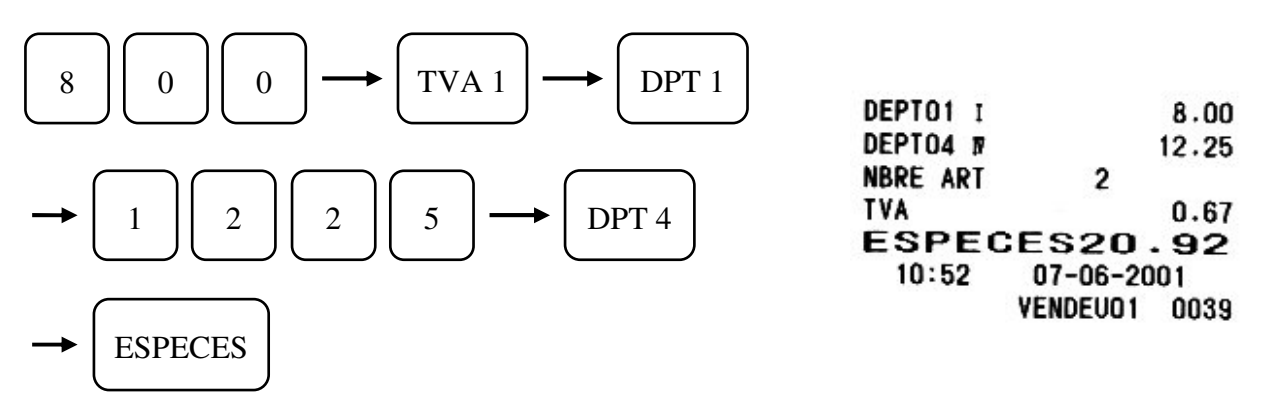

#### 4.9.2 Vente d'un article soumis à TVA et d'un article sans TVA

Pour gérer le département n°4 qui est soumis à la TVA 4 (à5.5 %) et vendre un article qui n'est pas soumis à la TVA.

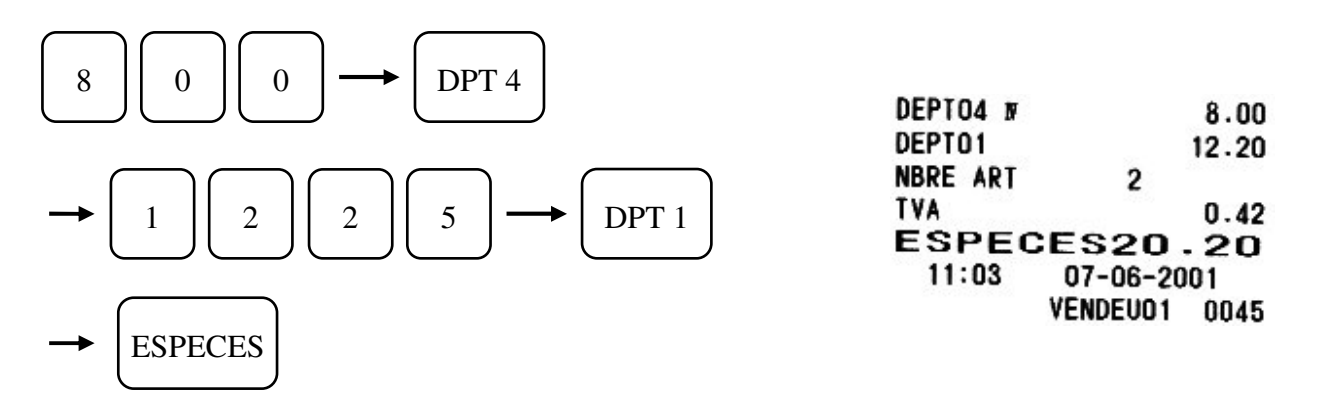

#### 4.9.3 Changement de TVA en cours de ticket

Vous pouvez changer temporairement la TVA affectée par défaut à un article ou à un département.

Changement de la TVA du département 4 qui a par défaut la TVA 4.

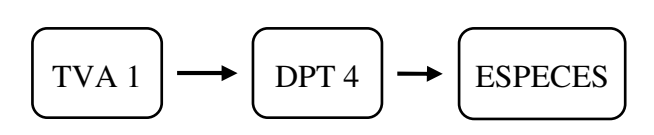

DEPT04 I 520.00 NBRE ART 1 TVA 85.22 ESPECES 520.00 11:05 07-06-2001 VENDEU01 0046

#### 4.9.4 Suppression de la TVA du département 4

Avec la touche [NTX] vous pouvez annuler la TVA préprogrammée sur un département.

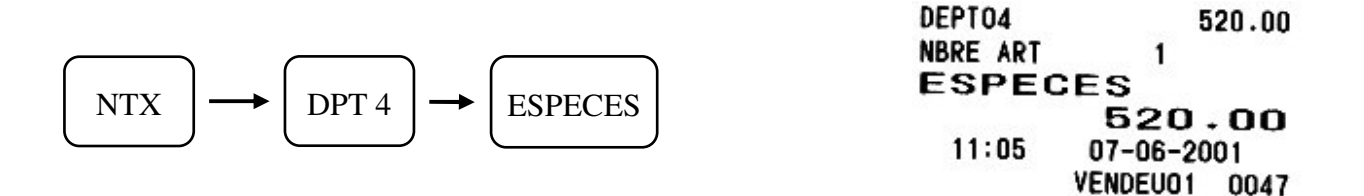

#### 4.10 Retour d'un article vendu

Pour effectuer un retour d'une ou de plusieurs marchandises qui ont été vendues.

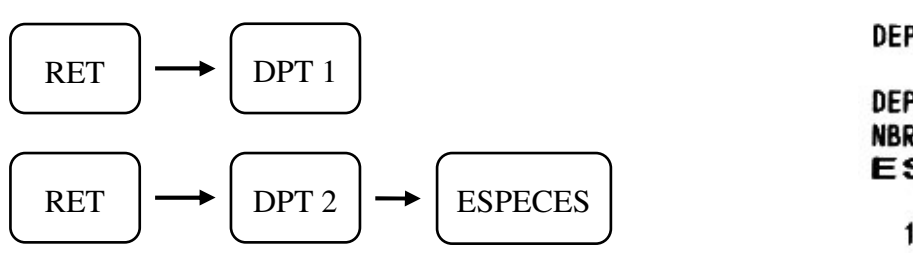

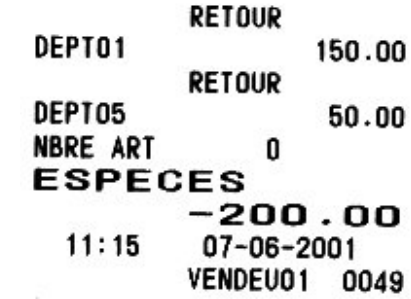

## 4.11 Entrée et Sortie d'argent

Pour faire une entrée ou une sortie d'argent.

#### 4.11.1 Rentrée d'argent

Exemple : Vous rentrez 25F00 en espèces pour le fond de caisse.

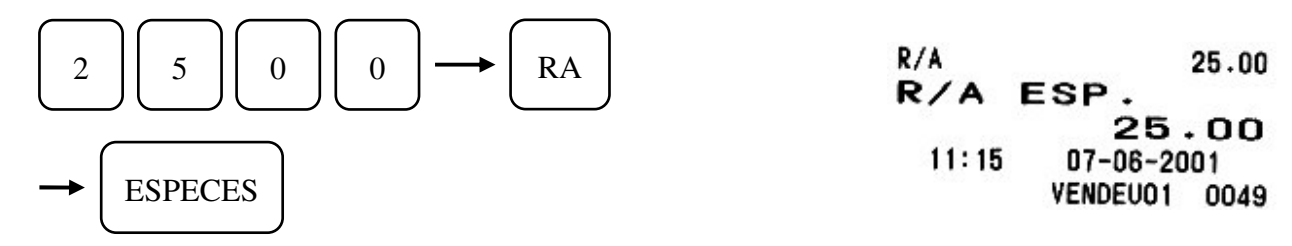

#### 4.11.2 Sortie d'argent

Exemple : Vous sortez 30 F00 en espèces pour donner un pourboire

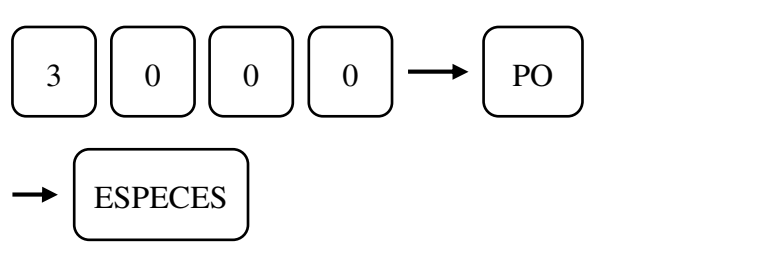

| S/A   |          | 30.00 |
|-------|----------|-------|
| S/A   | ESP.     |       |
|       | 30       | . 00  |
| 11:16 | 07-06-20 | 001   |
|       | VENDEU01 | 0049  |

TX 500 V1.50 Du 11/03/2008

## 4.12 Ouverture du tiroir

#/ST

Vous pouvez ouvrir le tiroir sans avoir à faire une vente.

| ) | NON/VENT |           | 0    |
|---|----------|-----------|------|
|   | 11:16    | 07-06-200 | )1   |
|   |          | VENDEU01  | 0049 |

Note : En cas de panne électrique, vous pouvez ouvrir le tiroir en actionnant le levier qui se trouve sous le tiroir.

## 4.13 Calcul du rendu monnaie après clôture de la vente

Le rendu monnaie peut être calculé et affiché même après avoir terminé la vente par une touche de paiement

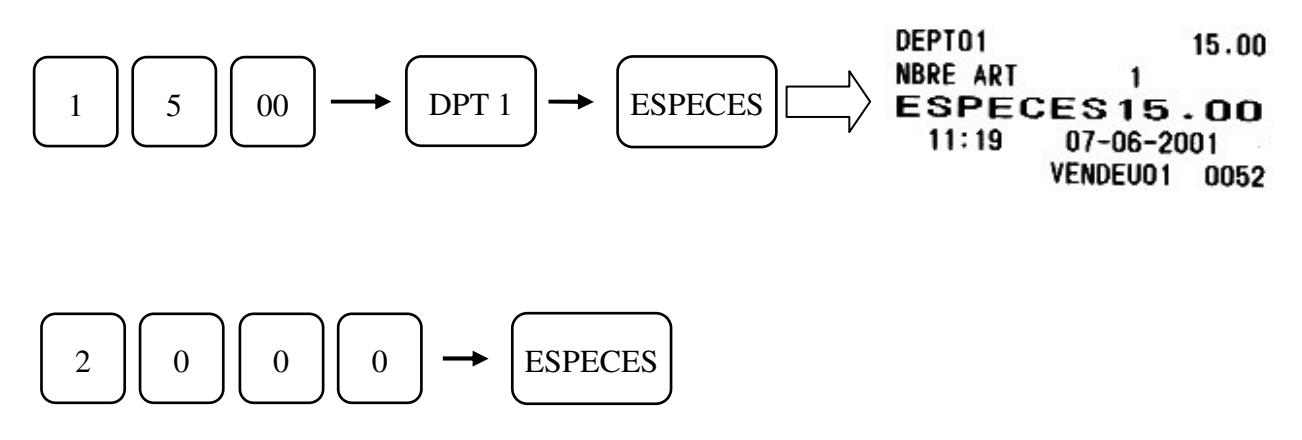

Le montant du rendu monnaie est affiché à l'écran, 5 francs dans le cas présent. (Il n'y a pas de sortie de ticket)

## 4.14 Modification du prix d'un article ou entrée du prix libre d'un article

Pour entrer le prix sur un article (si l'article à un prix à zéro) ou pour modifier le prix d'un article sur un ticket il faut utiliser la touche ENT RLS.

Exemple :

Si un article a un prix à zéro francs, pour taper le prix en vente faire :

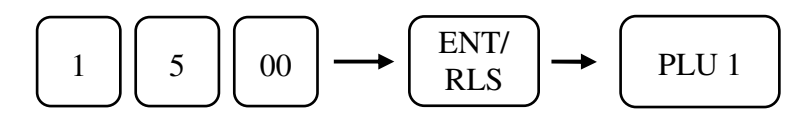

Nota : pour des prix inférieurs à 99,99 la touche ENT/RLS n'est pas obligatoire.

# **5 POUR LES CORRECTIONS**

## 5.1 Correction en cours de vente

Pour corriger le prix que vous êtes en train de taper, pour corriger un prix erroné, appuyer sur la touche **[C]** immédiatement après avoir tapé le nombre.

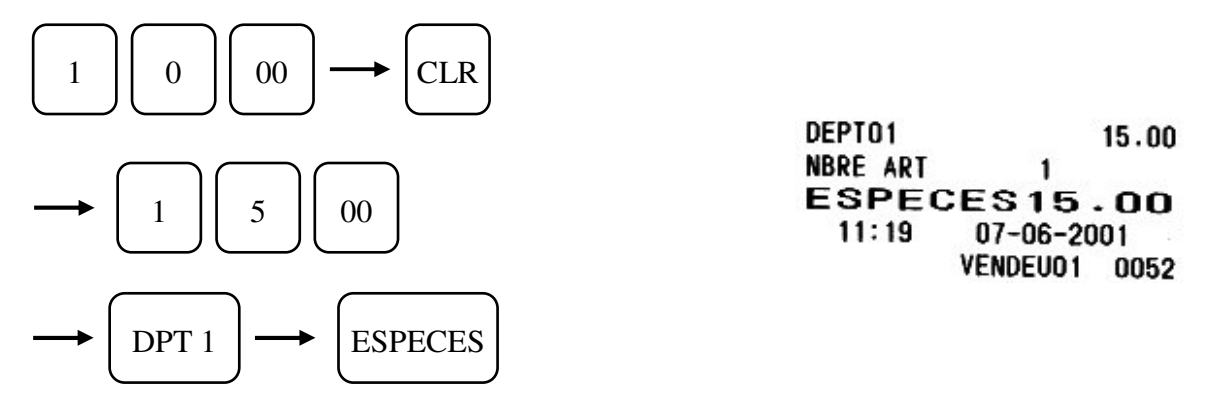

Note : Vous ne pouvez pas corriger avec la touche [C] après avoir validé sur le département

## 5.2 Annulation de la dernière entrée

Pour annuler un article ou un département que vous venez d'enregistrer, appuyez sur la touche [EC]

Exemple : (Si impression au paiement)

Vous vendez le département n°1, mais ce n'est pas celui-là que vous vouliez mais le département n°3 vous faites donc :

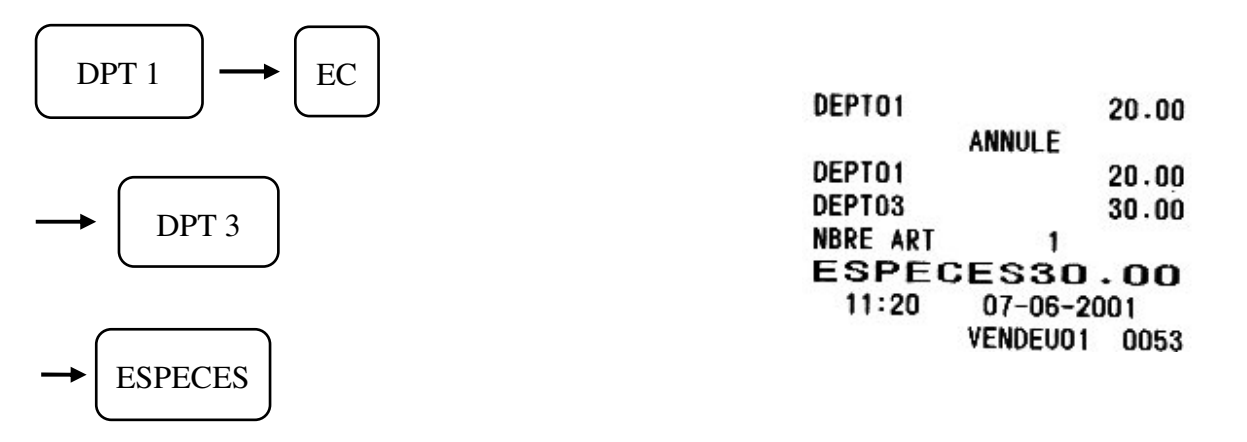

# 5.3 Annulation d'un article n'importe où dans le ticket

Pour annuler un article ou un département que vous avez validé et cela à n'importe quel moment du ticket appuyer sur la touche **[VOID].** 

Exemple :

Vous validez les départements 1, 2, 3, et 4, il y a une erreur dans le département n°1, vous faites donc :

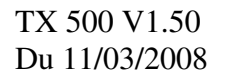

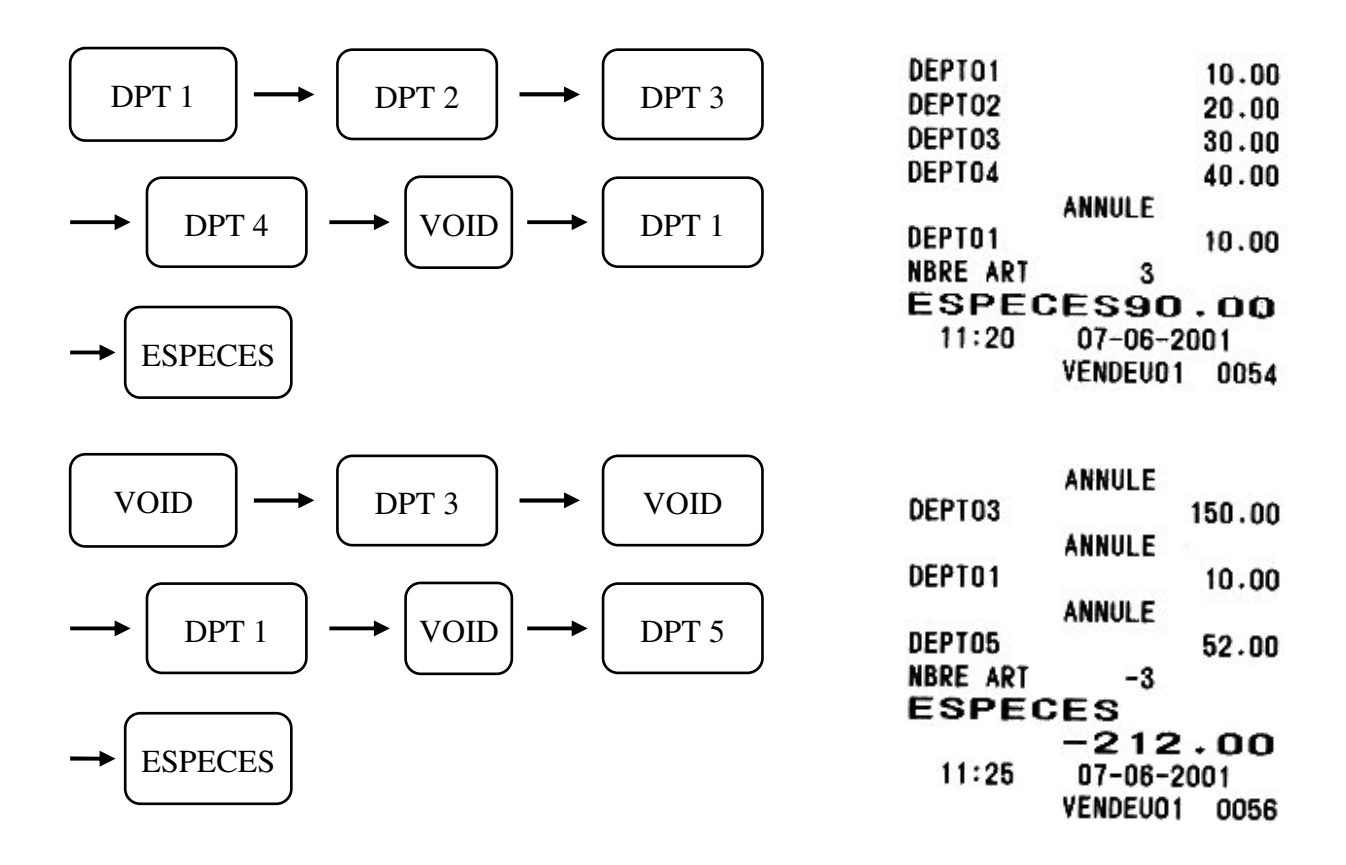

## **6 FONCTION VENTE EN ATTENTE (5 VENTES)**

La fonction attente permet de commencer un ticket avec un vendeur, de l'arrêter et de le recommencer plus tard. La caisse peut mettre 5 vendeurs en attente. Quand un vendeur est en attente une flèche correspondante clignote à l'afficheur.

Exemple :

L'utilisateur de la caisse commence à ventiler le département n°1 à 10F00 et le département n°2 à 3F00. L'utilisateur met le ticket en cours, en attente et peut s'occuper d'autres clients. Quand le premier client revient, on continue son ticket.

Manipulation

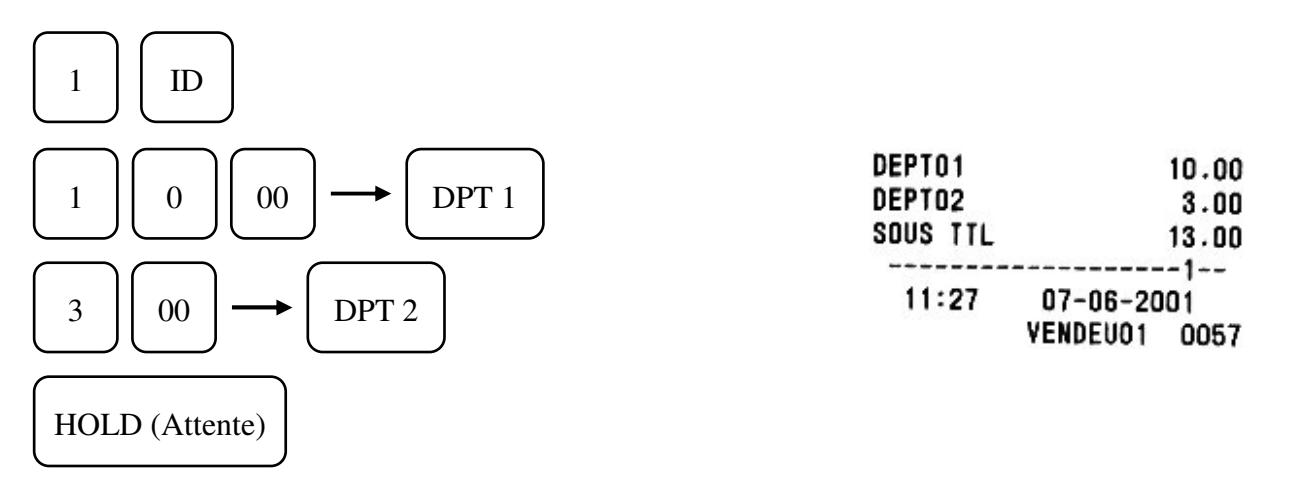

Pour faire un ticket avec un deuxième client faire

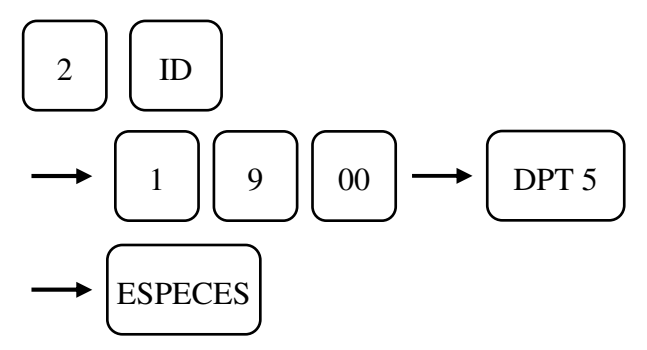

| DEPT05   |          | 19.00 |
|----------|----------|-------|
| NBRE ART | 1        |       |
| ESPEC    | CES19.   | .00   |
| 11:28    | 07-06-20 | 01    |
|          | VENDEU02 | 0058  |

Quand le premier client revient :

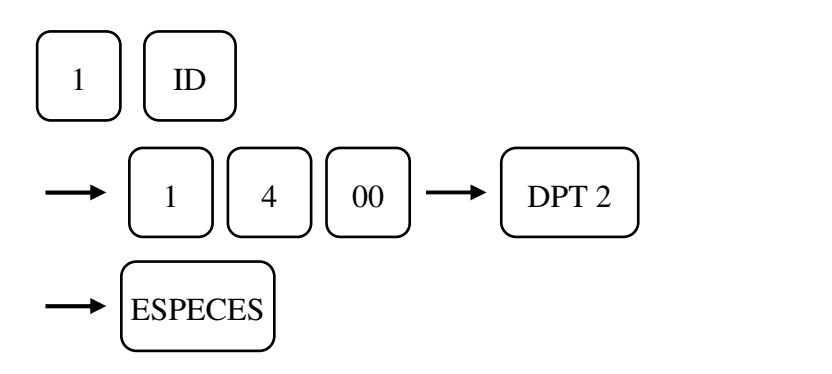

| SOUS TTL |          | 13.00 |
|----------|----------|-------|
| DEPT02   |          | 14.00 |
| NBRE ART | 3        |       |
| ESPE     | CES27    | .00   |
| 11:28    | 07-06-20 | 01    |
|          | VENDEU01 | 0057  |

# **7 OPERATIONS €URO**

# 7.1 Encaissement prix en francs avec équivalence en euro et rendu monnaie en FF

|                                                                                                    | DEPT01   | 10.00          |
|----------------------------------------------------------------------------------------------------|----------|----------------|
| $ \begin{bmatrix} 1 \\ 1 \end{bmatrix} \begin{bmatrix} 0 \\ 0 \end{bmatrix} \begin{bmatrix} 00 \\ 00 \end{bmatrix} \longrightarrow \begin{bmatrix} DPT 1 \end{bmatrix} $ | DEPT02   | €1.52<br>23.00 |
|                                                                                                    |          | €3.51          |
|                                                                                                    | NBRE ART | 2              |
|                                                                                                    | TOTAL    | 33.00          |
| $\begin{vmatrix} 2 \\ 2 \end{vmatrix} \begin{vmatrix} 3 \\ 3 \end{vmatrix} \begin{vmatrix} 00 \end{vmatrix} \longrightarrow \begin{vmatrix} DPT 2 \end{vmatrix}$         |          | €5.03          |
|                                                                                                    | CA/ESPEC | 50.00          |
|                                                                                                    | RENDU    | 17.00          |
|                                                                                                    | €=       | 6.55957        |
| $  5   0   00 \rightarrow   ESPECES  $                                                                                                    | 16:31 0  | 7-06-2001      |
|                                                                                                    | VE       | NDEU01 0073    |

# 7.2 Prix en francs et paiement en Espèces euro

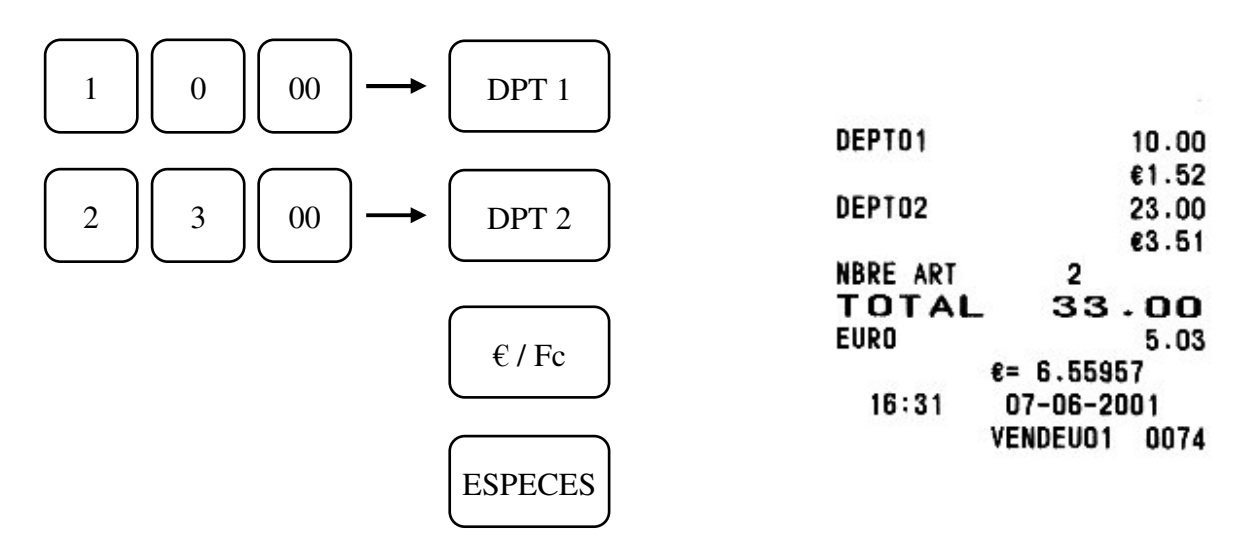

# 7.3 Caisse en francs, encaissement en francs, rendu monnaie en €uro

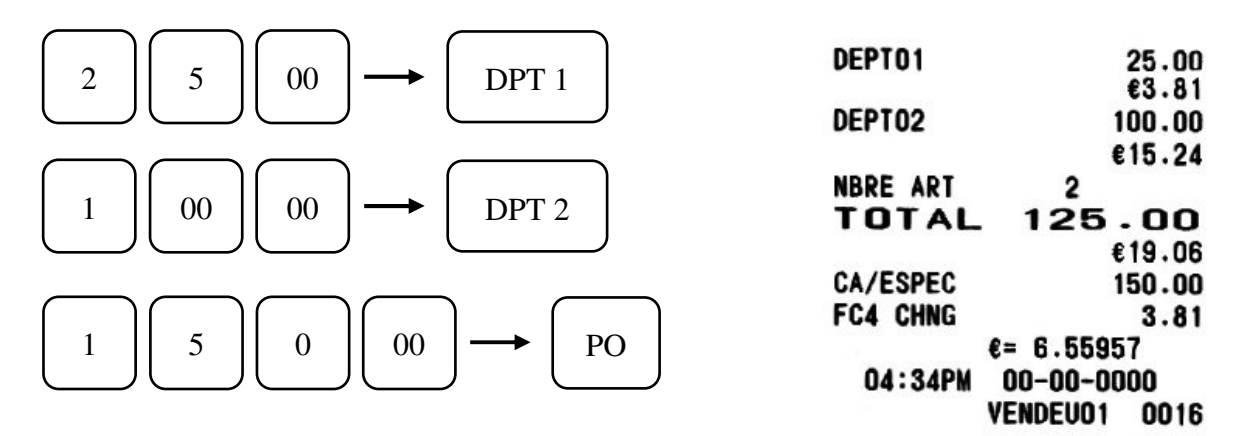

# 7.4 Prix en francs et paiement panaché Francs / €uro

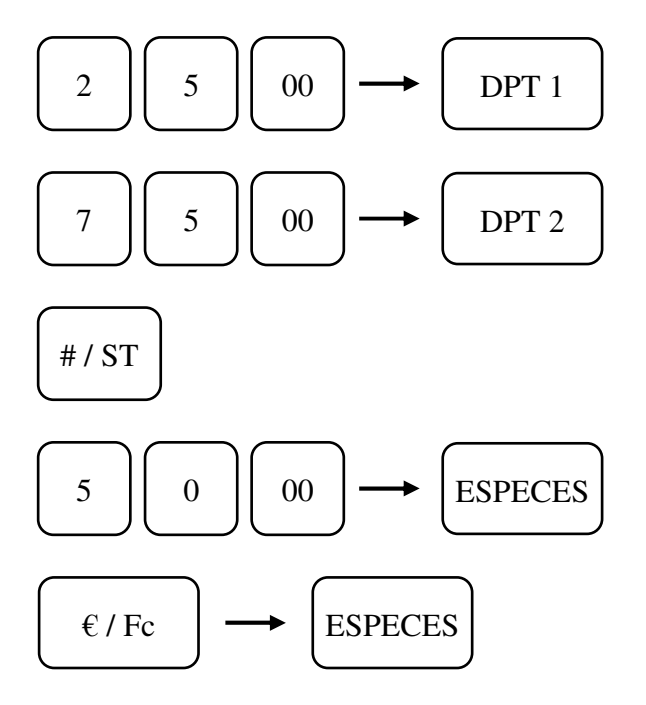

| DEPT01   | 25.00         |
|----------|---------------|
|          | €3.81         |
| DEPT02   | 75.00         |
|          | €11.43        |
| SOUS TTL | 100.00        |
| NBRE ART | 2             |
| TOTAL    | 100.00        |
|          | €15.24        |
| CA/ESPEC | 50.00         |
| EURO     | 7.62          |
|          | €= 6.55957    |
| 16:28    | 07-06-2001    |
|          | VENDEU01 0069 |
|          |               |

7.5 Prix en francs et paiement en chèque euro

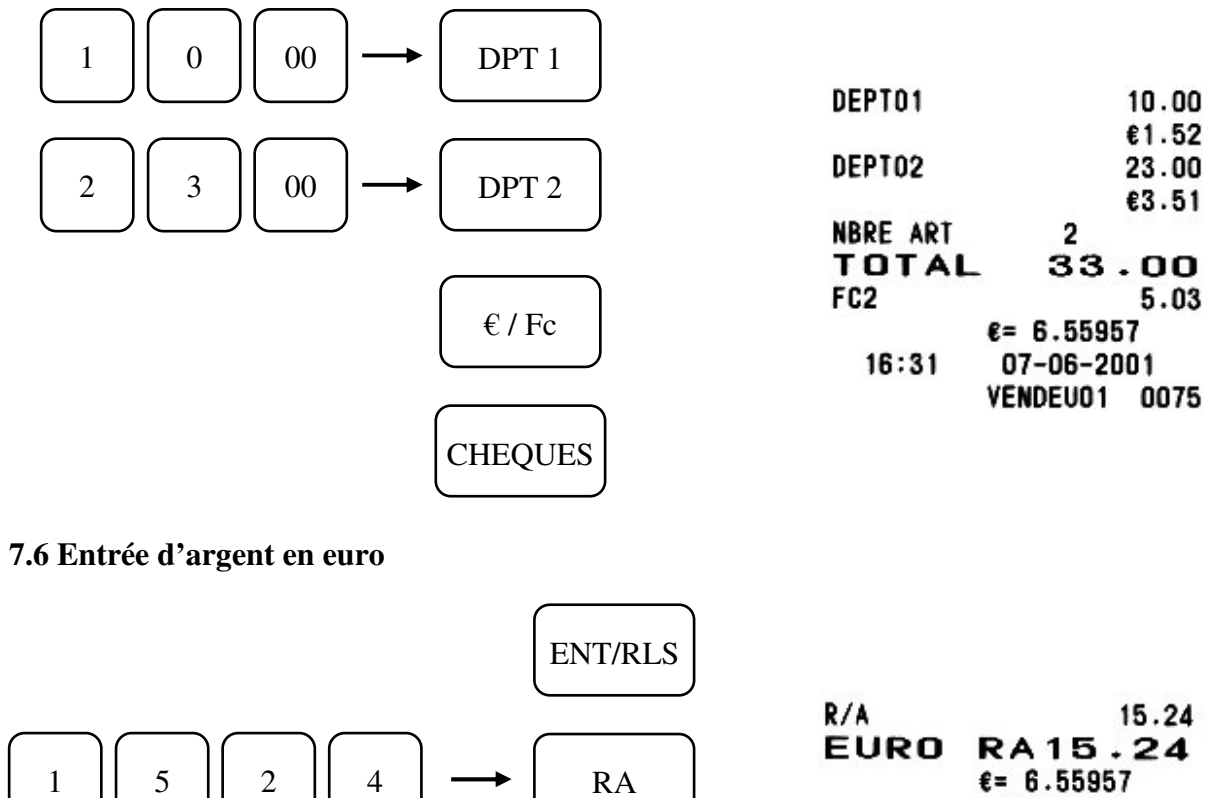

| UKU   | £= 6 5595 | 7    |
|-------|-----------|------|
| 16:32 | 07-06-20  | 01   |
|       | VENDEU01  | 0075 |

**ESPECES** 

# 7.7 Sortie d'argent en euro

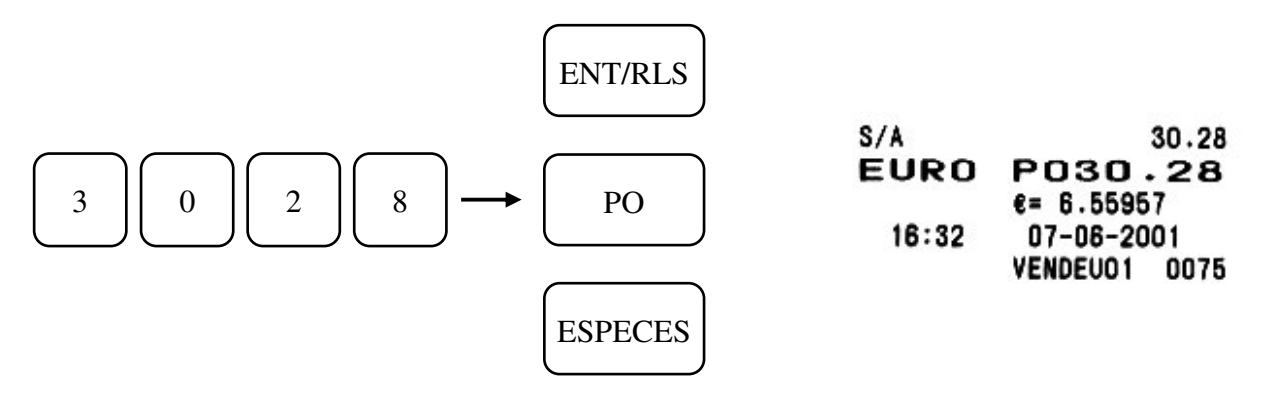

# 7.8 Prix en €uro et paiement en €uro

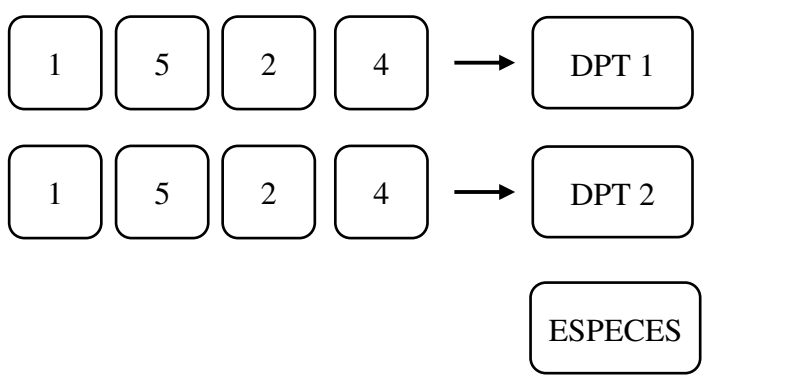

| DEPT01   | 15.24   |
|----------|---------|
|          | #99.97  |
| DEPT02   | 15.24   |
|          | #99.97  |
| NBRE ART | 2       |
| ESPECE   | \$30.48 |
|          | #199.94 |
|          |         |

# 7.9 Prix en €uro, paiement en €uro et rendu €uro

$$3 0 4 8 \rightarrow DPT 2$$

$$4 0 00 \rightarrow ESPECES$$

$$deption{}{l} Deption{}{l} Deption{}{l} Deption{}{l} Deption{}{l} Deption{}{l} Deption{}{l} 0 \\ mathematical mathematical m$$

# **8 FONCTIONS SPECIALES**

# 8.1 Mode école

La caisse enregistreuse possède un mode de fonctionnement école qui permet à un utilisateur novice de se former.

## 8.1.1 Pour entrer dans le mode école

Mettre la clé en X

Taper le mot de passe Ecole (à programmer) et appuyer sur la touche [CHRG] ([CREDIT]).

Remettre la clé en position R

Commencez la formation en mode école.

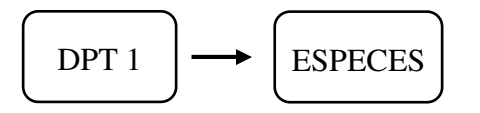

## 8.1.2 Pour sortir du mode école

Remettre la clé en X

Taper le mot de passe Ecole et appuyer sur la touche [CHRG] ([CREDIT]).

Mettre la clé en position R

Commencez l'encaissement normal.

# 9 LES RAPPORTS X ET Z

# 9.1 Affichage des différents totaux

Il est possible d'afficher différents totaux sur la caisse en X uniquement.

|    | Manipulation | Fonction                                                     |
|----|--------------|--------------------------------------------------------------|
| 1  | X / TIME     | Affiche le montant net total des ventes                      |
| 2  | X / TIME     | Affiche le montant total des espèces                         |
| 3  | X / TIME     | Affiche le montant total du crédit                           |
| 4  | X / TIME     | Affiche le montant total des chèques                         |
| 5  | X / TIME     | Affiche le montant total des non-ventes                      |
| 6  | X / TIME     | Affiche le montant total des rentrées d'argent               |
| 7  | X / TIME     | Affiche le montant total des sorties d'argent                |
| 8  | X / TIME     | Affiche le montant total des espèces tiroir                  |
| 9  | X / TIME     | Affiche le montant total des devises 1 (€uro) dans le tiroir |
| 10 | X / TIME     | Affiche le montant total des devises 2                       |
| 11 | X / TIME     | Affiche le montant total des devises 3                       |
| 12 | X / TIME     | Affiche le montant total des rentrées d'argent en €uro       |
| 13 | X / TIME     | Affiche le montant total des sorties d'argent en €uro        |
| 14 | X / TIME     | Affiche le montant total des crédits 2                       |
| 15 | X / TIME     | Affiche le montant total des CB 1                            |
| 16 | X / TIME     | Affiche le montant total des CB 2                            |

# 9.2 Les différents types de rapport

## 9.2.1 Rapports X1 et Z1

| Type de rapport                 | Touche                 | X1  | Z1  | Fonction                                     |
|---------------------------------|------------------------|-----|-----|----------------------------------------------|
| Général et journal électronique | CASH TEND              | Oui | Oui | Rapport de toutes les ventes et du financier |
| Article                         | PLU                    | Oui | Oui | Ventes articles                              |
| Horaire                         | X/TIME                 | Oui | Oui | Ventes classées par heures                   |
| Argent dans le tiroir           | PO                     | Oui |     | Rapport argent dans le tiroir                |
| Vendeur                         | N° vendeur puis CHKS   | Oui | Oui | Rapport individuel de chaque vendeur         |
| Groupe                          | Une touche département | Oui |     | Ventes de chaque groupe                      |
| Rapport général seulement       | 1 puis CB 1            | Oui | Oui |                                              |
| Journal Electronique            | -%                     | Oui | Oui |                                              |
| Ecole                           | TOTL / PRNT            | Oui | Oui | Ventes en mode école                         |

Les rapports de niveau 1 (X1 ou Z1) sont utilisés pour faire des rapports journaliers.

Les rapports X permettent de faire uniquement une lecture des résultats.

Les rapports Z permettent de faire une lecture et un effacement des résultats.

## 9.2.2 Rapports X2 et Z2

La serrure de contrôle de la caisse ne comporte de niveau 2 pour le X ou le Z donc pour faire les rapports en X2 ou Z2 il faut faire ce qui suit.

| Type de rapport       | Touche                                 | X2  | Z2  | Fonction                                     |
|-----------------------|----------------------------------------|-----|-----|----------------------------------------------|
| Général et journal    | ENT RLS puis                           | Oui | Oui | Rapport de toutes les ventes et du financier |
| électronique          | CASH TEND                              | Oui | Oui | Rapport de toutes les ventes et du financier |
| Article               | ENT RLS puis<br>PLU                    | Oui | Oui | Ventes articles                              |
| Horaire               | ENT RLS puis<br>X/TIME                 | Oui | Oui | Ventes classées par heures                   |
| Argent dans le tiroir | ENT RLS puis<br>PO                     | Oui |     | Rapport argent dans le tiroir                |
| Vendeur               | ENT RLS puis<br>N° vendeur puis CHKS   | Oui | Oui | Rapport individuel de chaque vendeur         |
| Groupe                | ENT RLS puis<br>Une touche département | Oui |     | Ventes de chaque groupe                      |
| Rapport général       | ENT RLS puis                           | 0:  | 0:  |                                              |
| seulement             | CB 1                                   | Oui | Oui |                                              |
| Ecole                 | ENT RLS puis<br>TOTL / PRNT            | Oui | Oui | Ventes en mode école                         |

Les rapports de niveau 2 (X2 ou Z2) sont utilisés pour faire des rapports mensuels.

Les rapports X permettent de faire uniquement une lecture des résultats.

Les rapports Z permettent de faire une lecture et un effacement des résultats.

# 9.3 Exemple de rapports

## 9.3.1 Rapport général

Ce rapport est obtenu en appuyant sur **ESPECE** avec la clé en X

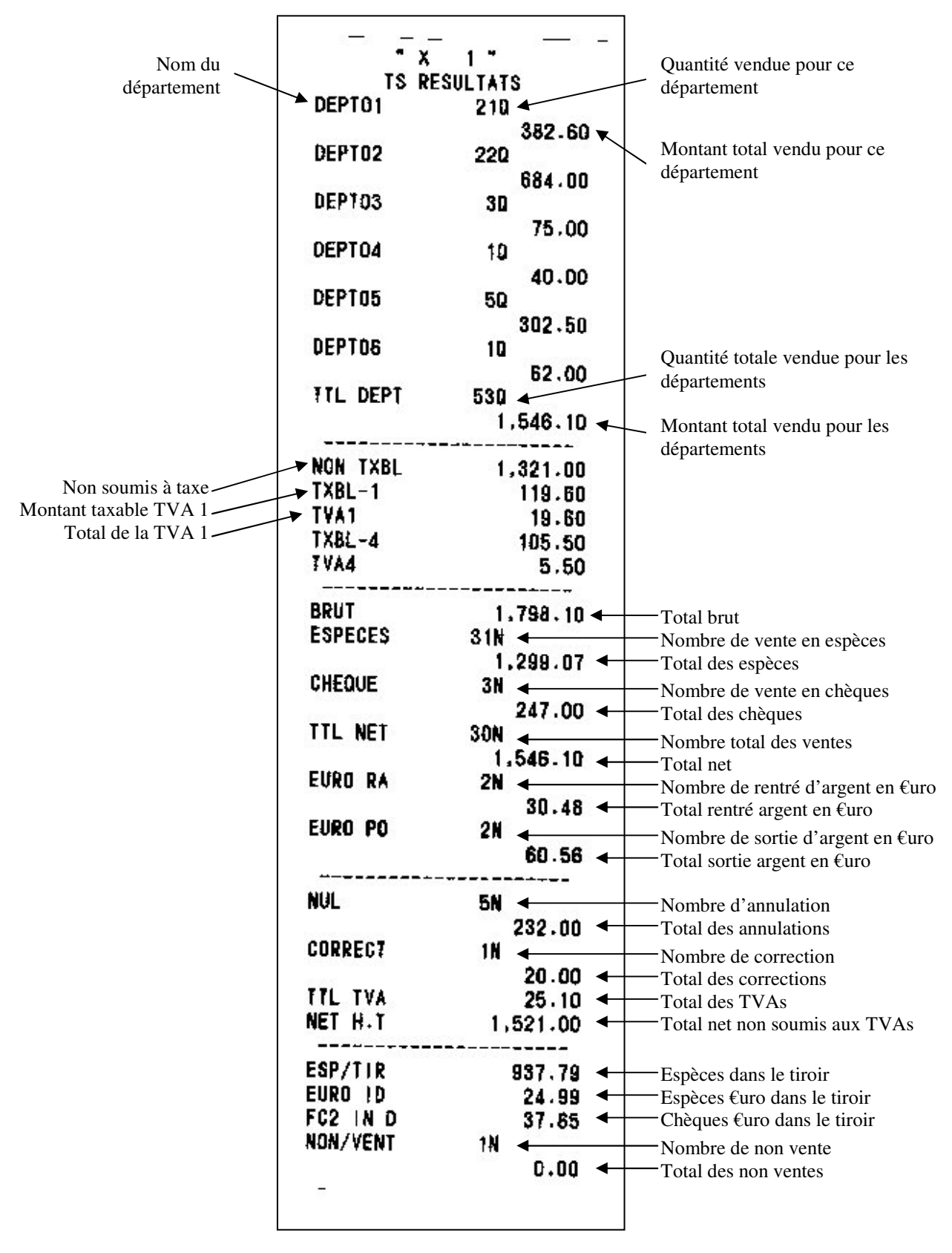

Rapport général (suite)

|          | VENDEUD1            |                            |
|----------|---------------------|----------------------------|
| TTL NET  | 29N                 |                            |
|          | 1,527,10            |                            |
| NON/VENT | 1N 🕳                | Nombro do non vonto        |
|          | 0.00 +              | Total des non ventes       |
| NUL      | 5N 🗲                | Nombre d'annulation        |
|          | 232.00 🗲            | Total des annulations      |
| CORRECT  | 1N 🔶 🚽 🚽            | Nombre de correction       |
|          | 20.00 🗲             | Total des corrections      |
| TTL TVA  | 25.10 🔶             | Total des TVAs             |
| ESPECES  | 30N ┥ 🚽             | Nombre de vente en espèces |
|          | 1,280,07 🗲          | Total des espèces          |
| CHEQUE   | 3N 👞                | Nombre de vente en chèques |
|          | 247.00 🔶            | Total des chèques          |
| PREMIER  | 11:18 🗲 🗕           | Heure de la première vente |
| DERNIER  | 17:50 🗲 🗕           | Heure de la dernière vente |
|          |                     |                            |
|          | VENDEU02            |                            |
| TTL NET  | 1N                  |                            |
|          | 19.00               |                            |
| ESPECES  | 1N                  |                            |
|          | 19.00               |                            |
| PREMIER  | 11:28               |                            |
| DERNIER  | 11:28               |                            |
|          |                     |                            |
| NO MARTO | 0000<br>\$= 6 55957 |                            |
| 17:59    | 07-06-2001          |                            |
| 11.00    | 41 00-200 j         |                            |

## 9.3.2 Rapport Articles

Pour sortir ce rapport il faut appuyer sur la touche PLU

![](_page_95_Figure_3.jpeg)

## 9.3.3 Rapport horaire

Pour sortir ce rapport il faut appuyer sur la touche X/TIME

![](_page_95_Figure_6.jpeg)

## 9.3.4 Rapport tiroir

| 5 C              |                             |
|------------------|-----------------------------|
| "X 1" ◀          | Type de rapport             |
| NET DANS TIROIR  |                             |
| ESP/TIR 740.50   | Espèces dans le tiroir      |
| CHEQ/TIR 15.00   | Chèques dans le tiroir      |
| CREDIT 75.00 -   | Montant du crédit           |
| CB1 TIR 74.00 -  | CB1 dans le tiroir          |
| CB2 TIR 62.00 ◀  | CB2 dans le tiroir          |
| EURO ID 22.87 -  | Espèces €uro dans le tiroir |
| FC2 IN D 17.53 - | Chèques €uro dans le tiroir |
| FC3 IN D 32.17 - | CB1 €uro dans le tiroir     |
| FC4 IN D 33.84 - | CB2 €uro dans le tiroir     |
| €= 6.55957       |                             |
| 08:20 19-06-2001 |                             |
| VENDEU01 0092    |                             |
|                  |                             |
|                  |                             |

Pour sortir ce rapport il faut appuyer sur la touche **PO** 

## 9.3.5 Rapport vendeur

Pour obtenir ce rapport entrez le numéro de vendeur suivi de la touche CHKS (chèque)

|                | VENDEU01                             |                            |
|----------------|--------------------------------------|----------------------------|
| <b>TTL NET</b> | 29N                                  |                            |
| NON/VENT       | 1,527.10<br>1N -                     | Nombre de non vente        |
| NUL            | 0.00 <del>-</del><br>5N <del>-</del> | Total des non ventes       |
| CORRECT        | 232.00                               | Total des annulations      |
| TTL TVA        | 25.10                                | Total des TVAs             |
| CHEQUE         | 1,280,07                             | Total des espèces          |
| PREMIER        | 247.00                               | Nombre de vente en chèques |
| DERNIER        | 17:50 -                              | Heure de la dernière vente |

## 9.3.6 Rapport sur les groupes

" X 1 " TOUS GROUP DEPT VTES Numéro de groupe GRP DEPT 0 + DEPT01 20 165.00 DEPT02 30 812.50 40 DEPT03 263.00 Départements ou DEPT04 20 Articles vendus dans 149.00 le groupe. DEPT05 30 160.00 DEPT06 30 115.00 **GROUP TTL** 170 1,664.50 €= 6.55957 08:21 19-06-2001 **VENDEU01** 0092

Pour obtenir ce rapport il faut appuyer sur une touche de département

#### 9.3.7 Rapport école

Pour obtenir ce rapport appuyez sur la touche TOTAL

![](_page_97_Figure_6.jpeg)

# 9.4 Comparaison du contenu des espèces du tiroir caisse et du rapport

Avant de tirer un rapport général il est possible d'entr er les quantités de billets et de pièces dans le tiroir pour cela il faut faire:

![](_page_98_Figure_3.jpeg)

# 9.5 Le journal electronique

Il peut mémoriser de 2500 à 4200 lignes au maximum (dépends de l'instruction 23)

![](_page_98_Figure_6.jpeg)

Lorsque le journal atteint le nombre maximum de lignes les trois points ne clignotent plus et deviennent fixes. Il n'est plus possible alors de faire de ventes. Il faut sortir le journal électronique (touche -% en Z). **On ne peut l'effacer sans l'imprimer.** 

# **10 INTERFACE RS 232C**

## **10.1 Utilisation des interfaces**

La caisse est equipée de deux interfaces RS 232C. Une utilisée pour un lecteur code barre (scanner ou douchette) Une utilisée pour une connection avec un PC

# **10.2 Brochage**

![](_page_99_Figure_5.jpeg)

Numéro de broche Nom du signal **Entrée / Sortie** RTS Sortie 1 2 TXD Sortie 3 CTS Entrée 4 **GND** 5 (DTR) 6 +5V Connecté 7 (DSR) 8 **RXD** Entrée

# Attention: Avant de brancher un périphérique débrancher la caisse enregistreuse

10.3 Schéma de câblage adaptateur scanner / douchette

![](_page_99_Figure_9.jpeg)

| DB9       |   | RJ 45   |
|-----------|---|---------|
| 7 (CTS)   | ◀ | 1 (RTS) |
| 3 (RX)    | • | 2 (TX)  |
| 8 (RTS) · |   | 3 (CTS) |
| 5 (GND) · |   | 4 (GND) |
|           |   | 5       |
| 9 (+5V) · |   | 6 (+5V) |
|           |   | 7       |
| 2 (TX)    |   | 8 (RX)  |

![](_page_99_Figure_11.jpeg)

# **11 MAINTENANCE**

# 11.1 Nettoyage

Nettoyer la caisse enregistreuse avec un chiffon sec. Ne pas la nettoyer avec des produits agressifs qui pourraient détériorer la carrosserie de votre caisse enregistreuse. Entretenez régulièrement votre caisse enregistreuse.

## 11.2 Ouverture manuelle du tiroir caisse

En cas de problème, (panne d'électricité ou panne de la caisse enregistreuse), vous serez obligé d'ouvrir manuellement le tiroir caisse. Pour cela poussez le levier qui se trouve sous le tiroir vers l'arrière de la caisse enregistreuse comme le montre le schéma suivant.

Nota : Si le tiroir est fermé à clé cette méthode ne pourra fonctionner.

![](_page_100_Figure_7.jpeg)

#### Dessous du tiroir

## 11.3 Verrouillage du tiroir caisse

Avec les clés qui vous sont fournies vous pouvez verrouiller le tiroir caisse. Il n'est alors plus possible d'ouvrir le tiroir.

| Generation Sermé<br>Ouvert |  |
|----------------------------|--|
|----------------------------|--|

# 11.4 Nettoyage du bloc imprimeur

## 11.4.1 Précautions

Ne pas nettoyer la tête d'impression juste après avoir imprimé car la tête d'impression est chaude et il y a un risque de choc thermique.

N'utiliser que de l'alcool pour le nettoyage de la tête thermique

Ne pas utiliser de papier rugueux ou d'objets coupants lors du nettoyage.

Ne pas imprimer tant que l'alcool n'est pas évaporé.

## 11.4.2 Procédure

Faire tourner le levier de la tête d'impression de la position (a) à la position (b).

Nettoyer la tête d'impression en utilisant un coton tige et de l'alcool.

Après nettoyage replacer le levier dans la position (a).

![](_page_101_Picture_11.jpeg)

# 11.5 Problème de fonctionnement

Si vous rencontrez des problèmes pendant l'utilisation de la caisse enregistreuse, voici des informations qui peuvent vous aider.

#### 11.5.1 Pas d'affichage

Vérifier que le cordon secteur est branché correctement Vérifier que la clé de commande est dans une position autre que la position L

#### 11.5.2 Les ventilations d'article ne sont pas possibles

Vérifier que la clé de contrôle est en position R

Si vous avez entré des mots de passe sur les vendeurs vous devez entrer un mot de passe valide pour utiliser la caisse.

#### 11.5.3 L'impression du ticket client ne se fait pas

Vérifier que le ticket client n'est pas désactivé. Si le ticket client est désactivé, il y a à l'afficheur une flèche qui apparaît (dans le coin supérieur gauche de l'afficheur). Pour remettre le ticket en marche appuyer sur la touche **ID**.

Vérifier que le ticket n'est pas bloqué. (Bourrage papier)

#### 11.5.4 Supprimer la vérification de l'âge sur un PLU:

![](_page_102_Figure_12.jpeg)